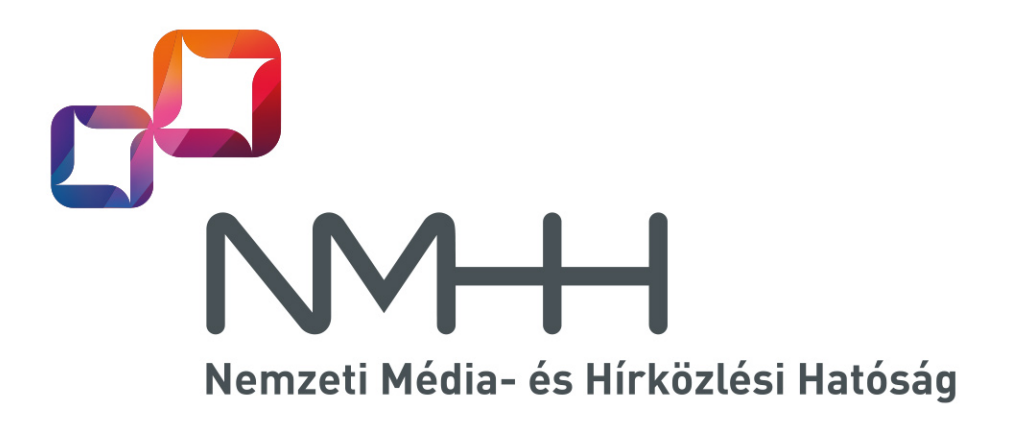

# KRA WEB felhasználói kézikönyv

6.01 VÁLTOZAT

2019. december 2.

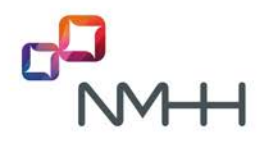

Készítette:

Nemzeti Média- és Hírközlési Hatóság

Azonosítógazdálkodási Osztály

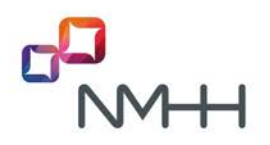

### TARTALOMJEGYZÉK

| Be | VEZETE | ÉS                                                                   | 5  |
|----|--------|----------------------------------------------------------------------|----|
| 1  | Sz     | ÁMHORDOZÁSI KÖZPONTI REFERENCIA ADATBÁZIS                            | 6  |
|    | 1.1    | A KRA feladata                                                       | 6  |
|    | 1.2    | KRA műszaki leírás                                                   | 6  |
| 2  | Нс     | DZZÁFÉRÉS A KRA RENDSZEREKHEZ WEB FELÜLETEN                          | 7  |
|    | 21     | WFR felület                                                          | 8  |
|    | 2.1    | Rejelentkezés a KRA-ha internet höngés <b>ző segítségéve</b> l       | 8  |
|    | 2.2    | Hordozási műveletek elektronikus aláírása                            | 10 |
|    | 2.4    | Aláíró tanúsítvány konfiguráció                                      |    |
|    | 2.5    | Aláírás nélküli üzemmód                                              |    |
| 3  | A١     | NEBOLDALAK HASZNÁLATÁVAL KAPCSOLATOS ÁLTALÁNOS ISMERETEK, FELTÉTELEK | 15 |
|    | 3.1    | Képernyő felületek és menüszerkezet                                  |    |
|    | 3.2    | Adatbevitel és adatlekérés                                           |    |
|    | 3.3    | KRA válaszüzenet és nyugta                                           |    |
|    | 3.4    | Szolgáltató azonosítás                                               | 17 |
|    | 3.5    | Berendezés kód                                                       |    |
|    | 3.6    | Tranzakció azonosító, KRA azonosító                                  | 19 |
|    | 3.7    | ldőablak                                                             | 19 |
|    | 3.8    | Számok, számtartományok                                              | 19 |
| 4  | Нс     | )RDOZÁS                                                              | 21 |
|    | 4.1    | Hordozás bejelentése                                                 | 22 |
|    | 4.2    | Hordozás bejelentés törlése                                          | 23 |
|    | 4.3    | Berendezés kód módosítás bejelentése                                 | 24 |
|    | 4.4    | Visszahordozás és hely szerinti hordozás bejelentése                 | 25 |
|    | 4.5    | Visszahordozás és hely szerinti hordozás bejelentés törlése          | 26 |
|    | 4.6    | Számhasználat megszüntetés bejelentése                               | 27 |
|    | 4.7    | Számhasználat megszüntetés bejelentés törlése                        |    |
|    | 4.8    | Hely szerinti hordozás bejelentése                                   | 29 |
|    | 4.9    | Hely szerinti hordozás bejelentés törlése                            |    |
|    | 4.10   | Hely szerinti hordozás megszüntetés bejelentése                      | 31 |
|    | 4.11   | Hely szerinti hordozás megszüntetés bejelentés törlése               | 32 |
|    | 4.12   | Szám visszatartás bejelentés                                         | 33 |
|    | 4.13   | Szám visszatartás bejelentés törlése                                 | 34 |
|    | 4.14   | Hordozottság megtartás bejelentése                                   | 35 |
|    | 4.15   | Hordozottság megtartás bejelentés törlése                            |    |
| 5  | Jó     | VÁHAGYÁS                                                             | 37 |
|    | 5.1    | Hordozás jóváhagyása                                                 |    |
|    | 5.2    | Visszahordozás és hely szerinti hordozás jóváhagyása                 |    |
|    | 5.3    | Szám visszatartás jóváhagyása                                        | 40 |

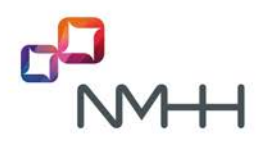

| 6  | ΤÖ     | MEGES HORDOZÁSI MŰVELETEK                                        | 41 |
|----|--------|------------------------------------------------------------------|----|
|    | 6.1    | A tömeges műveletek megjelenítése a web oldalon                  | 41 |
|    | 6.2    | Táblázatok kitöltése                                             | 43 |
|    | 6.3    | Tömeges műveletek beküldése                                      | 43 |
| 7  | Üz     | ENETEK                                                           | 47 |
|    | 7.1    | A KRA általános üzeneteinek lekérdezése                          | 47 |
|    | 7.2    | A KRA üzenetek típusai                                           | 48 |
| 8  | IR/    | ányítási Listák                                                  | 50 |
|    | 8.1    | Irányítási listák letöltése menüből                              | 50 |
|    | 8.2    | rányítási listák letöltése a lista könyvtárból                   | 51 |
|    | 8.3    | Állandó elnevezésű irányítási listák                             | 51 |
|    | 8.4    | Havi egy feldarabolt teljes CSV listacsomag archiválása          | 51 |
| 9  | Sz     | OLGÁLTATÓI ADATOK                                                | 53 |
|    | 9.1    | Számtörténet                                                     | 54 |
|    | 9.2    | Szolgáltatói hordozás történet                                   | 55 |
|    | 9.3    | Összesített hordozott szám kimutatás – Számlarészletezés helyett | 56 |
|    | 9.4    | Felhasználói tevékenység                                         | 57 |
|    | 9.5    | Felhasználók listája                                             | 58 |
|    | 9.6    | Felhasználói adatok megtekintése                                 | 59 |
|    | 9.7    | Szolgáltatói adatok megtekintése                                 | 60 |
|    | 9.8    | Aláíró tanúsítvány konfiguráció                                  | 60 |
| 10 | Sú     | ĴGÓ                                                              | 61 |
|    | 10.1   | Műszaki leírások                                                 | 61 |
|    | 10.2   | Irányítási listák kibontása                                      | 62 |
|    | 10.3   | Kapcsolattartás a partner szolgáltatókkal                        | 62 |
|    | 10.4   | Körlevelek                                                       | 62 |
|    | 10.5   | Tanúsítványtár                                                   | 62 |
|    | 10.6   | Számkijelölési állapot                                           | 62 |
|    | 10.7   | Szolgáltató azonosító és SK összerendelés                        | 62 |
|    | 10.8   | Határidők                                                        | 63 |
|    | 10.9   | Elektronikus aláíráshoz regisztrált kiadói tanúsítványok         | 63 |
|    | 10.10  | Névjegy                                                          | 63 |
| 11 | KF     | RA LISTA KÖNYVTÁR                                                | 64 |
| M  | ELLÉKL | ЕТЕК                                                             | 65 |
|    | M1     | A tömörített XML irányítási listák kibontása                     | 65 |
|    | M2     | Internet hivatkozások gyűjteménye                                | 67 |
| Vá | LTOZT  | ATÁSOK ÖSSZEFOGLALÁSA                                            | 68 |

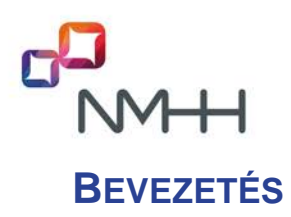

Ez a dokumentum a számhordozási Központi Referencia Adatbázis webes felületét használó személyek részére ismerteti a KRA-hoz való hozzáférés módját, a KRA-val való kommunikáció szabályait és a web felület használatát.

Az 1. fejezet megismerteti a KRA szerepét a számhordozásban, továbbá ismerteti a KRA műszaki leírás dokumentumok tartalmi elemeit.

A 2. fejezet a KRA webes felületén a rendszerhez való hozzáférést, a bejelentkezés módját és a tranzakciók elektronikus aláírásának műveleteit ismerteti a felhasználók részére, feltételezve a szükséges tanúsítványok telepítését és az aláíráshoz szükséges futtatókörnyezet előzetes létrehozását.

A 3. fejezet a KRA weboldalak használatával kapcsolatos általános ismereteket tartalmazza, mint például a képernyőfelület és a menüszerkezet, a KRA válaszüzenetek és nyugták, a tranzakcióazonosító fogalma, vagy az időablak választás módja.

A 4. fejezet részletesen ismerteti a *Hordozás* menüből igénybevehető hordozási tranzakciók bevitelét a web felület mezőinek kitöltésével.

Az 5. fejezet a *Jóváhagyás* menüből igénybevehető tranzakciók bevitelét ismerteti a web felület kitöltésével.

A 6. fejezet a tömeges hordozási műveleteket foglalja össze, melyek a *Hordozás* és *Jóváhagyás* menü oldalain vehetők igénybe, táblázatos betöltéssel a bejelentési, jóváhagyási, törlési és módosítási műveletekre.

A 7. fejezet az *Üzenetek* menüben a KRA által készített általános üzenetek lekérdezését mutatja meg és a lehetséges üzenettípusokat sorolja fel.

A 8. fejezet az *Irányítási listák* menüről és a KRA Lista könyvtárban elhelyezett listákról szól. Megmutatja, hogyan kell tranzakciós művelettel lekérni a listák URL címét a letöltéshez, valamint azt is, hogy a KRA Lista könyvtárból milyen irányítási listák tölthetők le és hogyan.

A 9. fejezet a *Szolgáltatói adatok* menüből elérhető szolgáltatói adatokat, hordozási információkat, valamint kimutatásokat mutatja be.

A 10. fejezet a *Súgó* menü tartalmát ismerteti. Letölthetők a KRA műszaki leírás dokumentumai, a körlevelek, a társszolgáltatók kapcsolattartási adatai és más hasznos információk.

A 11. fejezet a web felület Lista könyvtárának szerkezetét mutatja be, a könyvtárból elérhető irányítási listákat, és az archivum mappában elhelyezett dokumentumokat, tanúsítványokat és segédprogramokat.

Az M1 melléklet egy útmutató a tömörített XML irányítási listák kibontásához.

Az M2 melléklet az internetes hivatkozások gyűjteménye.

### **1** SZÁMHORDOZÁSI KÖZPONTI REFERENCIA ADATBÁZIS

#### 1.1 A KRA feladata

A számhordozási *Központi Referencia Adatbázis* (KRA) a számhordozhatóság nemzeti szintű hálózati megvalósításának eleme. Alapfeladata a hordozott számokkal kapcsolatos irányítási információk összegyűjtése a szolgáltatóktól, és a hordozott számra irányuló hívások megfelelő irányításához szükséges adatokhoz való hozzáférés biztosítása a szolgáltatók számára.

A KRA nem tartalmaz előfizetői adatokat, ezért nem feladata a számhordozási eljárásban a hordozást igénylő előfizetők azonosításának és az adatok egyeztetésének támogatása, ez a számhordozásban érintett átadó és átvevő szolgáltató kétoldalú ügyfélszolgálati eljárásának a feladata. A számhordozási eljárás így két részre osztható, a hordozási igények és előfizetői adatok szolgáltatók közötti egyeztetésére és az egyeztetés alatt álló hordozások irányítási adatainak KRA-ba való bevitelére.

#### 1.2 KRA műszaki leírás

A számhordozással és a KRA-val kapcsolatos részletes szabályokat jogszabályok tartalmazzák. Emellett a hatóság kidolgozza, a szolgáltatókkal egyezteti és a honlapján közzéteszi a KRA működésére vonatkozó műszaki leírásokat.

A KRA műszaki leírását a szolgáltatók részére a számhordozást és a KRA-t bemutató ismertető és a felhasználói kézikönyvek együtt alkotják. A dokumentumok az NMHH honlap Számhordozás (KRA) oldaláról, valamint a KRA rendszer és a teszt rendszer Súgó oldaláról letölthetők.

A KRA műszaki leírás dokumentumok a következők.

#### KRA Általános ismertető

A dokumentum a számhordozási és a KRA ismereteket különböző szempontok szerint tagolva tartalmazza.

#### KRA WEB felhasználói kézikönyv

Ez a kézikönyv a webes felületet használó személyek részére ismerteti a KRA-hoz való hozzáférés módját, a KRA-val való kommunikáció szabályait és a web felület használatát.

#### KRA SOAP felhasználói kézikönyv

A kézikönyv a szolgáltatói automata rendszerek kommunikácójának, a gép-gép kapcsolatnak a szabályait, eljárásait tartalmazza. A dokumentumban elsősorban azok az XML-kommunikációs konvenciók, formátumok kerülnek kifejtésre, melyek a KRA-rendszer *Integrált szolgáltatásain* keresztül történő kapcsolatkialakításhoz, a szolgáltatói oldali fejlesztéséhez szükségesek.

#### KRA Elektronikus aláírási kézikönyv

A KRA rendszer használatához a rendszer védelme és az adatbázis hitelességének megőrzése érdekében alkalmazott elektronikus hitelesítéseket tárgyalja. A kézikönyv a szolgáltatói számhordozási ügyintézők számára összefoglalja a KRA-ban használt tanúsítvány fajtákat, a tanúsítványok beszerzésének és tárolásának egyes kérdéseit, valamint a tanúsítványok használatához szükséges futtatókörnyezet beállítását, majd a fejlesztők számára is részletekbe menően tárgyalja a tanúsítványok használatának szabályozását a számhordozási rendszerben.

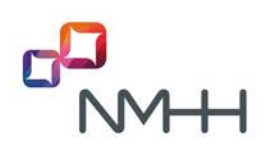

### 2 HOZZÁFÉRÉS A KRA RENDSZEREKHEZ WEB FELÜLETEN

A számhordozási rendszert a szolgáltatói felhasználók az Interneten, az NMHH tűzfalán keresztül érhetik el, a szolgáltató által megadott fix IP címről. A felhasználónak megfelelő jogosultsággal kell rendelkezni a KRA-hoz illetve teszt rendszerhez való hozzáféréshez.

A felhasználók az elektronikus adatkapcsolaton bejelenthetik a számhordozási eseményeket, lekérdezhetik az üzeneteket és más információkat, valamint letölthetik az irányítási listákat. A kommunikációban a számhordozási tranzakciókat elektronikus aláírással kell ellátni.

A szolgáltatói felhasználók kétféle módon csatlakozhatnak KRA rendszerhez:

- Szolgáltatói webfelületen keresztül,
- Integrált szolgáltatások SOAP üzenetek közvetlen küldésével, melyről a <u>KRA SOAP</u> <u>felhasználói kézikönyv</u>ben olvashatók részletek.

Az üzenetváltást mindig a felhasználó kezdeményezi. Ez azt jelenti, hogy a szolgáltatónak szóló üzeneteket a rendszer nem küldi el, hanem az általános és jóváhagyást kérő üzeneteket a szolgáltató felhasználójának kell lekérdeznie. A felhasználó által kezdeményezett hordozási tranzakciók rendszerbe történő beérkezésére a rendszer a képernyőn egy válaszüzenettel, illetve egy letölthető, aláírt nyugtával reagál.

Az on-line kommunikációt e-mail értesítés egészítheti ki, amelyet a KRA rendszer küld a megtekintésre váró üzenetek érkezéséről.

#### KRA és teszt rendszer

A jogszabályokban meghatározott KRA-n kívül fejlesztési, tesztelési és a műveletek betanulásának céljára egy teszt rendszer is a felhasználók rendelkezésére áll. A KRA rendszer és a teszt rendszer eléréséhez különböző tanúsítványok szükségesek, nem azonosak a szolgáltatók és felhasználók nevei sem a két rendszerben (a teszt rendszerben szolgáltató nevek végén "…-test" utótag áll).

A két rendszeren futó szoftver az NMHH-ban folyó fejlesztési időszakoktól eltekintve alapvetően azonos, azonban két rendszer beállításai különböznek. Ezenkívül a teszt rendszeren tetszőleges tranzakciók végezhetők, ezért az ott tárolt hordozási adatok eltérőek, így a teszt rendszerből letölthető adatokat hívásirányítási célokra használni nem szabad!

A teszt rendszerrel kapcsolatos információkat a dokumentációból, a teszt rendszer súgójából és a KRA ügyfélszolgálat körleveleiből lehet megtudni.

A tévesztések csökkentése érdekében az egyes rendszerek háttérszíne különböző. A KRA kék, a teszt rendszer zöld, míg az NMHH munkatársai részére elérhető fejlesztőrendszer színe barna. A dokumentáció egyes ábrái e két utóbbi weboldal képeiből készültek.

Ebben a kézikönyvben legtöbbször a KRA rendszer használatával kapcsolatos tudnivalókat ismertetjük, de a KRA és teszt rendszer közötti lényeges különbségeket kiemeljük. A fentiek figyelembe vételével a leírás könnyen alkalmazható a teszt rendszerre is.

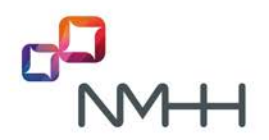

#### 2.1 WEB felület

A web felület a manuális adatkezelést, az ember-gép kommunikációt támogatja. Előnye, hogy nem igényel a szolgáltatói oldalon interfész fejlesztést.

A KRA rendszer és teszt rendszer weboldalait a következő útvonalakon lehet elérni:

| KRA (éles) rendszer: | https://kra.nmhh.hu      |
|----------------------|--------------------------|
| Teszt rendszer:      | https://kra-test.nmhh.hu |

A kommunikáció a kliensoldali munkaállomásokon böngésző segítségével HTML-lapokon, HTTPS protokollon keresztül történik.

A HTML és Java Applet technológia széleskörű támogatottsága lehetővé teszi a számhordozási rendszer használatát minden olyan böngészőn keresztül, mely támogatja Java kisalkalmazások futtatását.

Tesztjeink során az alábbi kliensoldali szoftver architektúrát használtuk:

- Microsoft Windows 7/10
- Internet Explorer 11+, vagy
  - Mozilla Firefox 45...52 (Java kivezetés miatt újabb változat nem használható)
- NMHH által digitálisan aláírt Java Applet
- opcionálisan smartcard környezet (olvasó+ smartcard+driver réteg)

A felületen elérhető funkciók menü rendszerbe vannak rendezve. A webes felhasználó részére elérhető a KRA lista könyvtár is:

| KRA (éles) rendszer: | https://kra.nmhh.hu/lists      |
|----------------------|--------------------------------|
| Teszt rendszer:      | https://kra-test.nmhh.hu/lists |

A könyvtárból a következő információk tölthetők le:

- Irányítási listák legalább 30 napra visszamenőleg
- A Súgó menüből elérhető dokumentumok, tanúsítványok, segédletek

#### 2.2 Bejelentkezés a KRA-ba internet böngésző segítségével

A KRA WEB felületét hozzáférési jogosultsággal rendelkező felhasználók érhetik el. A felhasználó regisztrálását az NMHH KRA ügyfélszolgálata végzi, melynek során egy hozzáférési tanúsítványt állít ki. A felhasználónak más tanúsítványt kell használnia a KRA rendszerhez, mint a teszt rendszerhez.

A bejelentkezés előfeltételei:

- A KRA és teszt rendszer tűzfalán engedélyezve legyen az a fix IP-cím, amelyről a felhasználó bejelentkezik. Ezt a "Szolgáltató regisztráció" adatlapon adta meg a szolgáltató.
- Böngészőtől függően az operációs rendszer tanúsítványtárába vagy a böngészőbe telepítve legyen, vagy kártyaolvasó interfészen keresztül kártyáról elérhető legyen egy, az NMHH hitelesítésszolgáltató rendszere által kiállított KRA-felhasználói hozzáférési tanúsítvány.

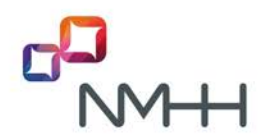

Ajánlott még a <u>KRA Elektronikus aláírási kézikönyv</u>ben leírt Kiadói és KRA tanúsítványok telepítése is.

A bejelentkezés lépései Internet Explorer esetén:

1. Írja be a böngészőbe a következő útvonalat:

KRA (éles) rendszer: https://kra.nmhh.hu

Teszt rendszer:

2. Megjelenik a tanúsítványkérő ablak, amelyből válassza ki a saját KRA felhasználói nevét

https://kra-test.nmhh.hu

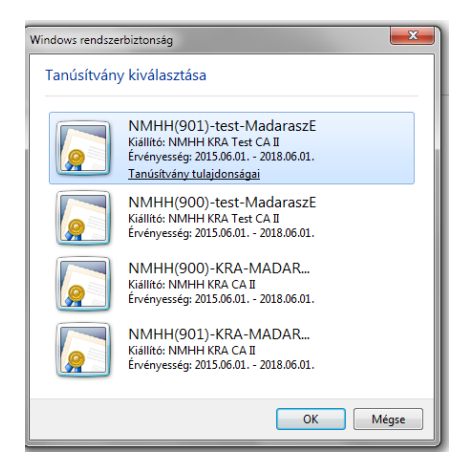

3. Ha a hozzáférési tanúsítvány kártyán van, meg kell adni a kártya PIN kódját:

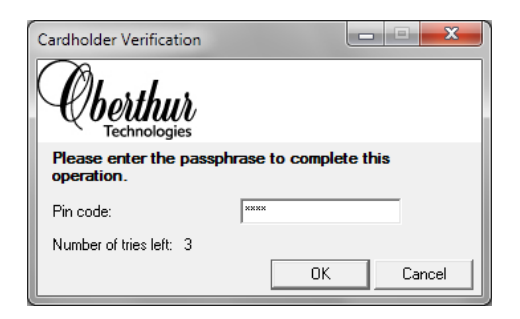

4. Amennyiben a felhasználónak csak egy SK-hoz van hozzáférése, megjelenik a Kezdőoldal:

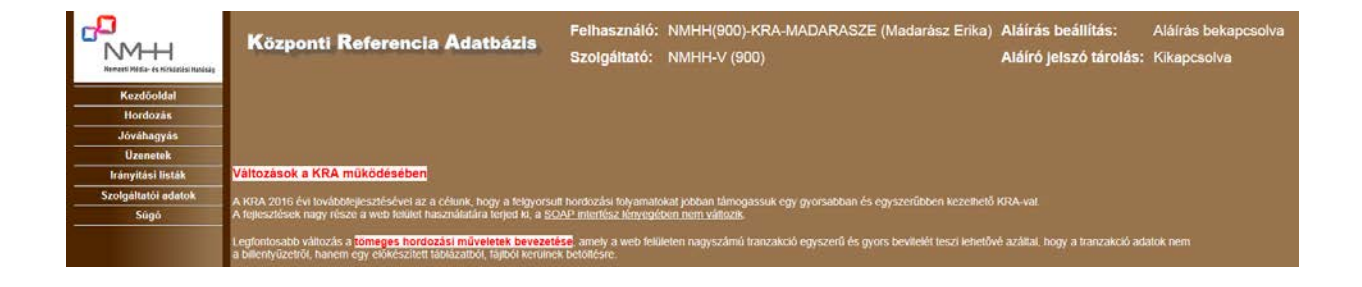

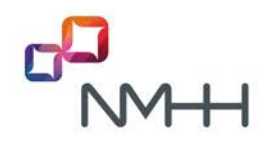

5. Ha a felhasználónak több SK hozzáférése is van, először ki kell választania az SK-t, amelyhez be akar jelentkezni, és a Kezdőoldal csak ezután jelenik meg:

Føj Szerkesztés Nezet Kedvencek Eszközsk Súgó Központi Referencia Adatbázis A továbblépéshez kérem válasszon szolgáltatót! Válásszon!

A kiválasztott SK-t a felhasználó a bejelentkezés után is bármikor átválthatja egy másik SK-ra, azonban egy felhasználó egyidejűleg csak egy SK-hoz lehet bejelentkezve.

Fontos megjegyezni, hogy a webszerver autentikáció szerveroldali komponense biztonsági megfontolásokból megszakítja a kapcsolatot, ha bizonyos időn túl (10 perc) nem történik kliensoldali műveletvégzés! A megszakadt kapcsolat a weboldal frissítésével helyreállítható, újabb autentikáció nélkül, ekkor a kezdőoldal jelenik meg ismét, függetlenül attól, hogy melyik oldal használatát követően szakadt meg a kapcsolat.

#### 2.3 Hordozási műveletek elektronikus aláírása

A *Hordozás és Jóváhagyás* menü műveleteit elektronikus aláírással kell ellátni. Az aláírás az egyes űrlapok elküldése során, az **Aláír és elküld** gomb megnyomását követően automatikusan megtörténik a tanúsítványkiválasztó ablakban kiválasztott megfelelő tanúsítvánnyal.

Az aláírás készítés előfeltételei:

- A hordozásra jogosult felhasználó rendelkezik a <u>KRA Elektronikus aláírási kézikönyv</u>ben meghatározott aláíró tanúsítvánnyal, amely kártyaolvasón keresztül kártyáról, a fájlböngésző segítségével fájlból vagy a Windows tanúsítványtárából elérhető.
- A szolgáltató kapcsolattartója az elektronikus aláírás azonosítóit bejelenti a KRA ügyfélszolgálatnak a "Felhasználó regisztráció" vagy "Felhasználói adatok módosítása" adatlap felhasználásával vagy az azokon szereplő, az aláíró tanúsítványra vonatkozó adatok megadásával.
- A KRA ügyfélszolgálat az elektronikus aláírást hozzárendeli a felhasználóhoz. Ezt a felhasználó a bejelentkezést követően a Szolgáltatói adatok menü Felhasználói adatok megtekintése menüpontban ellenőrizheti a Tanúsítvány gomb megnyomása után.

#### Figyelem! Egy felhasználóhoz csak egy elektronikus aláírás rendelhető!

 A számítógépen telepítésre került a futtató környezet a <u>KRA Elektronikus aláírási</u> kézikönyvben leírtak szerint.

Az alábbiakban egy tranzakció aláírának lépéseit ismertetjük Internet Explorer böngésző esetére.

#### 2.3.1 Az aláírás készítés számítógépen fájlban tárolt tanúsítvánnyal

1. A tanúsítványkérő ablakban válassza a **Fájl-**t, majd nyomja meg a **Tallózás** gombot:

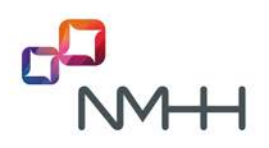

| leallitások S | ûgô                         |           |
|---------------|-----------------------------|-----------|
| Kártyaolvasó  | Fáll Windows tanúsítványtár |           |
|               |                             | Carronaut |
|               |                             | 1 SPLAND  |

 Keresse meg a számítógépén a pfx vagy p12 kiterjesztésű tanúsítvány fájlt, majd az Open gombbal válassza ki. A tanúsítványkérő ablakban megjelenik a tanúsítványt tartalmazó fájl elérési útvonala:

| Contrastor    | kagó -  |                         |          |
|---------------|---------|-------------------------|----------|
| Cártyaolvasó  | Fáj     | Windows tanúsítványtár  |          |
| PKCS12 titkos | s kulcs | fájl (*.pfx, *.p12)     |          |
|               |         | E: yne_eszigno_maie.pfx | Tallózás |
|               |         |                         |          |
|               |         |                         |          |
|               |         |                         |          |
|               |         |                         |          |
|               |         |                         |          |

Megjegyezzük, hogy a program megjegyzi a böngészőben előzőleg kiválasztott file helyét, és a következő alkalommal, amikor újra meg kell adni, mert nincs eltárolt aláíró konfiguráció, a fájl helyét és nevét a program felajánlja. Így a tallózás a megnyitott böngészőben kihagyható. Új böngésző nyitásakor újra kell tallózni.

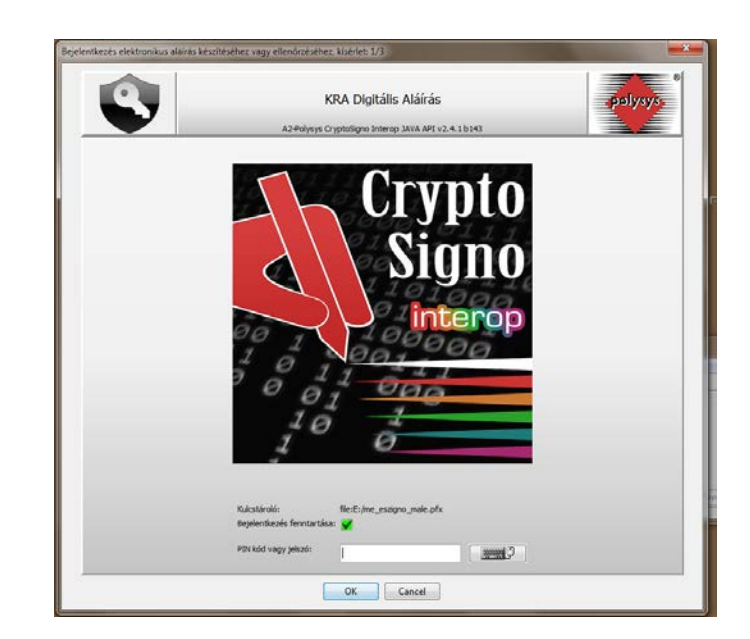

3. A **Tovább** gomb megnyomására a program kéri a tanúsítványhoz rendelt jelszót:

A **Bejelentkezés fenntartása** jelölőnégyzetben alaphelyzetben a jelszó eltárolása be van jelölve, azonban a jelölés eltávolításával a jelszó tárolás kikapcsolható.

A jelszó megadása után az **OK** gomb megnyomására a program aláírja az üzenetet és elküldi a KRA-ba.

Ezzel egyidejűleg a program eltárolja a felhasználó aláíró tanúsítvány konfigurációját.

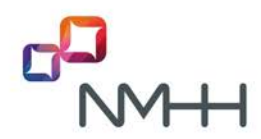

#### 2.3.2 Az aláírás készítés kártyán lévő tanúsítvánnyal

1. A tanúsítványkérő ablakban válassza a Kártyaolvasó-t, majd jelölje ki az eszközt:

| KRA Digitális Aláírás                                          | ×     |
|----------------------------------------------------------------|-------|
| Beállítások Súgó                                               |       |
| Kártyaolvasó Fájl Windows tanúsítványtár                       |       |
| Telepített kártyaolvasók                                       |       |
| Oberthur                                                       |       |
| Oberthur AuthentIC                                             |       |
|                                                                |       |
|                                                                |       |
|                                                                |       |
|                                                                |       |
|                                                                |       |
| << Vissza Tová                                                 | ob >> |
| Első lépés : Válasszon kártyaolvasót, fájlt vagy tanúsítványt! |       |

2. A **Tovább** gomb megnyomására a program kéri a kártyához rendelt jelszót:

| KRA Digitális Aláírás<br>Azeolysys Cryptosipno Interop JAVA API vz.4.16143    | polysys |
|-------------------------------------------------------------------------------|---------|
| Crypto<br>Signo<br>interop                                                    |         |
| Kuksskinskis Oberthur Authentit (PolysysPics11-1)<br>Deplembazés ferntartása: |         |
| PIN kód vagy jelszó:                                                          |         |

A **Bejelentkezés fenntartása** jelölőnégyzetben alaphelyzetben a jelszó eltárolása be van jelölve, azonban a jelölés eltávolításával a jelszó tárolás kikapcsolható.

 A jelszó megadása után az OK gomb megnyomására a program felderíti a kártyán lévő tanúsítványokat. A megjelenő ablakban a legördülő listából válassza ki a megfelelő aláíró tanúsítványt:

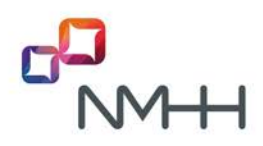

| Bejelentkezés elektronikus aláírás készítéséhez vagy ellenőrzéséhez, kísérlet: 1/3 KRA Digitális Aláírás A2-Polysys CryptoSigno Interop JAVA API v2.4.1 b 143 |                                                                                                    |  |  |  |  |  |
|----------------------------------------------------------------------------------------------------|----------------------------------------------------------------------------------------------------|--|--|--|--|--|
| Kulcstároló:<br>Bejelentkezés fenntartása:                                                                                                    | Oberthur AuthentIC [PolysysPkcs11-1]                                                                                                    |  |  |  |  |  |
| Kulcs azonosító címke:                                                                                                    | ifj. MinÅ 'sÃ-tett-tesztelÅ 'Péterke ▼                                                                                                    |  |  |  |  |  |
| Kulcshoz tartozó<br>minősített<br>tanúsítvány adatai:                                                                                                    | Tulajdonos: ifj. Minősített-tesztelő Péterke<br>Kibocsátó: e-Szigno Test CA3<br>Sorozatszám: 3 109 842 175 233 593 279 469 128 238 090<br>Érvényesség: 2016.06.21. 13: 10:32 - 2018.06.21. 13: 10:32<br>Kulcshasználat: letagadhatatlanság<br>Pelhasználói figyelmeztetés:<br>Tesztelési célra kiadott TESZT tanúsítvány. A használatával<br>kapcsolatosan felmerűl károkért az e-Szignó Hitelesítés<br>Szolgáltató semmilyen felelősséget nem válla! |  |  |  |  |  |
|                                                                                                    | OK Cancel                                                                                                    |  |  |  |  |  |

Az **OK** gomb megnyomására a program aláírja az üzenetet és elküldi a KRA-ba.

Ezzel egyidejűleg a program eltárolja a felhasználó aláíró tanúsítvány konfigurációját.

#### 2.3.3 Aláírás készítése a MS Windows tanúsítványtárában lévő tanúsítvánnyal

1. A tanúsítványkérő ablakban válassza a **Windows tanúsítványtár**-t, majd válassza ki az aláíró tanúsítványt:

| and a second second second second second second second second second second second second second second second                  |                                                                                   |
|----------------------------------------------------------------------------------------------------|-----------------------------------------------------------------------------------|
| Beállítások Súgó                                                                                                    |                                                                                   |
| Kártyaolvasó Fág Windows tanúsítványtár                                                                                         |                                                                                   |
| Tanúsítványok                                                                                                    |                                                                                   |
| OID 2.5.4.97+VATHU 12345678-1-23, EMAILADORESS+Iest@r                                                                           | etlock.hu, SERUALNUMBER=1.3.6.                                                    |
| T=tesztelő, SERIALNUMBER=1.3.6.1.4.1.21529.2.2.99.761. EP                                                                       | AILADORESS info the -sziono.hu. 5                                                 |
| T-resizeb6, SERIALINUMBER - L.3.6. L.4. 1.21528.2.2.99.761, EM<br>OID. 2.5.4.97-VATHU-12345678-1-23, GEVENNAME-Tencipitude<br>4 | HAILADORESS=info@e-szgno.hu, 1<br>1y, EMAILADORESS=test@netiodLJ                  |
| T-sectrol, SERUKAMER-1.2.6.1.4.1.21528.2.2.99, 76.1.09<br>OD: 2.5.4.97-VATHJ-12345578-1-23, GXEMVAHE-Taniphuk<br>4              | AALADORESSInfo @e-sagno Au, S<br>ny, EMAILADORESStest@netlod.J<br>,<br>Tovidbb >> |

2. A **Tovább** gomb megnyomására a program aláírja az üzenetet és elküldi a KRA-ba.

Windows tanúsítványtárból történő aláíráshoz nem kell megadni jelszót!

A képernyő felső sorában **Az aláíró jelszó tárolás** paraméter értéke **Bekapcsolt**-tá válik és megjelenik a **Kikapcsolás** gomb is, de ennek megnyomása hatástalan, továbbra sem kell jelszót megadni az aláíráshoz

#### 2.4 Aláíró tanúsítvány konfiguráció

Az első sikeresen aláírt tranzakció után a webes alkalmazás megjegyzi a felhasználó aláíró tanúsítványának helyét és a kiválasztott tanúsítványt. Az eltárolt adatok a *Szolgáltatói adatok* menü *Elektronikus aláírás konfiguráció* menüpontjában láthatók.

Egy példa a file-ban tárolt tanúsítvány konfigurációra a következő:

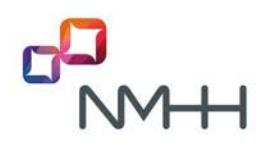

| Kezdöoldal<br>Hordozás                      | Központi Referencia Adatbázis | Felhasználó:<br>Szolgáltató: | NMHH(900)-KRA-MADARASZE (Madarász<br>Erika)<br>NMHH-V (900)                                 | Aláirás beállítás:<br>Aláiró jelszó<br>tárolás: | Aláírás bekapcsolva<br>Bekapcsolva<br>- <mark>kikapcsolás</mark> |
|---------------------------------------------|-------------------------------|------------------------------|---------------------------------------------------------------------------------------------|-------------------------------------------------|------------------------------------------------------------------|
| Jóváhagyás<br>Úzenetek<br>Irányítási listák |                               | Elektro                      | nikus aláíró tanúsítvány konfiguráció                                                       |                                                 |                                                                  |
| Szolgáltatói adatok<br>Súgó                 |                               | Elmentett ta<br>Elmentett ta | inusitväny tär tipusa: Fáji<br>inusitväny: E:\leszt_eszigno_male.pfx<br>Alapholyzette älltä |                                                 |                                                                  |

Amíg van a felhasználó részére elmentett aláíró tanúsítvány konfiguráció, a KRA az **Aláír és elküld** gomb megnyomása esetén automatikusan az elmentett tanúsítvánnyal végzi el az aláírást, és ha nincs szükség a jelszó megadására – Windows tanúsítványtár vagy bekapcsolt Aláíró jelszó tárolás esetén – az aláírt tranzakciót azonnal beküldi a KRA-ba.

Ha az aláíráshoz jelszó szükséges, akkor beküldés előtt meg kell adni a fájlhoz vagy a kártyához tartozó jelszót.

Az eltárolt konfiguráció törölhető, például ha a felhasználó új tanúsítványt szeretne használni vagy más eszközön tárolja a tanúsítványt. Ekkor a fenti oldalon az **Alaphelyzetbe állítás** gombot kell megnyomni.

#### 2.5 Aláírás nélküli üzemmód

Arra az esetre, ha az elektronikus aláírással kapcsolatos, a számhordozás zavartalan működését gátló problémák merülnek fel, az NMHH át tud kapcsolni a KRA-t egy olyan működési módra, ahol a felhasználónak a hordozási üzeneteket nem kell elektronikus aláírással ellátni.

Ez az ideiglenes működési mód csak átmeneti ideig, a probléma megoldásáig tart. Mind az átkapcsolásról, mind a visszakapcsolásról a KRA ügyfélszolgálat a szolgáltatókat megfelelően tájékoztatja.

A normál vagy ideiglenes működést a web felület jobb felső sarkában található felirat mutatja:

Aláírás beállítás: Aláírás bekapcsolva

vagy

Aláírás beállítás: Aláírás kikapcsolva

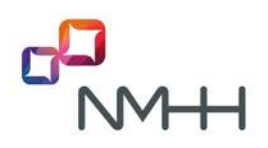

### **3 A** WEBOLDALAK HASZNÁLATÁVAL KAPCSOLATOS ÁLTALÁNOS ISMERETEK, FELTÉTELEK

A KRA-val végzendő műveletek során kötelező betartani az azonosítógazdálkodással, és így a számhordozhatósággal kapcsolatos jogszabályokat, melyek az NMHH honlapján is megtekinthetőek.

Vannak olyan műveletek és információk, amelyek csak a web felületen érhetőek el, a SOAP interfészen nem:

- Felhasználói tevékenység (az adott felhasználóra szűrve)
- Saját felhasználói adatok megtekintése (Címtári cím, Családi név, Keresztnév, Földrajzi cím, Telefonszám, Fax szám, Email cím, aláíró tanúsítvány)
- Számtörténet
- Összesített hordozott szám kimutatás (arra a szolgáltatóra, azaz SK-ra vonatkozóan, amelyhez az adott felhasználó bejelentkezett)
- Szolgáltatói hordozás történet (az adott szolgáltatóra, azaz SK-ra szűrve)
- Havi KRA lista archívum (a havi azonosítódíj számla részletezéshez)
- Az összes szolgáltató kapcsolattartásra megadott adatainak megtekintése
- Kijelölt számmezők és számmező szolgáltatók listája a hordozható számtípusokra

#### 3.1 Képernyő felületek és menüszerkezet

Bejelentkezés után a web felület kezdő oldalán a következő információk jelennek meg:

|                     | Központi Referencia Adatbázis                                                                                                    | Felhasználó:<br>Szolgáltató:                                                                                                    | NMHH(900)-KRA-MADARASZE (Madarász Erika)<br>NMHH-V (900)                                                                                                    | Aláírás beállítás:<br>Aláiró jelszó tárolás:                                                                                                    | Aláírås bekapcsol⊾<br>Kikapcsolva                                                                     |
|---------------------|----------------------------------------------------------------------------------------------------|----------------------------------------------------------------------------------------------------|----------------------------------------------------------------------------------------------------|----------------------------------------------------------------------------------------------------|----------------------------------------------------------------------------------------------------|
| Kezdőoldal          |                                                                                                    |                                                                                                    |                                                                                                    |                                                                                                    |                                                                                                    |
| Hordozás            |                                                                                                    |                                                                                                    |                                                                                                    |                                                                                                    |                                                                                                    |
| Jóváhagyás          |                                                                                                    |                                                                                                    |                                                                                                    |                                                                                                    |                                                                                                    |
| Üzenetek            |                                                                                                    |                                                                                                    |                                                                                                    |                                                                                                    |                                                                                                    |
| Irányitási listák   | Változások a KRA működésében                                                                                                    |                                                                                                    |                                                                                                    |                                                                                                    |                                                                                                    |
| Szolgáltatói adatok | A KRA 2016 évi továbblejtesztésével az a célunk, hogy a felgyorsul                                                                                                    | t hordozási folyamat                                                                                                    | okat jobban támogassuk egy gyorsabban és egyszerűbben kezelhető                                                                                                    | KRA-val.                                                                                                    |                                                                                                    |
| Súgó                | A fejlesztések nagy része a web felület használatára lerjed ki, a SO                                                                                                    | AP interfész lényegé                                                                                                    | ben nem változik                                                                                                    |                                                                                                    |                                                                                                    |
|                     | Legtonitosiato változás a t <mark>örneges hordozási műveletek bevezeté</mark><br>a bilenyűveltők, hanem egy esikeszniett labakatásó, lájdó kerülete<br>A f <mark>elinszensíól elektronikus sísírásnal változási</mark> , hogy a web inter<br>műveletek és az aláláson nem kel a latikalakatásó a síkagyható.<br>A f <u>elinszensíól nelektronikus sísírásnal változási</u> , hogy a veb<br>síkaszánasák k. hogy ogsen műveletek elek a síkasása<br>tövátók változás, hogy a kRA figyelis fogja a törzőlétek a nelek<br>tögyánesk elemiten ét elek a kés a kelekterek elek a síkasás<br>tövátók változás, hogy a kRA figyelis fogja a törzőlétek a nelejek<br>tövátók változás, hogy a kRA figyelis fogja a törzőlétek a nelejek<br>tövátók változás, hogy a kRA figyelis fogja a törzőlétek a nelejek<br>tövátók változás, hogy a kRA figyelis fogja a törzőlétek a nelejek<br>tövátók változás, hogy a kRA figyelis fogja a törzőlétek a nelejek<br>tövátók változás, hogy a kRA figyelis fogja a törzőlétek a nelejek<br>tössáttásáam <u>áltozanak a képernyőn a művelekk és a megistek</u><br>meg a képernyőn a KAN kilasz képernyőn a műveletek és a tengelek<br>töszáttési tatisálvány lejárati kéle, és kültő mezek kerül a kap<br>A telges istálvai együt telőáittásra kerü egy egya p <u>istővített telges</u><br>Ennek a tatianak a neve, így eléhetősége mindig ugyaraz, a tatiak<br>Az elműt időszak tapasztatajata alagján tökészuttunk arra is, ha az<br>elje ti giatozak tösetve verzök ésytűrűkisőség prodesím intitt, tippe<br>liteve az alatrások ellenőrzése az NMHH átat kikapcsolnatozá | EC, amely a web helt<br>k belofiksre.<br>Hészen a KRA kénye<br>neszben kiválaszta<br>a neszben kiválaszta<br>in személyek, akik k<br>in személyek, akik k<br>socialitáti a szentén<br>keszeti keleszetésé<br>socialitáti a en mai ci<br>rányjátási liste<br>is enten ha az sír, he<br>keszeti keleszetésé<br>socialitáti ké e mai ci<br>rányjátási liste<br>is enten bitos tátás is<br>settem ha az sír, he<br>socialitáti ké e mai ci<br>trányjátási liste<br>is enten bitos tátásí<br>socialitáti ké e mai ci | leten nagyszámű tranzakció egyszerű és gyors bevtetét teszt tekető<br>imi funkciókat nyújt Az elektronikus aláírás felhasználói környezetén<br>il, betalközit, elég a jetsző megodal, amennyiben az aláíráshozjesz<br>taria a jesző megggyzsétét kéri a lethasználó.<br>bb SK nál is felhasználók, egyetten hoszálértési tanúsítvánnyal érjék,<br>odjalasten kejemen szelkéz leti a lethasználó.<br>bb sz szejszten kejemen szelkéz leti a lethasználó.<br>bb sz szejszten kejemen szelkéz leti a lethasználó<br>szejszten olyman a lethasználó sem hartozák, amely érvényes hoszáléré<br>elt nem tudja teljesíteni).<br>pátlató válkasztás mezőben tilozekksznány mérelére, igy szelket a lethasználó adata, a t<br>ne.<br>hordosztel szejszten szelkéz leti altozó összes felhasználó adata, a t<br>ne.<br>hordoszti számra vonaltozó élső átadó szolgáltató SK (a<br>szakcó zárást követőm fressál A leta csak a <u>an antovánem</u> töthelsznál<br>kelyben a hordoszti számra vonaltozó élső átadó szolgáltató SK (a<br>szakcó zárást követőm fressál A leta csak a <u>an antovánem</u> töthelsznál<br>kélyben a hordoszti számra vonaltozó deső átadó szolgáltató SK (a<br>szakcó zárást követőm fressál A leta csak a <u>an antovánem</u> töthelő<br>szákcó zárást követőm részál kogy ideglenes jelleggel az <u>at</u><br>álóg | vé azártal, hogy a tranzakció ad<br>ek beáttilásai a tehasznákó gépe<br>5 szükséges. Ezen felül egy<br>ad a KRA t és a web felületen<br>salt-szönsözáa műnisteken a<br>salt-szönsözáa műnisteken a<br>salt-szönsözáa műnisteken a<br>salt-szönsözáa műnisteken<br>és tő adálrássat rendetkezik (<br>a dálrássat rendetkezik (<br>szármező szölgáltató SK-ja) is<br>le<br>ki töntő - informatika probéms<br>szármíku si kistas maj követes | atok nem<br>in<br>razra webb<br>it folla ie<br>napjän<br>nyen<br>wyen<br>syen<br>szerepet<br>szerepet |

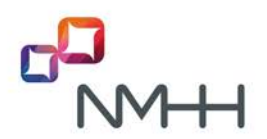

Állapotsor az oldal felső soraiban:

- Felhasználó: a bejelentkezett felhasználó KRA-neve (vezeték- és keresztneve)
- Szolgáltató: a szolgáltató KRA-neve (SK-val), amelyhez be van jelentkezve (több SK-hoz való hozzáférés esetén a lenyíló ablakban bármikor választható másik SK)
- Aláírás beállítás: alapállapota az "Aláírás bekapcsolva". Az "Aláírás kikapcsolva" abban a különleges, előre meghirdetett esetben látható, amikor a hordozási művelethez nincs szükség elektronikus aláírásra.
- Aláíró jelszó tárolás: értéke alapállapotban "Kikapcsolva". Akkor lesz "Bekapcsolva" állapotú, ha az aláírás alkalmával a felhasználó a jelszó megjegyzését jelölte be. Az eltárolt jelszó a Kikapcsolás gombbal törölhető. A jelszó törlődik akkor is, ha a web oldalon a munkamenet megszakad, pl. leidőzítés vagy az oldal elhagyása esetén.

Menüpontok a weboldal bal oldalán:

- Kezdőoldal
- Hordozás
- Jóváhagyás
- Üzenetek
- Irányítási listák
- Szolgáltatói adatok
- Súgó

A képernyő fő területe:

- Belépéskor a KRA kezdőoldal jelenik meg, ahol az ügyfélszolgálat tájékoztatja a felhasználókat a számhordozással és KRA-val kapcsolatos hírekről, a változásokról és a karbantartás miatti üzemszünetről. A közlemények a "Kezdőoldal" menüből bármikor újra megjeleníthetők. A webes kapcsolat leidőzítése utáni oldalfrissítés is a Kezdőoldalra ugrik.
- Menü választás esetén a menü fő oldala jelenik meg, amelyben a menühöz tartozó menüpontok kiválaszthatók.
- Menüpont választás esetén a menüponthoz tartozó oldal jelenik meg.

#### 3.2 Adatbevitel és adatlekérés

A weboldalon az üzenetváltást mindig a felhasználó kezdeményezi, még a KRA által készített üzeneteket is a felhasználónak kell lekérdezni.

- A felhasználó által a KRA-ba elküldött üzenetben a weboldalon a választóablakokban illetve a beviteli mezőkben kijelzett értékek kerülnek rögzítésre.
- Az egyes műveletekhez tartozó weboldalak választóablakaiba illetve beviteli mezőibe az előttük olvasható címkének megfelelően kell adatokat bevinni.
- A kötelezően kitöltendő mezők előtt csillag áll.
- A szintaktikai előírások a beviteli mezők után olvashatók.
- Az üzenetet a kitöltött weboldalon az "Aláír és elküld" illetve az "Elküld" gomb "lenyomásával" (pl. bal egérgomb kattintással) lehet a KRA-ba elküldeni.
- A "Mégsem" gomb "lenyomására" a művelet nem kerül elküldésre, a weboldalak menürendszerében az oldalkiválasztás egy szinttel magasabbra lép.

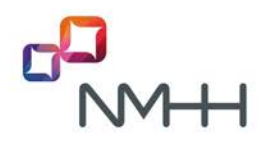

- Az adott hordozási műveletet a megfelelő a határidő lejárta előtt a rendszernek fogadnia kell. A KRA-ra vonatkozó határidőket jogszabály rögzíti (a teszt rendszerre vonatkozó határidők a Súgó" menü "Határidők" menüpontjában tekinthetők meg).
- A KRA a számhordozási tranzakciókkal és a működéssel kapcsolatos üzeneteket készít a szolgáltatók részére. Az üzeneteket a szolgáltatói felhasználóknak kell letölteni az "Üzenetek" menüpontban, ennek ismertetése a <u>7.1 pontban</u> található. A felhasználó kérésére a KRA az új üzenetekről e-mail értesítést küld (ld. lent)

#### 3.3 KRA válaszüzenet és nyugta

A KRA a felhasználók által elküldött üzenetekre azok feldolgozását követően rövid időn belül, általában azonnal válaszol.

Hordozási műveletnél az **Aláír és elküld** gomb megnyomása után a KRA az üzenet megérkezését az oldalon megjelenő válaszüzenettel és egy letölthető nyugtával igazolja vissza. Kétféle választ különböztetünk meg az üzenet formai és tartalmi helyességétől függően:

- Hibátlan üzenet esetén a válasz általában sárga színű "A tranzakció regisztrált" szöveg.
   Mivel ez mindig így zajlik, ezért az egyes műveleteknél ezt külön általában már nem írjuk le, csak ha ettől eltérés van.
- Hiba esetén az oldalon a válasz egy piros színnel megjelenő hibaüzenet.
   Hibás művelet kezdeményezésére érkező azon üzeneteket sem tárgyaljuk külön, melyek szintaktikai hibákra utalnak, mert ezen üzenetek egyértelműek. Az adott művelettel kapcsolatos, letölthető hibaüzenetekre azonban kitérünk.

Listákat, információkat meg lehet jeleníttetni az oldalon, vagy fájlba letölteni.

- Egyes menüpontok kiválasztásakor az információ azonnal megjelenik a képernyőn (pl. Kapcsolattartás), más esetekben a kért információ összeállítására annak méretétől és összetettségétől valamint a KRA pillanatnyi terheltségétől függően várni kell. (pl. Számtörténet)
- A Lista gomb hatására az információ a képernyőn jelenik meg (pl. Számtörténet)
- Az Excel gomb megnyomása után a böngésző egy új, file letöltés ablakot nyit, ahol az Excel file letölthető vagy megnyitható (pl. Számlarészletezés)
- A Kibontó programnál és dokumentumoknál a menüpont kiválasztása után szintén a file letöltés ablak jelenik meg.

#### 3.4 Szolgáltató azonosítás

- **SK** a KRA-ban a szolgáltatókat háromjegyű szolgáltató kód (SK) azonosítja.
- KRA-név a SK-hoz a szolgáltató cégnevéből képzett KRA-név is tartozik, ami a KRA és teszt rendszerben különbözik, pl. NISZ (724) és Nisz-test (724). A KRA-név szöveges része a KRA tartalmának megváltoztatása nélkül módosítható (pl. névváltozás vagy összeolvadás esetén)
- Partner név és partner kód a szolgáltató azonosítója a hatósági azonosító nyilvántartásban, azaz a cégnyilvántartásban szereplő szolgáltatónév és egy hatósági belső azonosító kód, amely a kijelölt számmező szolgáltatóját a KRA-ban is azonosítja

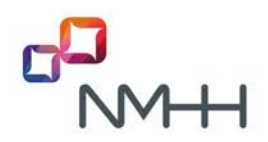

- A jogszabály lehetővé teszi, hogy egy szolgáltató több SK kóddal rendelkezzen. A KRA ezeket a szolgáltatókat SK kódonként elkülönítetten, külön szolgáltatóként kezeli. Az SK kód ekkor nem a szolgáltatót, hanem a szolgáltató adminisztratív és műszaki részegységét, hálózatrészét azonosítja.
- A szolgáltató kódok listája az NMHH honlapján megtekinthető (Szakmai érdekeltek > Azonosítógazdálkodás > Számhordozás > <u>KRA-szolgáltatókódok listája.</u> Több SK esetén a listában a szolgáltató neve (Partner név) mellett az összes SK-t feltüntetjük.

#### Szolgáltató azonosítás a KRA műveletekben

- A KRA műveletetek során a kezdeményező szolgáltatót (SK-t) a bejelentkezett felhasználó által használt hozzáférési tanúsitvány alapján azonosítja a rendszer. Több SK-hoz hozzáféréssel rendelkező felhasználó esetén a felhasználó a web felülten választja ki az aktuális SK-t, így egyidejűleg csak egy SK-hoz lehet bejelentkezve.
- A KRA-ban és teszt rendszerben az oldalak háttér színén kívül a szolgáltatóválasztó ablakban a szolgáltatók neve is utal arra, hogy éppen melyik rendszerrel dolgozik a felhasználó ("…-test" utótag a szolgáltatók neve után a teszt rendszerben).
- A hordozási tranzakciókban a jóváhagyó szolgáltatót mindig SK-val kell megadni. Több SK esetén az SK-ról a szolgáltatóknak a KRA-ba való bejelentés előtt, pl. a kétoldaló egyeztetés során előzetesen meg kell állapodniuk.
- A web felületen a jóváhagyó (átadó) szolgáltató választó ablakban a bevitelt legördülő menü támogatja, amely a begépelés megkezdése után jelenik meg. A legördülő menüben minden olyan szolgáltató megjelenik, amelynek a KRA nevében a begépelt karaktersorozat megjelenik, így az SK begépelésével a szolgáltató egyszerűen megadható. A szolgáltató a legördülő menüből kiválasztható, vagy a teljes név is begépelhető.
- A KRA a megadott számhoz, számtartományhoz ellenőrzi a jóváhagyó szolgáltató megfelelőségét, azaz hogy a hordozandó szám a megadott szolgáltató használatában van-e.
- Több SK esetén a hordozott számokhoz a KRA hozzárendeli, hogy a szolgáltató melyik SKjához tartoznak. Ezekre csak az adott SK-t fogadja el átadó szolgáltatóként.
- Több SK esetén a nem hordozott számokra a KRA-ban csak a szolgáltató (partner név) van hozzárendelve, ezen belül az SK nincs meghatározva. Ezekre a számokra a KRA csak csak azt ellenőrzi, hogy a számot tartalmazó számmezőt a hatóság melyik szolgáltatónak jelölte ki, és a KRA a (partner kóddal azonosított) kijelölt szolgáltató bármelyik SK-ját elfogadja átadó szolgáltatóként.

#### 3.5 Berendezés kód

- **BK** A berendezés kód (BK) háromjegyű számsorozat.
  - Földrajzi számoknál az SK-BK azt az összekapcsolási pontot határozza meg, ahol a hordozott számra irányuló hívást végződtetésre át kell adni.
  - A berendezés kódokat a szolgáltatók osztják ki a hálózatukban, a hívásirányításról az összekapcsolási szerződésekben állapodnak meg. A NMHH és a KRA a kiosztott berendezés kódokról semmilyen nyilvántartást nem vezet.

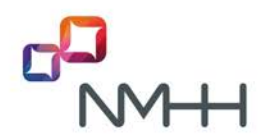

 Nem-földrajzi számtípusoknál, ahol a BK nem hordoz információt, a BK csak egy-egy meghatározott értéket vehet fel, ezáltal csökkentve a tévesztések lehetőségét. Az egyes számtípusokhoz tartozó rögzített BK értéket a <u>KRA Általános ismertető</u> tartalmazza.

#### 3.6 Tranzakció azonosító, KRA azonosító

#### SK + tranzakció azonosító = KRA azonosító

- A KRA műveletek azonosítója a legfeljebb 26 karakterből álló KRA-azonosító, amely a 3-jegyű SK kódból és a felhasználó által megadott tranzakció azonosítóból áll.
- A begépelendő tranzakció azonosító legfeljebb 23 alfanumerikus karakterből állhat, egyéb írásjelet nem tartalmazhat.
- A begépelendő tranzakció azonosítónak egyedinek kell lennie, azaz egy szolgáltató ugyanazt a karaktersorozatot csak egyszer adhatja meg. (Egy szolgáltatónak nem kell tudnia, hogy a többi szolgáltató milyen tranzakcióazonosítókat használ abból a szempontból, hogy az általa megadott azonosító egyedi legyen, ezt a KRA-azonosító biztosítja.)
- Amennyiben a web felületen kell megadni tranzakció azonosítót, akkor az első mező három számjegyét – a kezdeményező szolgáltató kódját, az SK-t – a KRA automatikusan tölti ki. A két mező összefűzésével keletkezett kód kerül az adatbázisban rögzítésre. A továbbiakban mindig a KRA-azonosítók kerülnek megjelenítésre.
- A válaszműveletek (jóváhagyás) és módosítások (törlés, berendezés kód módosítás) szempontjából a felhasználónak ismernie kell a hivatkozott művelet KRA-azonosítóját, ez azonban egy adott oldal választóablakában, illetve a szolgáltató üzeneteiben kiolvasható.
- Abban az esetben, ha egy szabályos KRA műveletre adandó válaszművelet oldalán található választóablakban nem található meg egy KRA-azonosító és a hozzá tartozó számtartomány, feltételezhető, hogy a válaszadási határidő már lejárt, vagy a műveletet törölték, ami pl. a Számtörténet segítségével ellenőrizhető.

#### 3.7 Időablak

#### Időablak: munkanapokon 20:00 – 24:00

- Az érvényesség kezdete (a megjelölendő időablak kezdő időpontja) csak létező időablakhoz tartozhat.
- Az időablak megadható begépeléssel (pl. a mezőre jobb egérgombbal történő kattintást követően), vagy időablakválasztó segédablakkal (a mezőre bal egérgombbal történő kattintást követően). Ebben először a dátumot kell kiválasztani, majd a megjelenő listából az aznapi időablakok közül a kívántat.

#### 3.8 Számok, számtartományok

- A tranzakciókban szereplő telefonszámok 8 vagy 9 jegyű, elválasztó karakterek nélküli számjegysorozatok lehetnek (Belföldi rendeltetési szám+Előfizetői szám).
- A számokkal együtt beírt elválasztó karaktereket a KRA a beküldés előtt eltávolítja.

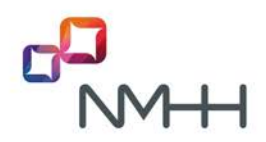

- Egy hordozási tranzakcióban egy számra, vagy több számból álló, de összefüggő számtartományra lehet műveletet végezni.
- Egy számra vonatkozó műveletnél elegendő begépelni a számtartomány kezdetét jelentő számot, ekkor a rendszer a tranzakció során ellenörző kérdést tesz fel, és jóváhagyó válasz esetén a számtartomány végét automatikusan kitölti a számtartomány kezdetével megegyezően.
- A megadott számtartomány vége nagyobb vagy egyenlő kell, hogy legyen, mint a kezdete.
- A megadható számtartomány mérete korlátozott, a jelenlegi beállítás legfeljebb 500 számot tartalmazó tartományt enged meg.
- A számtartományok a hordozási folyamat során csak együtt, tartományként kezelhetőek (pl. bejelentés, törlés, jóváhagyás), azonban az érvényesség bekövetkeztének időpontja után a tartomány számaira egyenként, vagy más csoportosításban is lehet további műveleteket végezni.
- A KRA minden esetben ellenőrzi, hogy a tranzakciókban megadott telefonszámok mindegyike a műveletben megadott szolgáltató használatában van-e. Ezt a hordozott számokra a KRA a saját nyilvántartásából, nem hordozott számokra a "Súgó" menü "Számkijelölési állapot" menüpontjában megtekinthető táblázatban található adatok alapján ellenőrzi, ami a KRA-ban az NMHH Azonosító Gazdálkodási Adatbázisából frissül. A számmező táblázatban a szolgáltatót a partner neve azonosítja. A teszt rendszerben csak tesztelési célokra felvitt számmezők szerepelnek, amelyek nem frissülnek.

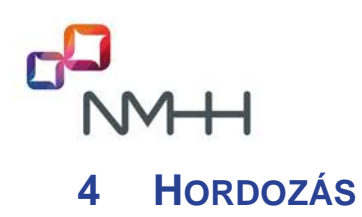

Ezek a tranzakciók teszik lehetővé a szolgáltatók számára, hogy a hordozási állapotban beállt változásokat bejelentsék a rendszer felé, illetve lekérdezzék az aktuális hordozási helyzetet.

A "Hordozás" menüpont kiválasztása a következő hordozási oldalt nyitja meg, amelyen a kívánt hordozási művelet kiválasztható:

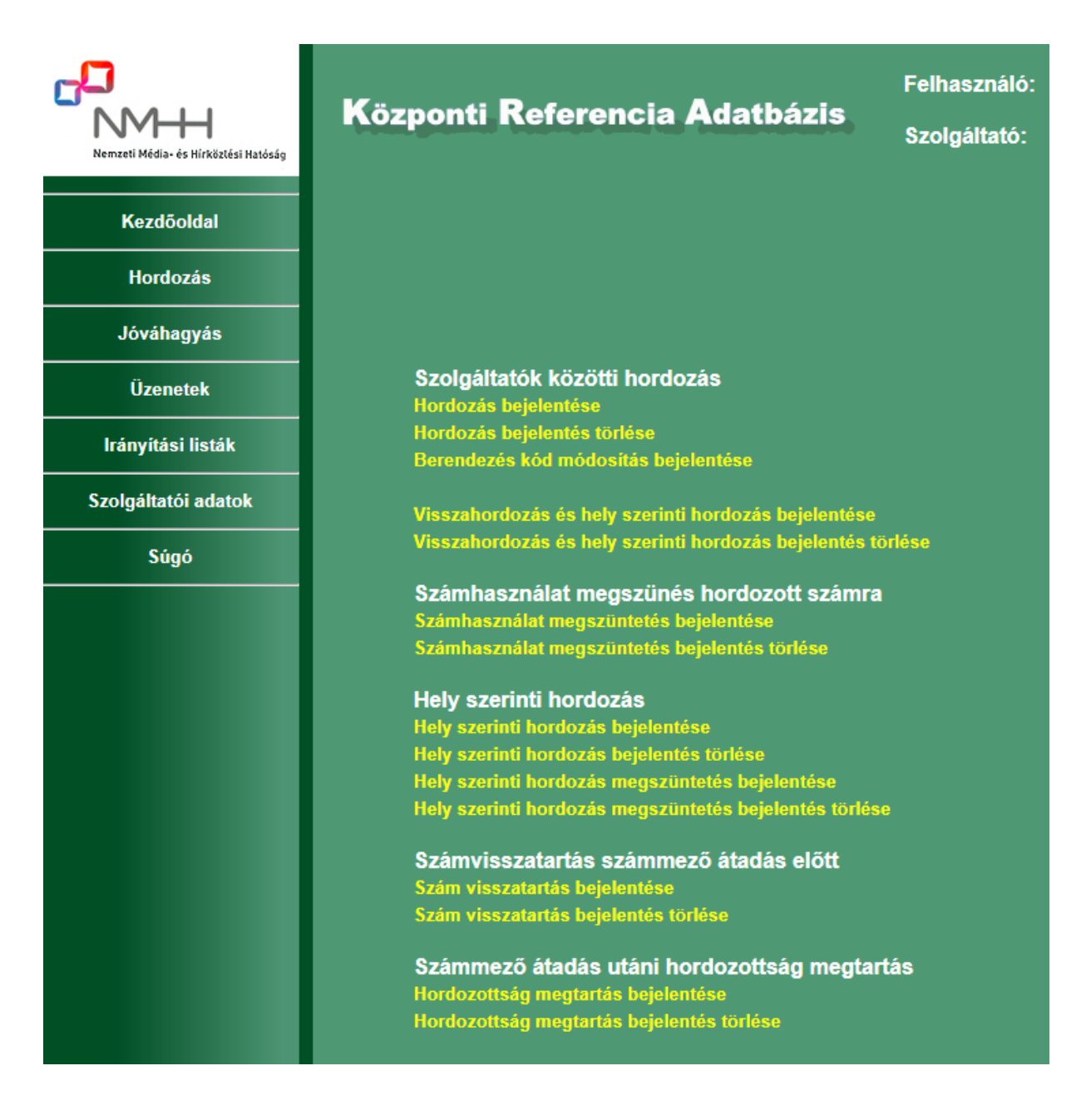

Ez a fejezet az oldalon található hordozási műveletek egyedi bevitelét ismerteti. Az egyes műveletek további részletes tárgyalása a <u>KRA Általános ismertető</u>ben található meg. **A tömeges hordozási műveleteket a 6. fejezet tárgyalja.** 

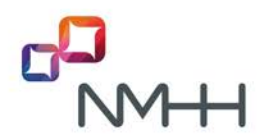

#### 4.1 Hordozás bejelentése

Ennek a funkciónak a használatával kezdeményezhet egy szolgáltató egy hordozást, melynek, mint átvevő a résztvevője.

A felhasználó a kezdőoldali "Hordozás" menüpont alatti hordozási oldal "Hordozás bejelentés" menüpontját kiválasztva végezheti el ezt a műveletet:

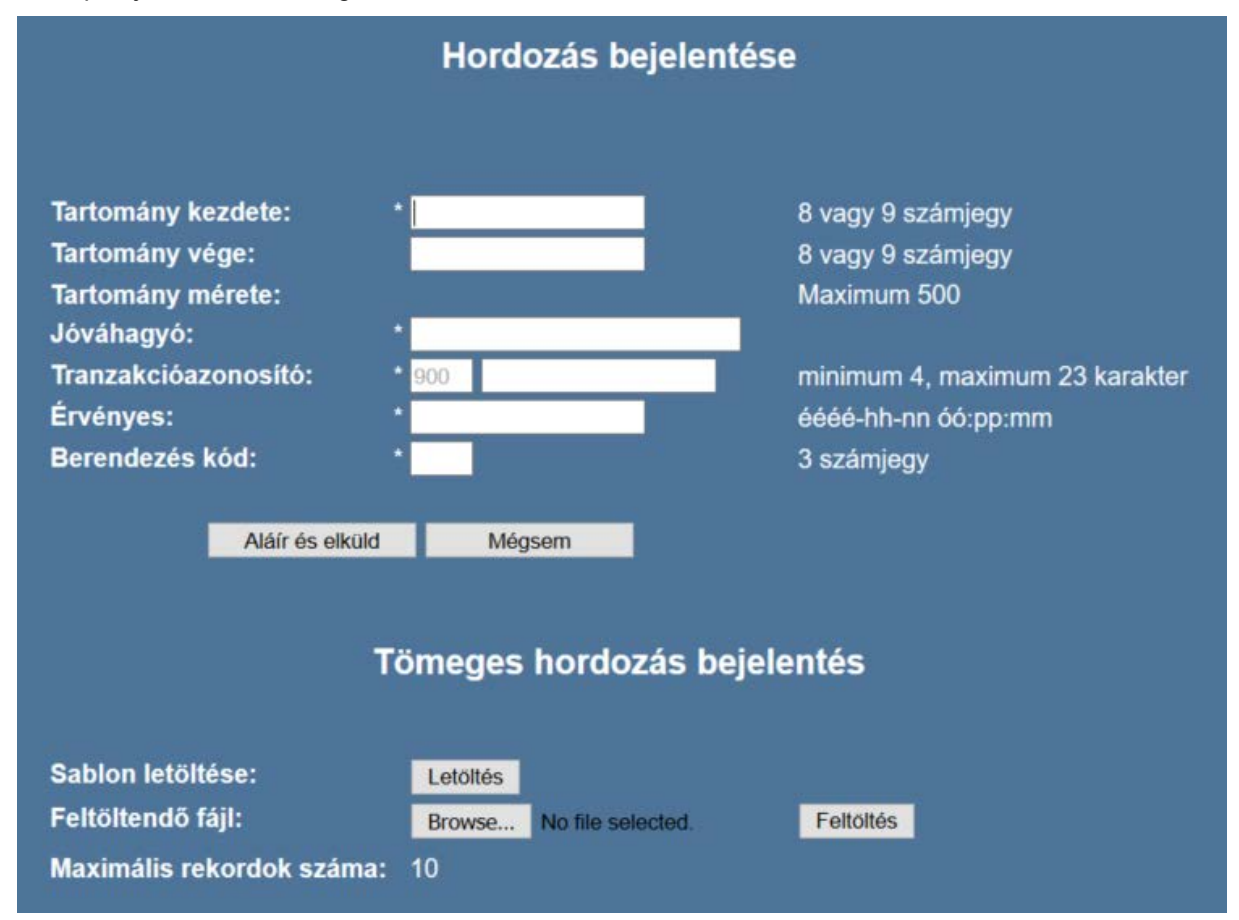

A sikeres hordozás bejelentés tranzakció feltételei az általános feltételeken kívül:

- A kezdeményező szolgáltató nem azonos az átadó szolgáltatóval
- A megadott számtartományban nincs olyan szám, amire már regisztráltak hordozási bejelentést.

Az űrlap kitöltése után a felhasználó az "Aláír és elküld" gomb "lenyomásával" elküldi az űrlapot.

#### A lehetséges válaszok

Amennyiben valamilyen hiba lépett fel, a válaszüzenet leírja azt, és a kezdeményező szolgáltató üzenetei között meg kell jelennie egy "Hibás hordozás bejelentés" üzenetnek.

Megfelelő üzenet esetén a jóváhagyó szolgáltatónak kapnia kell egy "hordozás bejelentés jóváhagyás kérés" üzenetet.

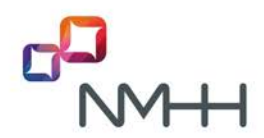

#### 4.2 Hordozás bejelentés törlése

Ennek a funkciónak a használatával törölhet egy szolgáltató egy általa kezdeményezett bejelentést.

A felhasználó a kezdőoldali "Hordozás" menüpont alatti hordozási oldal "Hordozás bejelentés törlése" menüpontját kiválasztva végezheti el ezt a műveletet:

| A toroini kivant bejelentes              | azonositója:                                                                                                    | 90120160616teszt01 | -> 14111999-14111999 ~         |
|------------------------------------------|----------------------------------------------------------------------------------------------------|--------------------|--------------------------------|
| Tranzakció megtekinte                    | ése                                                                                                    | Tranzakciók letől  | ltése tömeges törléshez        |
| A törölni kívánt bejelentés azonosítója: | 9012016061                                                                                                    | 6teszt01           |                                |
| Jóváhagyó:                               | NMHH-V (90                                                                                                    | 0)                 |                                |
| Tartomány kezdete:                       | 14111999                                                                                                    |                    |                                |
| Tartomány vége:                          | 14111999                                                                                                    |                    |                                |
| Érvényes:                                | 2016-10-30 2                                                                                                    | 20:00:00           |                                |
| Eredeti berendezés köd:                  | 000                                                                                                    |                    |                                |
| Törlési tranzakcióazonosító:             | 901                                                                                                    |                    | minimum 4, maximum 23 karakter |
| Indoklás:                                | Törölve, hibás                                                                                                    | kitöltés miatt 🛛 🗸 |                                |
| Aláir és elküld                          | Mégsem                                                                                                    | Ï                  |                                |
| Tömeges                                  | hordozás                                                                                                    | bejelentés tö      | örlése                         |
| Sablon letöltése:                        | Letöltés                                                                                                    |                    |                                |
|                                          | Name and Address of the Owner, where the Owner, where the |                    |                                |
| Feltöltendő fájl:                        | Browse N                                                                                                    | o file selected.   | Feltöltés                      |

Az űrlap kitöltése három lépésben történik:

Az első lépésben a "A törölni kívánt bejelentés azonosítója" címkénél megjelenő választóablak listájából kiválasztja a törölni kívánt bejelentést.

A második lépésben a "tranzakció megtekintése" nyomógomb lenyomásával megjeleníti a részleteket. Az űrlap alsó felén megjelennek a kiválasztott tranzakció részletei, egy "Törlési tranzakcióazonosító" címkéjű beviteli mező, valamint egy választóablak.

A harmadik lépésben a felhasználó megadja a törlési tranzakció azonosítóját, kiválaszthatja a választóablak listájából a törlés indokát.

Az űrlap kitöltése után a felhasználó az "Aláír és elküld" gomb "lenyomásával" elküldi az űrlapot.

#### A lehetséges válaszok

Amennyiben valamilyen hiba lépett fel, a válaszüzenet leírja azt, és a kezdeményező szolgáltató üzenetei között meg kell jelennie egy "Hibás hordozás bejelentés törlés" üzenetnek.

Megfelelő üzenet esetén a hordozást kezdeményező és a megadott jóváhagyó szolgáltatónak kapnia kell egy "Hordozás bejelentés törölve" üzenetet.

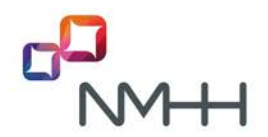

#### 4.3 Berendezés kód módosítás bejelentése

Ennek a funkciónak a használatával módosíthat egy szolgáltató egy általa kezdeményezett hordozás bejelentés hibás berendezési kódját.

A rendszer egy hibátlan módosítás kérés beérkezése után visszaad egy nyugtát a jóváhagyónak, valamint küld egy-egy "berendezés kód módosítva" üzenetet a hordozást kezdeményező szolgáltatónak. Hiba esetén beszédes hibaüzenetet ad vissza.

| Berendezés kód módosítás bejelentése     |                    |                         |                                    |  |  |
|------------------------------------------|--------------------|-------------------------|------------------------------------|--|--|
| A módosítani kívánt bejelentés az        | onosítója:         | 90120160616teszt01 ->   | 14111999-14111999 ~                |  |  |
| Tranzakció megtekintése                  |                    | Tranzakciók letöltése t | tömeges berendezéskód modosításhoz |  |  |
| A módositani kivánt bejelentés azonosító | ja: 901201         | 60616teszt01            |                                    |  |  |
| Jóváhagyó:                               | NMHH               | V (900)                 |                                    |  |  |
| Tartomány kezdete:                       | 141119             | 99                      |                                    |  |  |
| Tartomány vége:                          | 141119             | 99                      |                                    |  |  |
| Eredeti érvényesség:                     | 2016-1             | 0-30 20:00:00           |                                    |  |  |
| Új berendezés kód:                       | * 000              |                         | 3 számjegy                         |  |  |
| Módosítási tranzakcióazonosító:          | * 901              |                         | minimum 4, maximum 23 karakter     |  |  |
| Aláír és elküld<br>Tömege                | Mégsem<br>s berend | lezéskód móde           | osítás                             |  |  |
| Sablon letöltése:                        | Letölté            | 5                       | X                                  |  |  |
| Feltöltendö fájl:                        | Browse             | No file selected.       | Feltöltés                          |  |  |
| Maximális rekordok száma:                | 10                 |                         |                                    |  |  |

A szolgáltatói weblapon a "Hordozás" menüpont kezdőlapjának "Berendezés kód módosítása" menüpontja alatt végezheti el a szolgáltató ezt a műveletet.

Az űrlap kitöltése két lépcsőben történik.

Az első lépésben a megjelenő listából kiválasztja a felhasználó a módosítani kívánt bejelentést, majd a "Tranzakció megtekintése" nyomógomb lenyomásával lekérdezi a részleteket.

A második űrlapon megjelennek a tranzakció részletei, valamint két beviteli mező, melyben az első az új berendezési kód bevitelére, a második pedig a törlési tranzakció azonosítójának megadására szolgál.

Az "Aláír és elküld" gomb segítségével a felhasználó elküldi a tranzakciót.

#### A lehetséges válaszok

A módosításra várt válasz egy nyugta, ami vagy sikeres regisztrációról vagy hibáról számol be.

Amennyiben valamilyen hiba lépett fel, a szolgáltató üzenetei között meg kell jelennie egy "Hibás berendezés kód módosítás" üzenetnek.

Megfelelő üzenet esetén a szolgáltatónak kapnia kell egy "Berendezés kód módosítva" üzenetet.

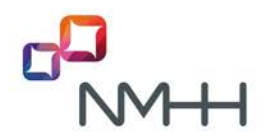

#### 4.4 Visszahordozás és hely szerinti hordozás bejelentése

Ennek a funkciónak a használatával kezdeményezhet egy szolgáltató egy olyan kombinált hordozást, amely egy visszahordozás és egy hely szerinti hordozás együtt. A bejelentő a hordozás átvevő szolgáltatója.

A felhasználó a "Hordozás" menüpont alatti hordozási kezdőlap "Visszahordozás és hely szerinti hordozás bejelentése" menüpontját kiválasztva végezheti el ezt a műveletet:

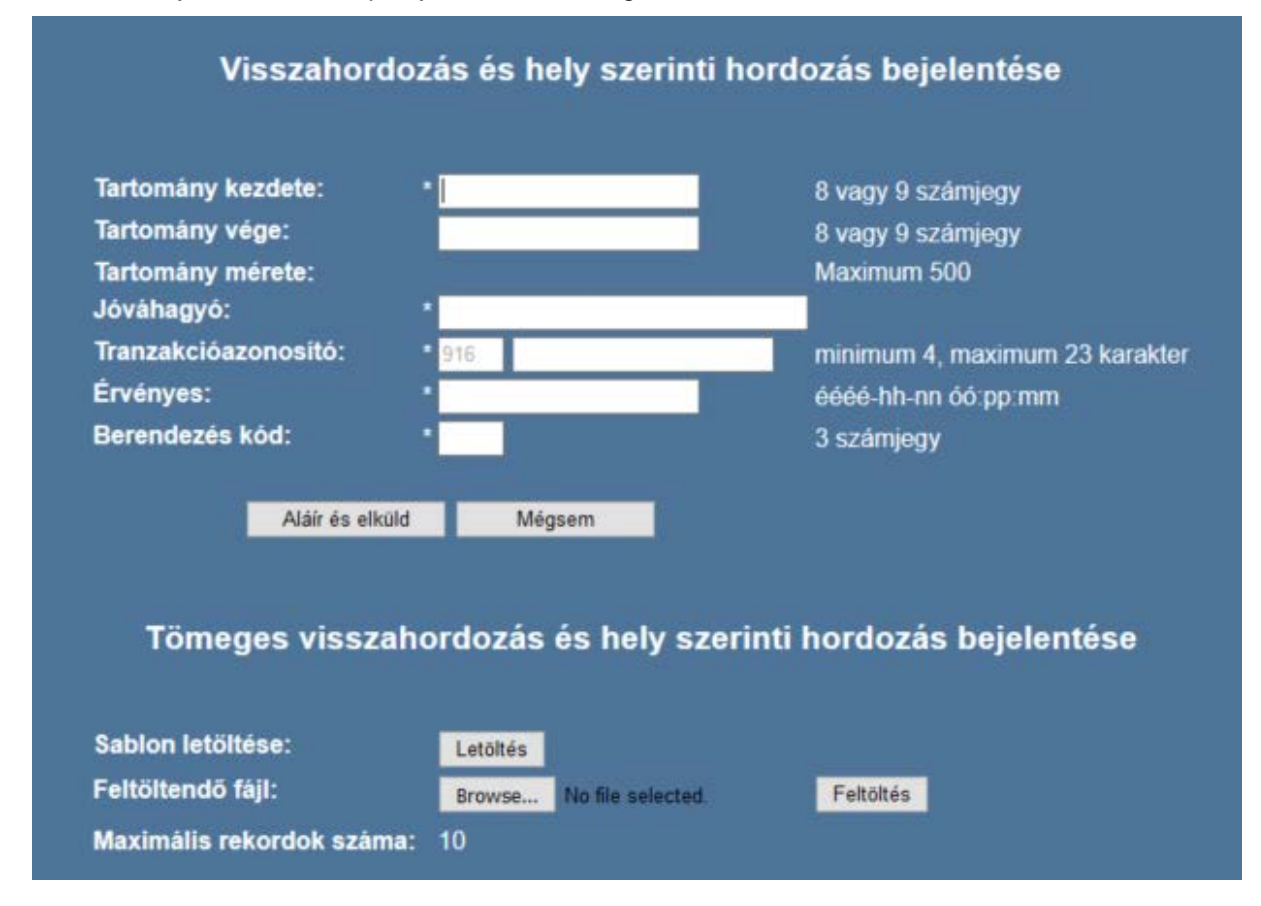

A sikeres hordozás bejelentés tranzakció feltételei az általános feltételeken kívül:

- A hordozni kívánt szám hely szerint hordozható
- A kezdeményező szolgáltató nem azonos az átadó szolgáltatóval
- A megadott számtartományban nincs olyan szám, amire már regisztráltak hordozási bejelentést.

Az űrlap kitöltése után a felhasználó az "Aláír és elküld" gomb"lenyomásával" elküldi az űrlapot.

#### A lehetséges válaszok

Amennyiben valamilyen hiba lépett fel, a válaszüzenet leírja azt, és a kezdeményező szolgáltató üzenetei között meg kell jelennie egy "Hibás visszaordozás és hely szerinti hordozás bejelentés" üzenetnek.

Megfelelő üzenet esetén a jóváhagyó szolgáltatónak kapnia kell egy "visszahordozás és hely szerinti hordozás jóváhagyás kérés" üzenetet.

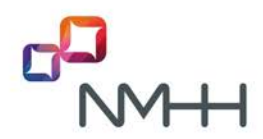

#### 4.5 Visszahordozás és hely szerinti hordozás bejelentés törlése

Ennek a funkciónak a használatával törölhet egy szolgáltató egy általa kezdeményezett bejelentést.

A felhasználó a kezdőoldali "Hordozás" menüpont alatti hordozási oldal "visszahodozás és hely szerinti hordozás bejelentés törlése" menüpontját kiválasztva végezheti el ezt a műveletet:

| Visszahordozás és h                      | ely szerin     | ti hordozás b      | ejelentés törlése              |
|------------------------------------------|----------------|--------------------|--------------------------------|
| A törölni kívánt bejelentés              | azonosítója:   | 91620160616teszt10 | -> 13285100-13285100 ~         |
| Tranzakció megtekint                     | ése            | Tranzakciók letölt | ése tömeges törléshez          |
| A törölni kivánt bejelentés azonosítója: | 9162016061     | 6teszt10           |                                |
| Jóváhagyó:                               | INVITEL (93    | 2)                 |                                |
| Tartomány kezdete:                       | 13285100       |                    |                                |
| Tartomány vége:                          | 13285100       |                    |                                |
| Érvényes:                                | 2016-09-30 2   | 20:00:00           |                                |
| Eredeti berendezés kód:                  | 000            |                    |                                |
| Törlési tranzakcióazonosító:             | 916            |                    | minimum 4, maximum 23 karakter |
| Indoklás:                                | Törölve, hibás | kitöltés miatt 🛛 🗸 |                                |
| Aláír és elküld                          | Mégsem         | l                  |                                |
| Tömeges visszahordozás                   | és hely s      | zerinti hordoz     | tás bejelentés törlése         |
| Sabion letöltése:                        | Letöltés       |                    |                                |
| Feltöltendő fájl:                        | Browse N       | o file selected.   | Feltöltés                      |
| Maximális rekordok száma:                | 10             |                    |                                |

Az űrlap kitöltése három lépésben történik:

Az első lépésben a "A törölni kívánt bejelentés azonosítója" címkénél megjelenő választóablak listájából kiválasztja a törölni kívánt bejelentést.

A második lépésben a "tranzakció megtekintése" nyomógomb lenyomásával megjeleníti a részleteket. Az űrlap alsó felén megjelennek a kiválasztott tranzakció részletei, egy "Törlési tranzakcióazonosító" címkéjű beviteli mező, valamint egy választóablak.

A harmadik lépésben a felhasználó megadja a törlési tranzakció azonosítóját, kiválaszthatja a választóablak listájából a törlés indokát.

Az űrlap kitöltése után a felhasználó az "Aláír és elküld" gomb "lenyomásával" elküldi az űrlapot.

#### A lehetséges válaszok

Amennyiben valamilyen hiba lépett fel, a válaszüzenet leírja azt, és a kezdeményező szolgáltató üzenetei között meg kell jelennie egy "Hibás visszahordozás és hely szerinti hordozás bejelentés törlés" üzenetnek.

Megfelelő üzenet esetén a hordozást kezdeményező és a megadott jóváhagyó szolgáltatónak kapnia kell egy "Visszahordozás és hely szerinti hordozás bejelentés törölve" üzenetet.

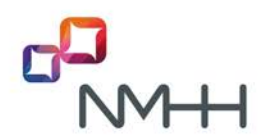

#### 4.6 Számhasználat megszüntetés bejelentése

Ennek a funkciónak a használatával jelentheti be egy szolgáltató egy nála lévő szám használatának (előfizetői szerződés megszűnése) megszüntetését.

A felhasználó a kezdőoldali "Hordozás" menüpont alatti hordozási oldal "Számhasználat megszünés bejelentése" menüpontját kiválasztva végezheti el ezt a műveletet:

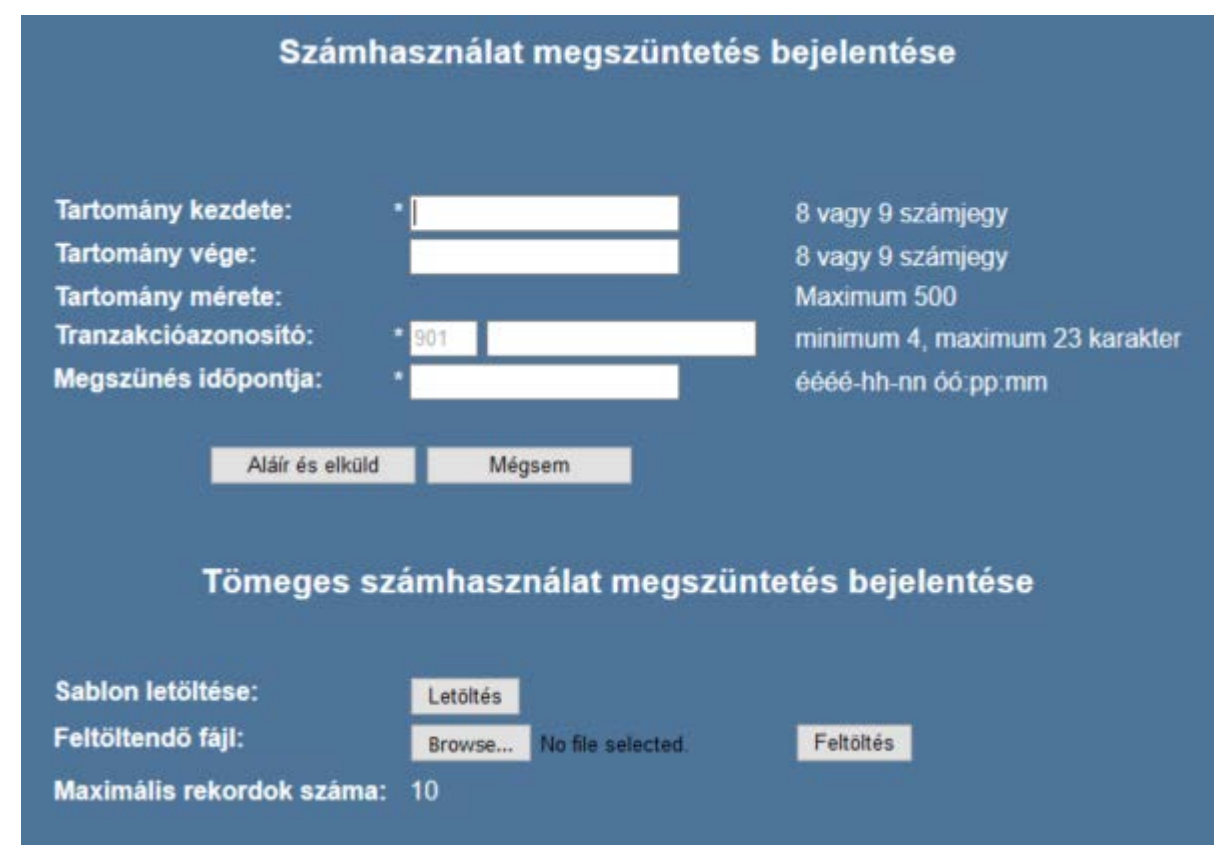

Az űrlap kitöltése után a felhasználó az "Aláír és elküld" gomb "lenyomásával" elküldi az űrlapot.

#### A lehetséges válaszok

Amennyiben valamilyen hiba lépett fel, a válaszüzenet leírja azt, és a kezdeményező szolgáltató üzenetei között meg kell jelennie egy "Számhasználat megszüntetés nem szabályos" üzenetnek.

Megfelelő üzenet esetén a megszüntetést kezdeményező szolgáltatónak kapnia kell egy "számhasználati jog elvesztése", a számmező szolgáltatónak pedig egy "számhasználati jog visszakerülése" üzenetet.

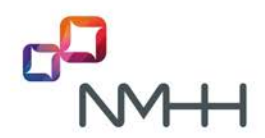

#### 4.7 Számhasználat megszüntetés bejelentés törlése

Ennek a funkciónak a használatával a szolgáltató törölhet egy általa kezdeményezett számhasználat megszüntetés bejelentést.

A felhasználó a kezdőoldali "Hordozás" menüpont alatti hordozási oldal "Számhasználat megszüntetés törlése" menüpontját kiválasztva végezheti el ezt a műveletet:

| Számhasználat megszüntetés bejelentés törlése                                                                                                    |                                                                                                    |  |  |  |  |
|----------------------------------------------------------------------------------------------------|----------------------------------------------------------------------------------------------------|--|--|--|--|
| A törölni kivánt számhasználat megszüntetés<br>Tranzakció megtekintése                                                                                                    | azonosítója: 90020160616teszt02 -> 14680831-14680831 V<br>Tranzakciók letöltése tömeges törléshez                                        |  |  |  |  |
| A törölni kivánt számhasználat megszüntetés azonosítója:<br>Tartomány kezdete:<br>Tartomány vége:<br>Érvényes:<br>Törlési tranzakcióazonosító:<br>Indoklás:<br>Aláír és elküld Mégsem | 90020160616teszt02<br>14680831<br>14680831<br>2016-09-30 20 00 00<br>900 minimum 4, maximum 23 karakter<br>Törölve, hibás kitöltés miatt |  |  |  |  |
| Tömeges számhasználat m                                                                                                    | legszüntetés bejelentés törlése                                                                                                    |  |  |  |  |
| Sablon letöltése:<br>Feltöltendő fájl:<br>Maximális rekordok száma:                                                                                                    | Letöltés<br>Browse No file selected. Feltöltés<br>10                                                                                     |  |  |  |  |

Az űrlap kitöltése három lépésben történik:

Az első lépésben a ""A törölni kívánt számhasználat megszüntetés azonosítója" címkénél megjelenő választóablak listájából kiválasztja a felhasználó a törölni kívánt bejelentést.

A második lépésben a "tranzakció megtekintése" nyomógomb lenyomásával megjeleníti a részleteket. Az űrlap alsó felén megjelennek a kiválasztott tranzakció részletei, egy "Törlési tranzakcióazonosító" címkéjű beviteli mező, valamint egy "Indoklás" címkéjű választóablak.

A harmadik lépésben a felhasználó megadja a Törlési tranzakció azonosítóját, kiválaszthatja a választóablak listájából a törlés indokát.

Az űrlap kitöltése után a felhasználó az "Aláír és elküld" gomb "lenyomásával" elküldi az űrlapot.

#### A lehetséges válaszok

Amennyiben valamilyen hiba lépett fel, a válaszüzenet leírja azt, és a kezdeményező szolgáltató üzenetei között meg kell jelennie egy "Hibás számhasználat megszüntetés törlés" üzenetnek.

Megfelelő üzenet esetén a hordozást kezdeményező szolgáltatónak kapnia kell egy "Számhasználat megszüntetés törölve" üzenetet.

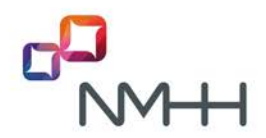

#### 4.8 Hely szerinti hordozás bejelentése

Ennek a funkciónak a használatával jelenthet be egy szolgáltató egy hely szerinti hordozási tranzakciót szolgáltatók között hordozott és nem hordozott számokra egyaránt. A hely szerinti hordozás gyakorlatilag egy hordozott szám esetén a berendezés kódot megváltoztatja, illetve nem hordozott szám esetén a számot hordozott á teszi.

A felhasználó a kezdőoldali "Hordozás" menüpont alatti hordozási oldal "Hely szerinti hordozás bejelentése" menüpontját kiválasztva végezheti el ezt a műveletet, amely csak földrajzi számokra értelmezhető:

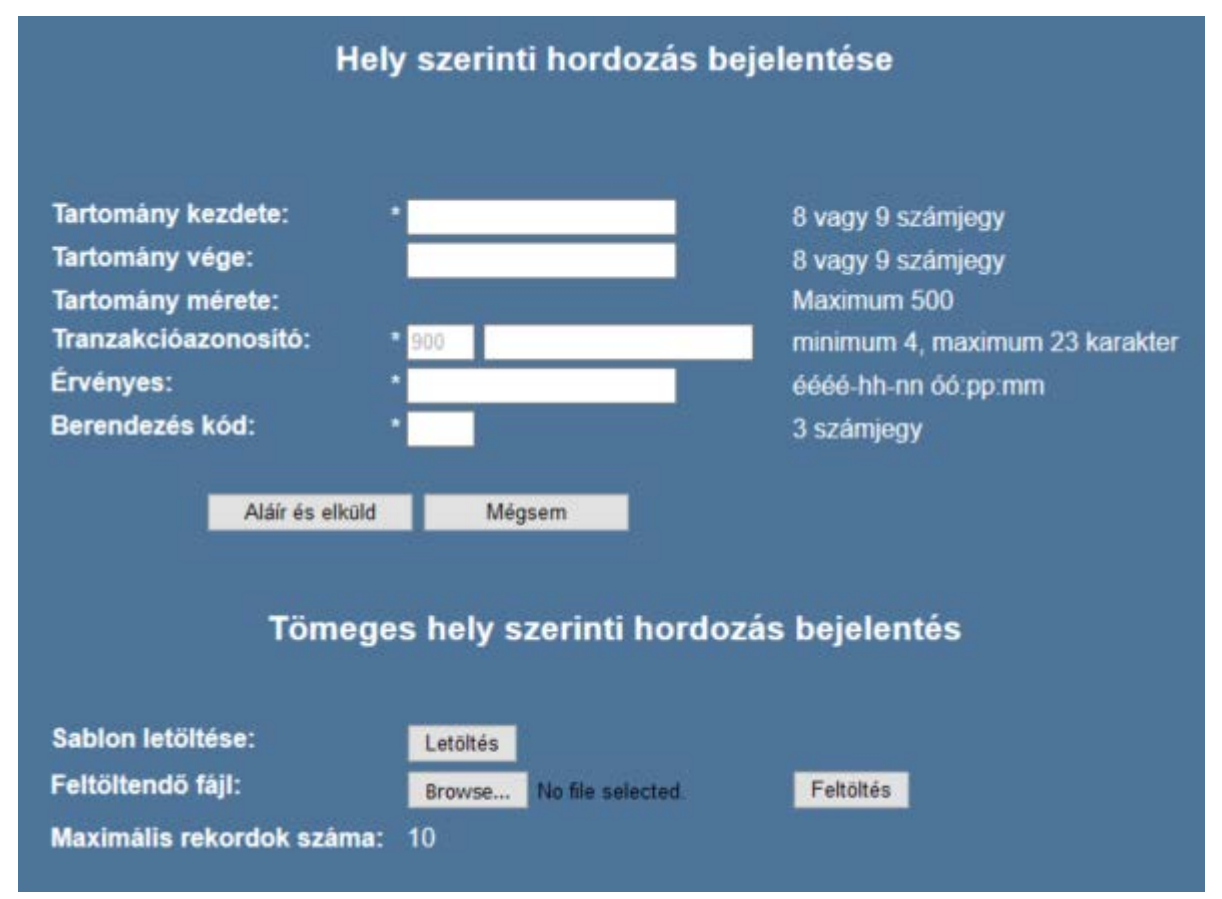

Az űrlap kitöltése után a felhasználó az "Aláír és elküld" gomb "lenyomásával" elküldi az űrlapot.

#### A lehetséges válaszok

Amennyiben valamilyen hiba lépett fel, a válaszüzenet leírja azt, és a kezdeményező szolgáltató üzenetei között meg kell jelennie egy "Hibás hely szerinti hordozás bejelentés" üzenetnek.

Megfelelő üzenet esetén a hordozást kezdeményező szolgáltatónak egy "Hely szerinti hordozás regisztrálva" üzenetet kell kapnia.

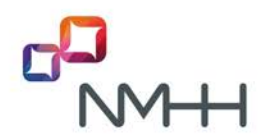

#### 4.9 Hely szerinti hordozás bejelentés törlése

Ennek a funkciónak a használatával törölhet egy szolgáltató egy általa kezdeményezett bejelentést.

A felhasználó a kezdőoldali "Hordozás" menüpont alatti hordozási oldal "Hely szerinti hordozás bejelentés törlése" menüpontját kiválasztva végezheti el ezt a műveletet:

| A törölni kívánt bejelentés              | azonosítója:   | 90020160616teszt0 | 3 -> 14111997-14111997 \vee                                                                                                    |
|------------------------------------------|----------------|-------------------|----------------------------------------------------------------------------------------------------|
| Tranzakció megtekint                     | ése            | Tranzakciók let   | öltése tömeges törléshez                                                                                                    |
| A törölni kivánt bejelentés azonositója: | 9002016061     | 6teszt03          |                                                                                                    |
| Tartomány kezdete:                       | 14111997       |                   |                                                                                                    |
| Tartomány vége:                          | 14111997       |                   |                                                                                                    |
| Érvényes:                                | 2016-09-30 2   | 00:00:00          |                                                                                                    |
| Berendezés kód:                          | 055            |                   |                                                                                                    |
| Törlési tranzakcióazonosító:             | * 900          |                   | minimum 4, maximum 23 karakte                                                                                                    |
| Indoklás:                                | Törölve, hibás | kitöltés miatt    | <u>~</u> ]                                                                                                    |
| Aláír és elküld                          | Mégsem         | U                 |                                                                                                    |
| Tömeges hely s                           | zerinti hor    | dozás bejel       | entés törlése                                                                                                    |
| Sablon letöltése:                        | Letöltés       |                   |                                                                                                    |
|                                          |                |                   | 1 ( <del>1 ) ( 1 ) ( 1</del> |

Az űrlap kitöltése három lépésben történik:

Az első lépésben "A törölni kívánt bejelentés azonosítója" címkénél megjelenő választóablak listájából kiválasztja a felhasználó a törölni kívánt bejelentést.

A második lépésben a "tranzakció megtekintése" nyomógomb lenyomásával megjeleníti a részleteket.

A harmadik lépésben a felhasználó megadja a Törlési tranzakció azonosítóját, kiválaszthatja a választóablak listájából a törlés indokát.

Az űrlap kitöltése után a felhasználó az "Aláír és elküld" gomb "lenyomásával" elküldi az űrlapot.

#### A lehetséges válaszok

Amennyiben valamilyen hiba lépett fel, a válaszüzenet leírja azt, és a kezdeményező szolgáltató üzenetei között meg kell jelennie egy "Hibás hely szerinti hordozás bejelentés törlés" üzenetnek.

Megfelelő üzenet esetén a hordozást kezdeményező szolgáltatónak kapnia kell egy "Hely szerinti hordozás bejelentés törölve" üzenetet.

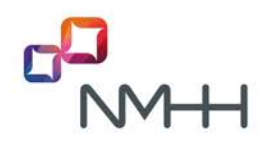

#### 4.10 Hely szerinti hordozás megszüntetés bejelentése

A hely szerinti hordozás megszüntetése funkcióval olyan hely szerinti hordozás alatt álló számok hely szerinti hordozása szüntethető meg, amelyek szolgáltatók közt nincsenek hordozva. Ez a funkció a számokat kiveszi a hordozott számok közül és törli az irányítási listából.

| 8 vagy 9 számjegy              |
|--------------------------------|
|                                |
| a vagy a szamjegy              |
| Maximum 700                    |
| minimum 4, maximum 23 karakter |
| éééé-hh-nn óóːppːmm            |
| negszüntetés bejelentése       |
|                                |
|                                |
|                                |

Az űrlap kitöltése után a felhasználó az "Aláír és elküld" gomb "lenyomásával" elküldi az űrlapot.

#### A lehetséges válaszok

A bejelentésre várt válasz egy nyugta, ami vagy sikeres regisztrációról vagy hibáról számol be. Amennyiben valamilyen hiba lépett fel, a szolgáltató üzenetei között meg kell jelennie egy "Hibás hely szerinti hordozás megszüntetés" üzenetnek.

Megfelelő üzenet esetén a megszüntetést kezdeményező szolgáltatónak kapnia kell egy "tranzakció regisztrált" képernyő üzenetet.

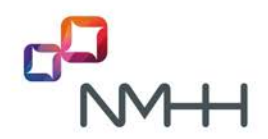

#### 4.11 Hely szerinti hordozás megszüntetés bejelentés törlése

Ennek a funkciónak a használatával törölhet egy szolgáltató egy általa kezdeményezett hordozás megszüntetés bejelentést az adott időablak tranzakció zárási határidejéig.

| A törölni kívánt megszüntetés azonosítója: 91620160616teszt07 -> 12155678-12155678 \<br>Tranzakció megtekintése Tranzakciók letöltése tömeges törléshez<br>A törölni kívánt megszüntetés azonosítója: 91620160616teszt07<br>Tartomány kezdete: 12155678<br>Tartomány vége: 12155678 | Hely szerinti hordozás megszüntetés bejelentés törlése          |                                   |                                |  |  |
|----------------------------------------------------------------------------------------------------|-----------------------------------------------------------------|-----------------------------------|--------------------------------|--|--|
| A törölni kivánt megszüntetés azonosítója: 91620160616teszt07 -> 12155678-12155678 ∨ Tranzakció megtekintése Tranzakciók letöltése tömeges törléshez A törölni kivánt megszüntetés azonosítója: 91620160616teszt07 Tartomány kezdete: 12155678 Tartomány vége: 12155678             |                                                                 |                                   |                                |  |  |
| Tranzakció megtekintése     Tranzakciók letöltése tömeges törléshez       A törölni kivánt megszüntetés azonosítója:     91620160616teszt07       Tartomány kezdete:     12155678       Tartomány vége:     12155678                                                                | A törölni kívánt megszüntetés                                   | azonositója: 91620160616teszt07 - | > 12155678-12155678 \vee       |  |  |
| A törölni kivánt megszüntetés azonosítója: 91620160616teszt07<br>Tartomány kezdete: 12155678<br>Tartomány vége: 12155678                                                                                                    | Tranzakció megtekintése Tranzakciók letöltése tömeges törléshez |                                   |                                |  |  |
| A törölni kivánt megszüntetés azonosítója:91620160616teszt07Tartomány kezdete:12155678Tartomány vége:12155678                                                                                                    |                                                                 |                                   |                                |  |  |
| Tartomány kezdete:12155678Tartomány vége:12155678                                                                                                    | A törölni kivánt megszüntetés azonositója:                      | 91620160616teszt07                |                                |  |  |
| Tartomány vége: 12155678                                                                                                    | Tartomány kezdete:                                              | 12155678                          |                                |  |  |
|                                                                                                    | Tartomány vége:                                                 | 12155678                          |                                |  |  |
| Ervényes: 2016-09-30 20:00:00                                                                                                    | Érvényes:                                                       | 2016-09-30 20:00:00               |                                |  |  |
| Törlési tranzakcióazonosító: * 916 minimum 4, maximum 23 karakter                                                                                                    | Törlési tranzakcióazonosító:                                    | 916                               | minimum 4, maximum 23 karakter |  |  |
| Indoklás: Törölve, hibás kitöltés miatt                                                                                                    | Indoklás:                                                       | Törölve, hibás kitöltés miatt 🗸 🗸 |                                |  |  |
|                                                                                                    |                                                                 |                                   |                                |  |  |
| Aláír és elküld Mégsem                                                                                                    | Aláír és elküld                                                 | Mégsem                            |                                |  |  |
|                                                                                                    |                                                                 |                                   |                                |  |  |
|                                                                                                    |                                                                 |                                   |                                |  |  |
| Tömeges helv szerinti hordozás megszüntetés bejelentés törlése                                                                                                    | Tömeges helv szerinti ho                                        | ordozás megszüntetés l            | peielentés törlése             |  |  |
|                                                                                                    |                                                                 |                                   |                                |  |  |
|                                                                                                    |                                                                 |                                   |                                |  |  |
| Sabion letöltése:                                                                                                    | Sablon letöltése:                                               | Letöltés                          |                                |  |  |
| Feltöltendő fáil: Rouse No Sia calactad EaltAltée                                                                                                    | Feltöltendő fáil:                                               | Provise No file selected          | Feltőltés                      |  |  |
| Drowse Ind the selected.                                                                                                    |                                                                 | browse Ind life selected.         | 1 CHURCO                       |  |  |
| Maximalis rekordok száma: 10                                                                                                    | Maximális rekordok száma:                                       | 10                                |                                |  |  |

A szolgáltatói weblapon a "Hordozás" menüpont kezdőlapjának "Hely szerinti hordozás megszüntetés bejelentés törlése" menüpontja alatt végezheti el a szolgáltató ezt a műveletet, amely csak földrajzi számokra értelmezhető.

Az űrlap kitöltése két lépcsőben történik.

Az első lépésben a megjelenő listából kiválasztja a felhasználó a törölni kívánt bejelentést, majd a "Tranzakció megtekintése" nyomógomb lenyomásával lekérdezi a részleteket.

A második lépésben az űrlapon megjelennek a tranzakció részletei, valamint egy lista, amiből a felhasználó kiválaszthatja a törlés indokát és egy beviteli mező, amiben megadhatja a törlési tranzakció azonosítóját. Végül az "Aláír és elküld" gomb lenyomásával elküldheti a tranzakciót.

#### A lehetséges válaszok

A törlésre várt válasz egy nyugta, ami vagy sikeres regisztrációról vagy hibáról számol be.

Amennyiben valamilyen hiba lépett fel, a szolgáltató üzenetei között meg kell jelennie egy "Hibás hely szerinti hordozás megszüntetés törlés" üzenetnek.

Megfelelő üzenet esetén a hordozás megszüntetését kezdeményező szolgáltatónak kapnia kell egy "Hely szerinti hordozás megszüntetés bejelentés törölve" üzenetet.

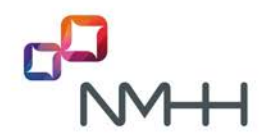

#### 4.12 Szám visszatartás bejelentés

Számmező átadás esetén a számmezőt átadó szolgáltatónak be kell jelentenie számhordozásként azokat a számokat, amelyeken a szolgáltatónak előfizetői vannak, ezért a számok nála maradnak. Ennek a funkciónak a használatával ezen számok visszatartását jelentheti be a szolgáltató. A kezdeményező szolgáltató csak a számmező átadója lehet, a jóváhagyó szolgáltató az átadott számmező új szolgáltatója. A számvisszatartás a számmező átadással egyidőben lép érvénybe.

| Szám visszatartás bejelentése                     |                                                                        |                                |  |  |
|---------------------------------------------------|------------------------------------------------------------------------|--------------------------------|--|--|
| Számmező átadás bejelen<br>Tranzakció megtek      | tés azonosítója: <u> </u><br>intése              Tranzakciók letöltése | tömeges számvisszatartáshoz    |  |  |
| A számmező átadás bejelentés azonos<br>Jóváhagyó: | sitója:                                                                |                                |  |  |
| Tartomány kezdete:                                | •                                                                      | 8 vagy 9 számjegy              |  |  |
| Tartomány vége:                                   |                                                                        | 8 vagy 9 számjegy              |  |  |
| Eredeti érvényesség (nem változott):              |                                                                        |                                |  |  |
| Berendezés kód:                                   | 000                                                                    | 3 számjegy                     |  |  |
| Tranzakcióazonosító:                              |                                                                        | minimum 4, maximum 23 karakter |  |  |
| Elküld Aláír és                                   | s elküld Mégsem                                                        |                                |  |  |
| Tömege                                            | es szám visszatartás bejele                                            | entése                         |  |  |
| Sabion letöltése:                                 | Letöltés                                                               |                                |  |  |
| Feltöltendő fájl:                                 | Browse No file selected.                                               | Feltöltés                      |  |  |
| Maximális rekordok száma:                         | 10                                                                     |                                |  |  |

A szolgáltatói weblapon a "Hordozás" menüpont kezdőlapjának "Szám visszatartás bejelentése" menüpontja alatt végezheti el a szolgáltató ezt a műveletet.

Az űrlap kitöltése két lépcsőben történik.

Az első lépésben a megjelenő listából kiválasztja a felhasználó azt a számmező átadási tranzakciót, melynek elemeiből szeretne számokat visszatartani, majd a "Tranzakció megtekintése" nyomógomb lenyomásával lekérdezi a részleteket.

A második lépésként az űrlapon megjelennek a tranzakció részletei, valamint 4 beviteli mező. Meg kell adni a visszatartani kívánt tartomány kezdetét és végét, a berendezési kódot és a visszatartási tranzakció azonosítóját. Az érvényességi kezdete a számmező átadás érvényesség időpontja, ebben a lépésben nem változtatható.

Az űrlap kitöltése után a felhasználó az "Aláír és elküld" gomb "lenyomásával" elküldi az űrlapot.

#### A lehetséges válaszok

Amennyiben valamilyen hiba lépett fel, a szolgáltató üzenetei között meg kell jelennie egy "Hibás szám visszatartás bejelentés" üzenetnek.

Megfelelő üzenet esetén a jóváhagyó szolgáltatónak kapnia kell egy "szám visszatartás bejelentés jóváhagyás kérés" üzenetet.

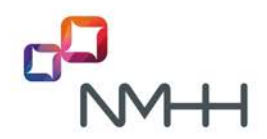

#### 4.13 Szám visszatartás bejelentés törlése

Ennek a funkciónak a használatával törölhet egy szolgáltató egy általa kezdeményezett szám visszatartás bejelentést.

|                                                                                                    | Szám visszatart                                                                           | ás bejelentés törlése                                             |                                |
|----------------------------------------------------------------------------------------------------|-------------------------------------------------------------------------------------------|-------------------------------------------------------------------|--------------------------------|
| A törölni kívár                                                                                                    | nt szám visszatartás bejelent<br>Tranzakció megtekintése                                  | és azonosítója: V<br>Tranzakciók letöl                            | tése tömeges törléshez         |
| A törölni kivánt szám visszata<br>Jóváhagyó:<br>Tartomány kezdete:<br>Tartomány vége:<br>Eredeti érvényesség (nem vál<br>Törlési tranzakcióazonosító:<br>Indoklás: | nrtás bejelentés azonosítója:<br>tozott):<br>Aláír és elküld Mégsem<br>Tömeges szám vissz | *<br>Törölve, hibás kitöltés miatt ✓<br>vatartás bejelentés törlé | minimum 4, maximum 23 karakter |
| Sablon letöltése:<br>Feltöltendő fájl:<br>Maximális rekordok száma:                                                                                                |                                                                                           | Letöltés<br>Browse No file selected<br>10                         | Feltöltés                      |

A szolgáltatói weblapon a "Hordozások" menüpont kezdőlapjának "Szám visszatartás bejelentés törlése" menüpontja alatt végezheti el a szolgáltató ezt a műveletet.

Az űrlap kitöltése két lépcsőben történik.

Az első lépésben a megjelenő listából kiválasztja a felhasználó a törölni kívánt bejelentést, majd a "Tranzakció megtekintése" nyomógomb lenyomásával lekérdezi a részleteket.

A második lépésként az űrlapon megjelennek a tranzakció részletei, valamint egy lista, amiből a felhasználó kiválaszthatja a törlés indokát és egy beviteli mező, amiben megadhatja a törlési tranzakció azonosítóját. Végül az "Aláír és elküld" gomb megnyomásával elküldheti a tranzakciót.

#### A lehetséges válaszok

A törlésre várt válasz egy nyugta, ami vagy sikeres regisztrációról vagy hibáról számol be.

Amennyiben valamilyen hiba lépett fel, a szolgáltató üzenetei között meg kell jelennie egy "Hibás szám visszatartás bejelentés törlés" üzenetnek.

Megfelelő üzenet esetén a visszatartást kezdeményező és a megadott jóváhagyó szolgáltatónak kapnia kell egy "Szám visszatartás bejelentés törölve" üzenetet.

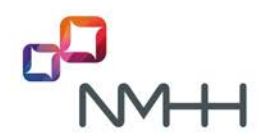

#### 4.14 Hordozottság megtartás bejelentése

Számmezőátadás esetén a számmezőt átvevő szolgáltatónak hordozottság megtartást kell bejelentenie azokra a hozzá hordozott számokra, amelyeknek a számmezőátadás után hely szerint hordozottnak kell maradniuk a meglévő SK-BK irányítási számmal.

A tranzakció – a számvisszatartáshoz hasonlóan – csak a már bejelentett számmezőátadásban lévő számokra alkalmazható és a számmezőátadás időablakában válik érvényessé. A számmezőátadás időablakának módosítása a hordozottság megtartás érvényességi idejét is módosítja, és a számmezőátadás törlése a hordozottság megtartás bejelentést is törli.

A hordozottság megtartás bejelentés főbb jellemzői:

- feltétel: NMHH által bejelentett számmező átadás a KRA-ban
- bejelentő: a számmezőt átvevő szolgáltató (SK)
- hivatkozás, referencia: a számmezőátadás bejelentés tranzakcióazonosítója
- hordozottság megtartásra bejelenthető számok: a számmezőben lévő, a számmezőt átvevő szolgáltatóhoz hordozott számok
- bejelentés összefüggő számtartományra: a bejelentésben szereplő minden számra az SK-BK legyen azonos
- *bejelentési határidő*: a számmezőátadás időablakának tranzakciózárása.

A szolgáltatói weblapon a "Hordozás" menüpont kezdőlapjának "Hordozottság megtartás bejelentése" menüpontja alatt végezheti el a szolgáltató ezt a műveletet.

| Hordozottság megtartás bejelentése         |                                |                                |  |  |  |
|--------------------------------------------|--------------------------------|--------------------------------|--|--|--|
| Számmező átadás bejelentés azonosít        | ója: 17701000_190301 -> 177010 | 00-17701999 🗸                  |  |  |  |
| Tranzakció megtekintése                    | Tranzakciók letöltése tömeg    | es hordozottság megtartáshoz   |  |  |  |
| A számmező átadás bejelentés azonosítója   | : 17701000_190301              |                                |  |  |  |
| Tartomány kezdete:                         |                                |                                |  |  |  |
| Tartomány vége:                            |                                |                                |  |  |  |
| Eredeti érvényesség (nem változott):       | 2019-03-01 20:00:00            |                                |  |  |  |
| Tranzakcióazonosító:                       | * 900                          | minimum 4, maximum 23 karakter |  |  |  |
| Aláír és elküld                            | Mégsem                         |                                |  |  |  |
| Tömeges hordozottság megtartás bejelentése |                                |                                |  |  |  |
| Sablon letöltése:                          | Letöltés                       |                                |  |  |  |
| Feltöltendő fájl:                          | Talló                          | zás Feltöltés                  |  |  |  |
| Maximális rekordszám:                      |                                |                                |  |  |  |

Az űrlap kitöltése két lépcsőben történik.

Az első lépésben a megjelenő listából kiválasztja a felhasználó azt a számmező átadási tranzakciót, melynek elemeiből szeretné a számok hordozottságát megtartani, majd a "Tranzakció megtekintése" nyomógomb lenyomásával lekérdezi a részleteket.

A második lépésként az űrlapon megjelennek a tranzakció részletei, valamint 3 beviteli mező. Meg kell adni a visszatartani kívánt tartomány kezdetét és végét és a visszatartási tranzakció azonosítóját. Az érvényességi kezdete a számmező átadás érvényesség időpontja, ebben a lépésben nem változtatható.

Az űrlap kitöltése után a felhasználó az "Aláír és elküld" gomb "lenyomásával" elküldi az űrlapot.

#### A lehetséges válaszok

A bejelentésre várt válasz egy nyugta, ami vagy sikeres regisztrációról vagy hibáról számol be. Amennyiben valamilyen hiba lépett fel, a szolgáltató üzenetei között meg kell jelennie egy "Hibás hordozottság bejelentés" üzenetnek.

Megfelelő üzenet esetén a bejelentést kezdeményező szolgáltatónak kapnia kell egy "tranzakció regisztrált" képernyő üzenetet.

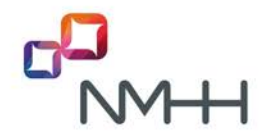

#### Tömeges hordozottság megtartás bejelentés

A tömeges hordozottság megtartás bejelentéshez letölthetők a számmezőátadás tranzakciók, amelyekre a hordozottság megtartás alkalmazható. Példa a letöltött táblázatra két bejelentett számmezőátadás esetén:

| Tranzakció azonosító | Számmező átadás<br>bejelentés azonosítója | Bejelentő | Tartomány kezdete | Tartomány vége |
|----------------------|-------------------------------------------|-----------|-------------------|----------------|
|                      | 17701000_190301                           | 900       |                   |                |
|                      | 17702000_190301                           | 900       |                   |                |
|                      |                                           |           |                   |                |

A számmező átadás bejelentés azonosítója általában a számmező kezdetét és az átadás időablakának dátumát tartalmazza.

#### 4.15 Hordozottság megtartás bejelentés törlése

Ennek a funkciónak a használatával törölhet egy szolgáltató egy általa kezdeményezett hordozottság megtartás bejelentést.

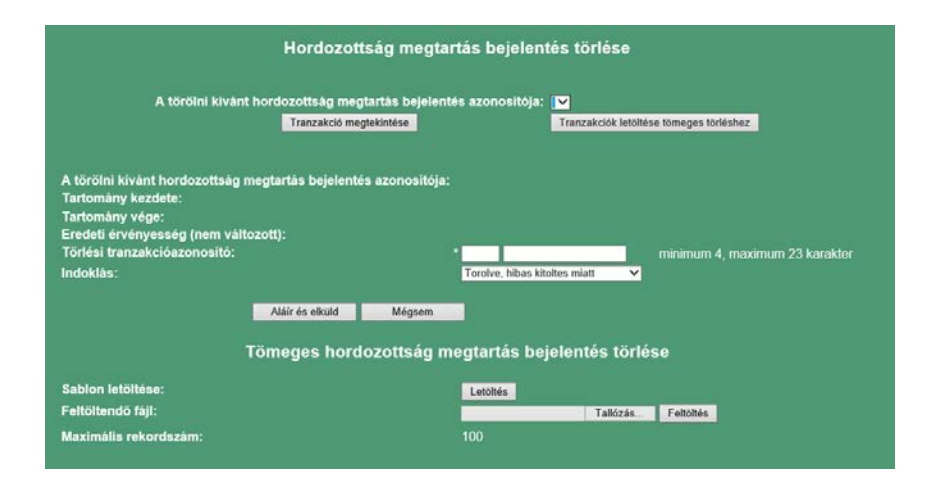

A szolgáltatói weblapon a "Hordozások" menüpont kezdőlapjának "hordozottság megtartás bejelentés törlése" menüpontja alatt végezheti el a szolgáltató ezt a műveletet.

Az űrlap kitöltése két lépcsőben történik.

Az első lépésben a megjelenő listából kiválasztja a felhasználó a törölni kívánt bejelentést, majd a "Tranzakció megtekintése" nyomógomb lenyomásával lekérdezi a részleteket.

A második lépésként az űrlapon megjelennek a tranzakció részletei, valamint egy lista, amiből a felhasználó kiválaszthatja a törlés indokát és egy beviteli mező, amiben megadhatja a törlési tranzakció azonosítóját. Végül az "Aláír és elküld" gomb megnyomásával elküldheti a tranzakciót.

#### A lehetséges válaszok

A törlésre várt válasz egy nyugta, ami vagy sikeres regisztrációról vagy hibáról számol be.

Amennyiben valamilyen hiba lépett fel, a szolgáltató üzenetei között meg kell jelennie egy "Hibás hordozottság megtartás bejelentés törlés" üzenetnek.

Megfelelő üzenet esetén a kezdeményező szolgáltatónak kapnia kell egy "Hordozottság megtartás bejelentés törölve" üzenetet.

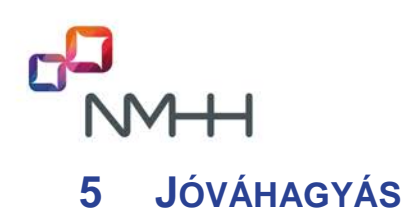

Ezek a tranzakciók teszik lehetővé a szolgáltatók számára, hogy a partner szolgáltatók által bejelentett hordozási műveleteket jóváhagyják, vagy elutasítsák.

A kezdő oldalon a "Jóváhagyás" menüpont kiválasztása a következő jóváhagyási oldalt nyitja meg, amelyen a kívánt művelet kiválasztható:

| NEMZETI MÉDIA- ÉS<br>HÍRKÖZLÉSI HATÓSÁG | Központi Referencia Adatbázis                                                | <b>Rendszer</b> : KRA DE<br><b>Bejelentkezett felh</b><br>NMHH (901)-KRA-M<br>(Madarász Erika) |
|-----------------------------------------|------------------------------------------------------------------------------|------------------------------------------------------------------------------------------------|
| Kezdőoldal                              |                                                                              | Jóváhagyás                                                                                     |
| Hordozás                                | Jóváhagyás kérések megyálaszolása                                            |                                                                                                |
| Jóváhagyás                              | Hordozás jóváhagyása<br>Visszahordozás és hely szerinti hordozás jóváhagyása |                                                                                                |
| Üzenetek                                | Szám visszatartás jóváhagyása                                                |                                                                                                |
| Irányítási listák                       |                                                                              |                                                                                                |
| Szolgáltatói adatok                     |                                                                              |                                                                                                |
| Súgó                                    |                                                                              |                                                                                                |

Ez a fejezet az oldalon található jóváhagyási műveleteket ismerteti.

Az egyes műveletek további részletes tárgyalása a KRA Általános ismertetőben található meg.

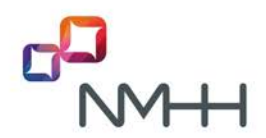

#### 5.1 Hordozás jóváhagyása

Ennek a funkciónak a használatával fogadhat vagy utasíthat el egy szolgáltató egy hordozási bejelentést.

A felhasználó a kezdőoldali "Jóváhagyás" menüpont alatti jóváhagyási oldal "Hordozás jóváhagyása" menüpontját kiválasztva végezheti el ezt a műveletet:

| Hordozás j                                                                                                    | óváhagyása                                                                               |
|----------------------------------------------------------------------------------------------------|------------------------------------------------------------------------------------------|
| Az jóváhagyandó bejelentés azonosítój                                                                                                    | a: 90120160616teszt01 -> 14111999-14111999 ×                                             |
| Tranzakció megtekintése                                                                                                    | Tranzakciók letöltése tömeges jóváhagyáshoz                                              |
| A jóváhagyandó bejelentés azonosítója:<br>Kezdeményező:<br>Tartomány kezdete:<br>Tartomány vége:<br>Érvényes:<br>Eredeti berendezés kód:<br>Ellenőrzés: | 90120160616teszt01<br>NMHH-M (901)<br>14111999<br>14111999<br>2016-10-30 20 00:00<br>000 |
| Aláír és elküld                                                                                                    | Mégsem                                                                                   |
| Tömeges hordo                                                                                                    | ozás jóváhagyása                                                                         |
| Sablon letöltése:                                                                                                    | Letöltés                                                                                 |
| Feltöltendő fájl:                                                                                                    | Browse No file selected Feltöltés                                                        |
| Maximális rekordok száma:                                                                                                    | 10                                                                                       |

Az űrlap kitöltése három lépésben történik:

Az első lépésben "Az ellenőrizendő bejelentés azonosítója" cimkénél megjelenő választóablak listájából kiválasztja a felhasználó a jóváhagyandó bejelentést.

A második lépésben a "tranzakció megtekintése" nyomógomb lenyomásával megjelenítteti a részleteket. Az űrlap alsó felén megjelennek a kiválasztott tranzakció részletei, valamint egy "Ellenőrzés" címkéjű választóablak.

A harmadik lépésben a felhasználó kiválaszthatja a választóablak listájából válaszát (elfogadja, vagy valamilyen indokból elutasítja). Ehhez a művelethez nem tartozik külön tranzakció azonosító.

Az űrlap kitöltése után a felhasználó az "Aláír és elküld" gomb "lenyomásával" elküldi az űrlapot.

#### A lehetséges válaszok

Amennyiben valamilyen hiba lépett fel, a válaszüzenet leírja azt, és a szolgáltató üzenetei között meg kell jelennie egy "Hibás hordozás jóváhagyás válasz" üzenetnek.

Megfelelő üzenet esetén a hordozást kezdeményező szolgáltatónak – a jóváhagyó válaszát követően – kapnia kell egy "Hordozás bejelentést a jóváhagyó elfogadta" vagy "Hordozás bejelentést a jóváhagyó elutasította" üzenetet.

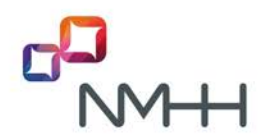

#### 5.2 Visszahordozás és hely szerinti hordozás jóváhagyása

Ennek a funkciónak a használatával fogadhat vagy utasíthat el egy szolgáltató egy visszahordozás és hely szerinti hordozási bejelentést.

A felhasználó a kezdőoldali "Jóváhagyás" menüpont alatti jóváhagyási oldal "Visszahordozás és hely szerinti hordozás jóváhagyása" menüpontját kiválasztva végezheti el ezt a műveletet:

| Az jovanagyanuo bejelentes azonositu   | ja: 91620160616teszt10 -> 13285100-13285100 ~ |
|----------------------------------------|-----------------------------------------------|
| Tranzakció megtekintése                | Tranzakciók letöltése tömeges jóváhagyáshoz   |
| A jóváhagyandó bejelentés azonosítója: | 91620160616teszt10                            |
| Kezdeményező:                          | TELEKOM FIX (916)                             |
| Tartomány kezdete:                     | 13285100                                      |
| Tartomány vége:                        | 13285100                                      |
| Érvényes:                              | 2016-09-30 20:00:00                           |
| Eredeti berendezés kôd:                | 000                                           |
| Ellenörzés:                            | Elfogadva 🗸 🗸                                 |
| Aláir és elküld                        | Mégsem                                        |
| Tömoroo vicezabordazás ás bé           | ely szerinti hordozás jóváhagyá               |
| Tomeges visszanordozas es ne           |                                               |
| Sablon letöltése:                      | Letöltés                                      |
| Sabion letöltése:<br>Feltöltendő fáil: | Letöltés<br>Browse No file selected Eeltölté  |

Az űrlap kitöltése három lépésben történik:

Az első lépésben "A jóváhagyandó bejelentés azonosítója" cimkénél megjelenő választóablak listájából kiválasztja a felhasználó a jóváhagyandó bejelentést.

A második lépésben a "tranzakció megtekintése" nyomógomb lenyomásával megjelenítteti a részleteket. Az űrlap alsó felén megjelennek a kiválasztott tranzakció részletei, valamint egy "Jóváhagyás" címkéjű választóablak.

A harmadik lépésben a felhasználó kiválaszthatja a választóablak listájából válaszát (elfogadja, vagy valamilyen indokból elutasítja). Ehhez a művelethez nem tartozik külön tranzakció azonosító.

Az űrlap kitöltése után a felhasználó az "Aláír és elküld" gomb "lenyomásával" elküldi az űrlapot.

#### A lehetséges válaszok

Amennyiben valamilyen hiba lépett fel, a válaszüzenet leírja azt, és a szolgáltató üzenetei között meg kell jelennie egy "Hibás visszahordozás és hely szerinti hordozás jóváhagyás válasz" üzenetnek.

Megfelelő üzenet esetén a hordozást kezdeményező szolgáltatónak – a jóváhagyó válaszát követően – kapnia kell egy "Visszahordozás és hely szerinti hordozás bejelentést a jóváhagyó elfogadta" vagy "Visszahordozás és hely szerinti hordozás bejelentést a jóváhagyó elutasította" üzenetet.

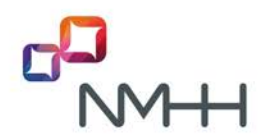

#### 5.3 Szám visszatartás jóváhagyása

Ennek a funkciónak a használatával fogadhat vagy utasíthat el egy szolgáltató egy számvisszatartási tranzakciót. A művelet folyamán először le kell kérdeznie a "szám visszatartás bejelentés jóváhagyás kérés" üzeneteket, majd egyenként megválaszolni azokat.

| Szám vissza                                                                                                    | atartás jóváhagyása                                  |
|----------------------------------------------------------------------------------------------------|------------------------------------------------------|
| A jóváhagyandó bejelentés azono<br>Tranzakció megtekintése                                                                                          | sitója:  Tranzakciók letöltése tömeges jóváhagyáshoz |
| Az jóváhagyandó bejelentés azonosí<br>Kezdeményező:<br>Tartomány kezdete:<br>Tartomány vége:<br>Eredeti érvényesség (nem változott):<br>Jóváhagyás: | tója:<br>Elfogadva ~                                 |
| Aláir és elküld                                                                                                    | Mégsem                                               |
| Tömeges szám v                                                                                                    | visszatartás jóváhagyása                             |
| Sablon letöltése:<br>Feltöltendő fájl:<br>Maximális rekordok száma:                                                                                 | Letöltés<br>Browse No file selected. Feltöltés<br>10 |

A weblapon a "Jóváhagyás" menüpont kezdőlapjának "Szám visszatartás jóváhagyása" menüpontja alatt végezheti el a szolgáltató ezt a műveletet.

Az űrlap kitöltése két lépcsőben történik.

Az első lépésben "A jóváhagyandó bejelentés azonosítója" cimkénél megjelenő listából kiválasztja a felhasználó a jóváhagyandó bejelentést, majd a "Tranzakció megtekintése" nyomógomb lenyomásával lekérdezi a részleteket.

A második lépésként az űrlapon megjelennek a tranzakció részletei, valamint egy lista, amiből a felhasználó kiválaszthatja a válaszát (jóváhagyja vagy valamilyen indokból elutasítja azt), majd az "Aláír és elküld" gomb lenyomásával elküldi a tranzakciót.

#### A lehetséges válaszok

Amennyiben valamilyen hiba lépett fel, a szolgáltató üzenetei között meg kell jelennie egy "Hibás szám visszatartás jóváhagyás válasz" üzenetnek.

Megfelelő üzenet esetén a visszatartást kezdeményező szolgáltatónak kapnia kell egy "Szám visszatartás bejelentést a jóváhagyó elfogadta" vagy "Szám visszatartás bejelentést a jóváhagyó elutasította" üzenetet.

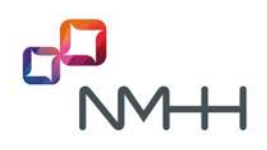

### **6 TÖMEGES HORDOZÁSI MŰVELETEK**

A web elérést használó szolgáltatóknál is előfordul, hogy egy-egy alkalommal *nagyszámú* előfizető *hibamentes* hordozásáról kell intézkednie, például amikor a szolgáltatók átalakulása során az előfizetőket átadják. Erre az esetre jól használható ez a funkció, amellyel a web felületen a hordozási műveletek egy fájlban előkészített listából vihetők be a KRA-ba.

A Hordozás és Jóváhagyás menü minden menüpontjának műveletére alkalmazható. A weboldalakon letölthető egy táblázat a beküldendő listák előkészítéséhez, és az előkészített lista az oldalon feltölthető. A feltöltött lista tranzakciói beküldhetők egyenként vagy együttesen. A listák beküldése megszakítható, majd folytatható. A beküldött tranzakciókat és a feldolgozásuk eredményét a felhasználó a kibővített Szolgáltatói hordozás történet kimutatásban követheti nyomon.

#### 6.1 A tömeges műveletek megjelenítése a web oldalon

A Hordozás és Jóváhagyás menü minden oldalán két új elem jelenik meg, az egyikkel letölthető egy üres táblázat a beküldendő listák előkészítéséhez, a másikkal pedig betallózható és feltölthető az előkészített lista.

A tömeges bejelentéshez az oldalak alján megjelenő műveletek (a böngészőtől függően a megjelenítés és a feliratok eltérőek lehetnek):

| Т                         | ömeges   | hordozás bejele   | ntés      |  |
|---------------------------|----------|-------------------|-----------|--|
| Sablon letöltése:         | Letöltés |                   |           |  |
| Feltöltendő fájl:         | Browse   | No file selected. | Feltöltés |  |
| Maximális rekordok száma: | 10       |                   |           |  |
|                           |          |                   |           |  |

Sablon letöltése:

Letöltés

A Letöltés gombra kattintva a KRA-ból letölthető egy minta Excel fájl, a beküldendő táblázat struktúrájával, tranzakció adatok nélkül, valamint egy kitöltési útmutató

#### Feltöltendő fájl: Tallózás/Browse... Feltöltés

A **Tallózás...** gombra kattintva betallózható a kitöltött fájl, Excel vagy csv formátumban, majd a **Feltöltés** gombbal a web felületen megjeleníthető a fájlban megadott tranzakciók táblázata

#### Maximális rekordok száma: 100 (igényt követően, indokolt esetben változtatható)

Új hordozási műveletnél csak az üres táblázat (sablon) tölthető le.

A már regisztrált tranzakcióra vonatkozó törlési, módosítási vagy jóváhagyási műveletnél azonban megjelenik egy-egy új gomb, amellyel letölthető azoknak a tranzakcióknak a listája is, amelyekre az adott művelet a lekérdezés időpontjában alkalmazható.

Példa a hordozás bejelentés törlés oldalon megjelenő új elemre:

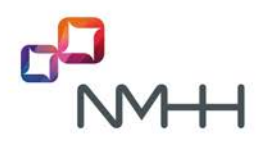

#### Hordozás bejelentés törlése

A törölni kívánt bejelentés azonosítója: 90020160917teszt001 -> 304749334-304749334 ~

Tranzakció megtekintése

Tranzakciók letöltése tömeges törléshez

#### 6.1.1 Új hordozási műveletek bejelentése

#### Menüpontok:

- Hordozás bejelentése,
- Visszahordozás és hely szerinti hordozás bejelentése,
- Számhasználat megszüntetés bejelentése,
- Szám visszatartás bejelentése,
- Hely szerinti hordozás bejelentése,
- Hely szerinti hordozás megszüntetés bejelentése
- Hordozottság megtartás bejelentése

Kitöltendő paraméterek:

- A sablon táblázat minden paramétere

#### 6.1.2 Bejelentések törlése

#### Menüpontok:

- Hordozás bejelentés törlése,
- Visszahordozás és hely szerinti hordozás bejelentés törlése,
- Számhasználat megszüntetés bejelentés törlése,
- Szám visszatartás bejelentés törlése,
- Hely szerinti hordozás bejelentés törlése,
- Hely szerinti hordozás megszüntetés bejelentés törlése
- Hordozottság megtartás bejelentés törlése

#### Tranzakciók letöltése tömeges törléshez

 A gombra kattintva a KRA-ból letölthető egy Excel fájl, a szolgáltató által bejelentett, még törölhető tranzakciókkal

Kitöltendő paraméterek:

- Törlési tranzakció azonosító
- Törlés indoka kóddal megadva (kódok jelentése az oszlop fejlécében).

#### 6.1.3 Berendezés kód módosítás

Menüpont:

Berendezés kód módosítás bejelentése

#### Tranzakciók letöltése tömeges berendezés kód módosításhoz

 A gombra kattintva a KRA-ból letölthető egy Excel fájl, a szolgáltató által bejelentett, még módosítható tranzakciókkal

Kitöltendő paraméterek:

- Módosító tranzakció azonosító
- Új berendezés kód

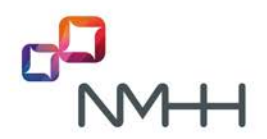

#### 6.1.4 Jóváhagyások

#### Menüpontok:

- Hordozás jóváhagyása,
- Visszahordozás és hely szerinti hordozás jóváhagyása,
- Szám visszatartás jóváhagyása

#### Tranzakciók letöltése tömeges jóváhagyáshoz

 A gombra kattintva a KRA-ból letölthető egy Excel fájl, a szolgáltató által jóváhagyandó tranzakciókkal

Kitöltendő paraméterek:

– Jóváhagyás válasz kóddal megadva (kódok jelentése az oszlop fejlécében).

#### 6.2 Táblázatok kitöltése

Tömeges betöltés esetén a kitöltött fájl típusa a következő lehet:

- XLSX (Microsoft Excel)
- XLS (Microsoft Excel 2003)
- CSV (pontosvesszővel elválasztott szöveges állomány)

A feltöltött fájlban az adott tranzakciónak megfelelő adatoknak, a letöltött sablonok és táblázatok oszlopaiban megadott paramétereknek kell szerepelnie. Fontos, hogy a szolgáltatót a 3-jegyű SK értékkel kell megadni!

A Tranzakciók letöltése tömeges törléshez, Tranzakciók letöltése tömeges berendezés kód módosításhoz és a Tranzakciók letöltése tömeges jóváhagyáshoz gombok megnyomása ugyanazoknak a tranzakcióknak a letöltését eredményezi a KRA-ból, amelyek a web felületen a legördülő listából kiválaszthatók. A különbség annyi, hogy a program az összes tranzakció adatait egyszerre letölti és nem a képernyőn, hanem egy excel file soraiba helyezi el.

A feltöltendő fájl összeállításához a letöltött táblázatból a sorok tetszés szerint kiválaszthatók illetve törölhetők. Célszerű a letöltött táblázatot kiegészíteni a kitöltendő paraméterekkel és azt feltölteni, de a felhasználó akár saját maga is összeállíthat egy betöltendő táblázatot a szabályoknak megfelelően.

Az egyszerre feltölthető tranzakciók számát a web felület kijelzi. Ennél több tranzakció több fájlban, külön műveletekkel tölthető fel.

#### 6.3 Tömeges műveletek beküldése

A betallózott fájl feltöltése után a web felületen megjelenik a táblázat a tranzakcióhoz kapcsolódó összes adattal. A tranzakció sorok végén az **Aláír és elküld** gombbal az adott sorhoz tartozó tranzakciót lehet elküldeni a KRA-nak a beállított aláírási módnak megfelelően, majd a KRA az adott sorban meg is jeleníti az eredményt, nyugtával együtt.

Van egy **Mindent aláír és elküld** gomb is, amely sorban elküldi az összes rekordhoz tartozó tranzakciót. A gomb felirata a megnyomása után átvált **Megszakítás**-ra, amelyre kattintva a táblázat feldolgozása megszakad, és a gomb átvált ismét a **Mindent aláír és elküld** feliratra. Ekkor a még fel nem dolgozott sorok egyenként vagy akár együtt is aláírhatók és beküldhetők.

Természetesen itt is – a beállítástól függően – elektronikus aláírásra van szükség, amelyet egyesével kell elvégezni. Nagymértékben egyszerűsíthető a folyamat, ha az aláíró jelszó tárolása engedélyezett, mert akkor a digitális aláírás teljesen a háttérben, felhasználói interakció nélkül végrehajtódik.

A tömeges beküldés oldal elhagyása is megszakítja a beküldést, azonban párhuzamosan egy másik böngésző oldalon megnyitott KRA-n keresztül más műveletek is végezhetők (ahogyan eddig is).

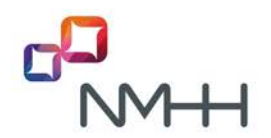

A listából beküldött tranzakciók ellenőrzése a KRA-ban ugyanúgy történik, mint a SOAP felületről beküldött üzeneteknél. Így azokról a szintaktikai hibákról is hibaüzenet keletkezik, amelyeket a web felület esetleg kiszűrne (túl hosszú szám, nem érvényes időablak, stb.).

#### 6.3.1 Tömeges bejelentés menete sablon alapján

A tömeges bejelentés minden esetben a normál bejelentés alatt található.

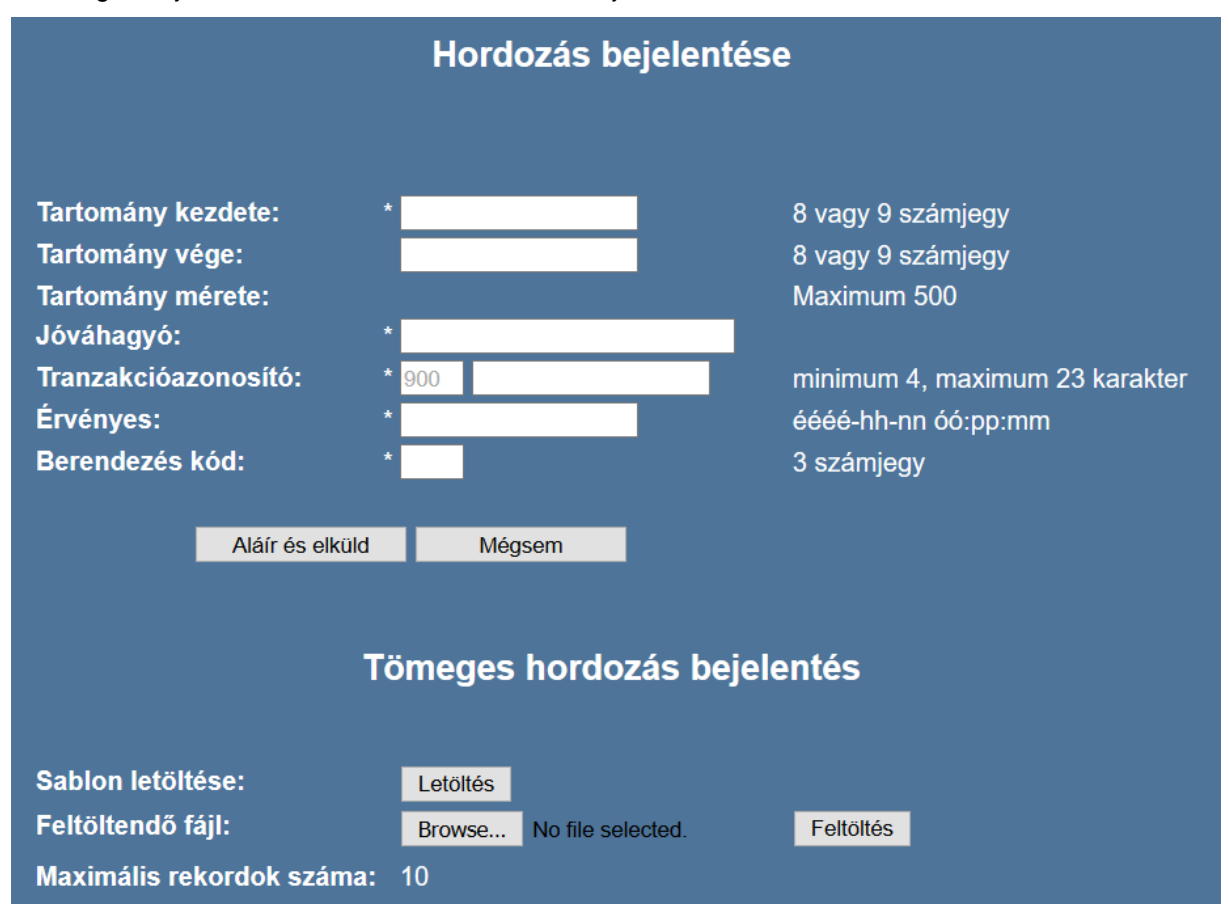

A feltöltendő állomány a "Tallózás/Browse…" gomb segítségével ki kell választani, majd megnyomni "Feltöltés" gombot. Egy lehetséges példa a tömeges hordozás bejelentésére (XLSX):

| 1 | A                    | В         | С                 | D              | E         | F                   | G              |
|---|----------------------|-----------|-------------------|----------------|-----------|---------------------|----------------|
| 1 | Tranzakció azonosító | Bejelentő | Tartomány kezdete | Tartomány vége | Jóváhagyó | Érvényes            | Berendezés kód |
| 2 | 20160917teszt001     | 900       | 304749334         | 304749334      | 928       | 2016-10-10 20:00:00 | 000            |
| 3 | 20160917teszt001     | 900       | 304749335         | 304749335      | 928       | 2016-10-10 20:00:00 | 000            |
| 4 | 20160917teszt002     | 900       | 304749336         | 304749336      | 928       | 2016-10-10 20:00:00 | 000            |
| 5 |                      |           |                   |                |           |                     |                |

Sikeres feltöltés után a KRA kijelzi a feltöltött fáj nevét, valamint soronként lehetőséget biztosít a tranzakció beküldésre. Lehetőség van minden esetben az "Összeset aláír és elküld" gomb segítségével az összes tranzakciót egyszerre feldolgozni.

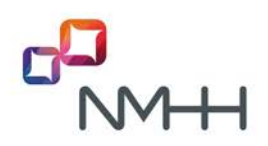

|                        |              |                   | Tömeges hord   | lozás bejelentés |                     |                |                          |
|------------------------|--------------|-------------------|----------------|------------------|---------------------|----------------|--------------------------|
| Fájl neve: HordozasBej | elentes.xlsx |                   |                |                  |                     |                |                          |
| Tranzakcióazonosító    | Bejelentő    | Tartomány kezdete | Tartomány vége | Jóváhagyó        | Érvényes            | Berendezés kód | Összeset aláír és elküld |
| 20160917teszt001       |              | 304749334         | 304749334      | 928              | 2016-10-10 20:00:00 |                | Aláír és elküld          |
| 20160917teszt001       |              | 304749335         | 304749335      | 928              | 2016-10-10 20:00:00 | 000            | Aláír és elküld          |
| 20160917teszt002       | 900          | 304749336         | 304749336      | 928              | 2016-10-10 20:00:00 |                | Aláír és elküld          |

Minden rekord feldolgozása után a normál bejelentéssel azonos választ és "Nyugta mentése" funkciót kapjuk. A hibás rekordok piros hibaüzenettel kerülnek kijelzésre.

|                        |                 |                                      | Tömeges hor                                                       | dozás bejelen                                                          | tés                                                         |                       |                       |
|------------------------|-----------------|--------------------------------------|-------------------------------------------------------------------|------------------------------------------------------------------------|-------------------------------------------------------------|-----------------------|-----------------------|
| HordozasBejelentes.xls | x               |                                      |                                                                   |                                                                        |                                                             |                       |                       |
| Tranzakcióazonosító    | Bejelentő       | Tartomány kezdete                    | Tartomány vége                                                    | Jóváhagyó                                                              | Érvényes                                                    | Berendezés kód        | Összeset aláir és elk |
| 20160917teszt001       |                 | 304749334                            | 304749334                                                         | 928                                                                    | 2016-10-10 20:00:00                                         |                       |                       |
|                        |                 |                                      | Nyu                                                               | gta mentése                                                            |                                                             |                       |                       |
| 20160917teszt001       | 900             | 304749335                            | Nyu<br>304749335                                                  | gta mentêse<br>928                                                     | 2016-10-10 20:00:00                                         |                       |                       |
| 20160917teszt001       |                 |                                      | Nyu<br>304749335                                                  | gta mentêse<br>928                                                     | 2016-10-10 20:00:00                                         |                       |                       |
| 20160917teszt001       | 900<br>RANZAKCI | 304749335<br>IÓ VÉGREHAJTÁ           | Nyu<br>304749335<br>SA SORÂN HI                                   | gta mentése<br>928<br>IBA LÉPETT                                       | 2016-10-10 20:00:00<br>FEL. (azonositó : 9                  | 000<br>0020160917tes  |                       |
| 20160917teszt001       | 900<br>RANZAKCI | 304749335<br>IÓ VÉGREHAJTÁ<br>A hite | Nyu<br>304749335<br>SA SORÂN HI<br>a rövid leirása: Mar le        | gta mentése<br>928<br>IBA LÉPETT<br>lezik ilyen azonosító              | 2016-10-10 20:00:00<br>FEL. (azonosító : 9<br>jú tranzakció | 000<br>0020160917tes  |                       |
| 20160917teszt001       | 900<br>RANZAKCI | 304749335<br>IÓ VÉGREHAJTÁ<br>A hile | Nyu<br>304749335<br>SA SORÂN HI<br>a rovid leirésa: Mar le<br>Nyu | gta mentése<br>928<br>BALÉPETT<br>tezik ilyen azonosító<br>gta mentése | 2016-10-10 20:00:00<br>FEL. (azonosító : 9<br>jú tranzakció | 000<br>10020160917tes |                       |

Az "Összeset aláír és elküld" gomb mindaddig használható, amíg van el nem küldött tranzakció.

#### 6.3.2 Tömeges bejelentés menete letöltött lista alapján

A bejelentés menete hasonló az üres sablon alapján működő folyamattal. A példa a hordozás bejelentés törlése műveletet mutatja:

|           | Hordozás be                    | jele | ntés törlése                                 |  |
|-----------|--------------------------------|------|----------------------------------------------|--|
| A törölni | kívánt bejelentés azonosítója: | 900  | 20160917teszt001 -> 304749334-304749334 \vee |  |
|           | Tranzakció megtekintése        |      | Tranzakciók letöltése tömeges törléshez      |  |
|           |                                |      |                                              |  |

A letöltött állományban csak az üres mezőket szükséges kitölteni a megfelelő értékekkel. Ebben az esetben csak a törlési tranzakcióazonosítót és az indoklás.

| 1 | A                           | В                                     | C         | D         | E                 | F              | G                   | Н              |
|---|-----------------------------|---------------------------------------|-----------|-----------|-------------------|----------------|---------------------|----------------|
| 1 | Törlési tranzakcióazonosító | Törölni kívánt bejelentés azonosítója | Bejelentő | Jóváhagyó | Tartomány kezdete | Tartomány vége | Érvényes            | Berendezés kód |
| 2 |                             | 90020160917teszt001                   | 900       | 928       | 304749334         | 304749334      | 2016-10-10 20:00:00 | 000            |
| 3 |                             |                                       |           |           |                   |                |                     |                |
| 4 |                             |                                       |           |           |                   |                |                     |                |

Amennyiben nem töltünk ki minden releváns mezőt, akkor az egész állomány feldolgozása hibára fut. A sorok számozása a fejléccel kezdődik.

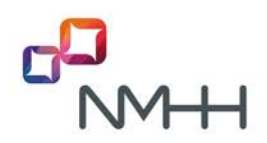

### Hiba történt!

#### 2. sorban üres mező szerepel!

Sikeres feldolgozás esetén a rekordok egyesével megjelenítésre kerülnek.

|                                |                                             |           | Töme      | ges hordozás         | bejelentés tö  | rlése                  |                |          |                          |
|--------------------------------|---------------------------------------------|-----------|-----------|----------------------|----------------|------------------------|----------------|----------|--------------------------|
| Fájl neve: HordozasBej         | elentesTorles.xlsx                          |           |           |                      |                |                        |                |          |                          |
| Törlési<br>tranzakcióazonosító | Törölni kivánt<br>bejelentés<br>azonosítója | Bejelentő | Jóváhagyó | Tartomány<br>kezdete | Tartomány vége | Ėrvėnyes               | Berendezés kód | Indoklás | Összeset aláír és elküld |
| 20160917teszt009               | 90020160917teszt001                         |           |           | 304749334            | 304749334      | 2016-10-10<br>20:00:00 | 000            |          | Aláir és elküld          |

Adott tranzakció feldolgozása során az "Aláír és elküld" gomb felirata átvált "Folyamatban…" feliratra, valamint inaktív lesz.

|                                |                                             |           | Töme      | ges hordozás         | bejelentés tör | lése                   |                |          |                          |
|--------------------------------|---------------------------------------------|-----------|-----------|----------------------|----------------|------------------------|----------------|----------|--------------------------|
| Fájl neve: HordozasBej         | elentesTorles.xlsx                          |           |           |                      |                |                        |                |          |                          |
| Törlési<br>tranzakcióazonosító | Törölni kívánt<br>bejelentés<br>azonosítója | Bejelentő | Jóváhagyó | Tartomány<br>kezdete | Tartomány vége | Érvényes               | Berendezés kód | Indoklás | Osszeset aláir és elküld |
| 20160917teszt009               | 90020160917teszt001                         |           |           | 304749334            | 304749334      | 2016-10-10<br>20:00:00 |                |          | Folyamatban              |

#### 6.3.3 A válaszok ellenőrzésének módja

Webes felületen a nyugtában lévő üzenet azonnal megjelenik a képernyőn (pl.:"A tranzakció regisztrált"), az üzeneteket pedig a megfelelő menüpont alatt lehet ellenőrizni.

Példa webfelületre:

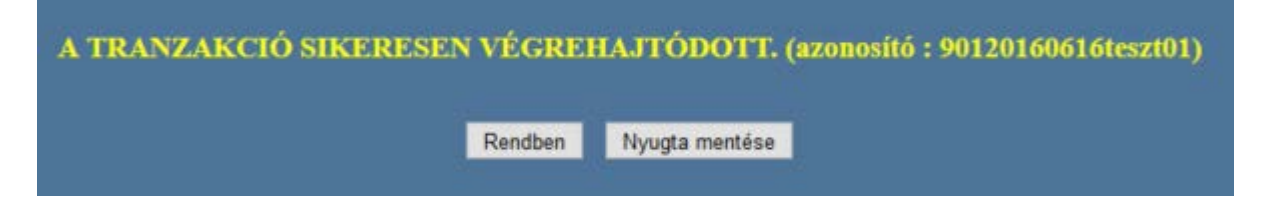

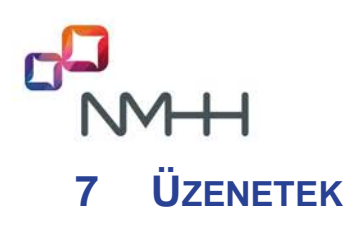

A KRA a szolgáltatók számára a szolgáltatót érintő eseményekről üzeneteket készít, melyeket a felhasználók a web felületen lekérdezhetnek. Az üzenetek a következőket tartalmazzák:

– A szolgáltató által hibásan beküldött üzenetek, amelyek nem kerültek feldolgozásra

pl. hibás hordozás bejelentés, hibás jóváhagyás válasz, stb.

– A szolgáltatót érintő hordozási események, amelyek feldolgozásra kerültek

pl. hordozás bejelentést a jóváhagyó elutasította, berendezés kód módosítva, számhasználati jog visszakerülése, hely szerinti hordozás bejelentés törölve, stb.

– A minden szolgáltatót érintő események

pl. új szolgáltató regisztrálása, hatóság által kijelölt 1000-es számmező átadása egyik szolgáltatótól a másiknak, stb.

#### 7.1 A KRA általános üzeneteinek lekérdezése

Ennek a funkciónak a használatával töltheti le egy szolgáltató a neki szóló üzeneteket tartalmazó listát, melyet a KRA készített.

A rendszer egy hibátlan lekérdezés beérkezése után a szolgáltató számára elérhetővé teszi a kért adatokat. Az üzenet lista a képernyőn jelenik meg, excel file-ban nem kérhető.

| ó: * 901 | minimum 4, maximum 23 karakter<br>éééé-hh-nn óó:pp:mm |
|----------|-------------------------------------------------------|
| Mégsem   |                                                       |
|          | ó: * 901<br>Mégsem                                    |

A szolgáltatói weblapon az "Üzenetek" menüpont alatt végezheti el a szolgáltató ezt a műveletet.

Az űrlapon opcionálisan megadható egy kezdeti időpont. A KRA a megadott időponttól az azt követő 72 órában, vagy ha ennél közelebbi az időpont, akkor a lekérdezés időpontjáig keletkezett üzenetek listáját adja meg.

### Amennyiben a felhasználó nem ad meg időpontot, a lekérdezés időpontját megelőző időszak, az utolsó 72 óra üzeneteit kapja.

A tranzakcióazonosító és opcionálisan az időpont megadása után a felhasználó az "Elküld" gomb "lenyomásával" elküldi az űrlapot.

#### A lehetséges válaszok

A kérésre várt válasz a szolgáltatónak szóló üzenetek listája. Ez a weblapon csoportosítva jelenik meg.

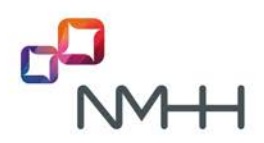

| Szolgáltató azonosító: S<br>Szolgáltató név :<br>NMHH-V (900)<br>Időszak: 2016-09-04 11: | 900<br>36:46 - 2016-09- | 07 11:36:46        |                     |                   |                       |                         |                                                                        |  |
|------------------------------------------------------------------------------------------|-------------------------|--------------------|---------------------|-------------------|-----------------------|-------------------------|------------------------------------------------------------------------|--|
| Tranzakció azonosító. 9                                                                  | 0020160616tesz          | 109                |                     |                   |                       |                         |                                                                        |  |
| Hibás hordozás bejelent                                                                  | tés                     |                    |                     |                   |                       |                         |                                                                        |  |
| Azonosító                                                                                | Felhasználó             | Tárolási idő       | Kezdeményező        | Elfogadó          | Tart. kezdete Tart.   | vége Érvényesség        | Állapot                                                                |  |
| 900NMHHma16090604                                                                        | RENDSZER 20             | 16-09-06 15:30:02  | NMHH-V (900) V      | ODAFONE (926)     | 303838747 30383       | 8747 2016-09-07 08:00   | 00 Az átadó szolgáltató nem azonos a jelenlegi számmező szolgáltatóval |  |
| 900NMHHima16090602                                                                       | RENDSZER 20             | 16-09-06 15:26:41  | NMHH-V (900) V      | ODAFONE (926)     | 303838747 30383       | 8747 2016-09-07 08:00:  | 00 Már létezik ilyen azonosítójú tranzakció                            |  |
| 900NMHHma16090602                                                                        | RENDSZER 20             | 16-09-06 15:20:37  | NMHH-V (900) V      | ODAFONE (926)     | 303838747 30383       | 8747 2016-09-07 08:00   | 00 Az átadó szolgáltató nem azonos a jelenlegi számmező szolgáltatóval |  |
| 900NMHHma16090601                                                                        | RENDSZER 20             | 016-09-06 14:29:55 | NMHH-V (900)        | DIGI (948)        | 14577966 1457         | 7966 2016-09-29 08:00   | 00 A megadott tartományban más szolgáltatóhoz tartozó szám is szerepel |  |
| Számhasználati jog elve                                                                  | esztése                 |                    |                     |                   |                       |                         |                                                                        |  |
| Azonosito                                                                                | Felhas                  | unāló              | Tárolási idő        | Átado Ta          | rt. kezdete Tart. vég | e Érvényesség           | Állapot                                                                |  |
| 90020160616teszt02 N                                                                     | MHH(900)-KRA-           | ELHASZNALO 20      | 16-09-07 11:06:33 1 | IMHH-V (900)      | 14680831 1468083      | 1 2016-09-30 20:00:00   | A tranzakció regisztrált                                               |  |
| Helu szerinti hordozás r                                                                 | enicztrólys             |                    |                     |                   |                       |                         |                                                                        |  |
| Azonositó                                                                                | Felhas                  | máló               | Tárolási idő        | lerendezés kód    | Tart kezdete Tart v   | éne Érvénvessén         |                                                                        |  |
| 90020160616teszt03 N                                                                     | MHH(900)-KRA-1          | FELHASZNALO 20     | 16-09-07 11:08 54   | 055               | 14111997 1411         | 1997 2016-09-30 20.00.0 | 00                                                                     |  |
| Hibás hely szerinti hord                                                                 | ozás megszünte          |                    |                     |                   |                       |                         |                                                                        |  |
| Azonosito F                                                                              | elhasználó              | Tárolási idő B     | erendezés kód Ta    | rt. kezdete Tart. | vége Ervényessé       | g                       |                                                                        |  |
| 90020160616teszt05                                                                       | RENDSZER 201            | 5-09-07 11 22 29   | 000                 | 14111997 141      | 11997 2016-09-30 201  | 00:00                   |                                                                        |  |
| 90020160616teszt04 I                                                                     | RENDSZER 201            | 5-09-07 11 21 47   | 000                 | 14680800 146      | 80800 2016-09-30 201  | 00:00                   |                                                                        |  |

#### 7.2 A KRA üzenetek típusai

A listában a következő üzenettípusok fordulhatnak elő:

- Hibás hordozás bejelentés
- Hibás hordozás jóváhagyás válasz
- Hordozás bejelentést a jóváhagyó elfogadta
- Hordozás bejelentést a jóváhagyó elutasította
- Hordozás bejelentés automatikus jóváhagyása
- Hibás hordozás bejelentés törlés
- Hordozás bejelentés törölve
- Hibás berendezés kód módosítás
- Berendezés kód módosítva
- Hibás számhasználat megszüntetés
- Számhasználati jog elvesztése
- Számhasználati jog visszakerülése
- Hibás számhasználat megszüntetés törlés
- Számhasználat megszüntetés törölve
- Hibás hely szerinti hordozás bejelentés
- Hely szerinti hordozás regisztrálva
- Hibás hely szerinti hordozás bejelentés törlés
- Hely szerinti hordozás bejelentés törölve
- Hibás hely szerinti hordozás megszüntetés
- Hely szerinti hordozás megszüntetés regisztrálva
- Hibás hely szerinti hordozás megszüntetés törlés
- Hely szerinti hordozás megszüntetés bejelentés törölve
- Hibás szám visszatartás bejelentés
- Hibás szám visszatartás jóváhagyás válasz
- Szám visszatartás bejelentést a jóváhagyó elfogadta
- Szám visszatartás bejelentést a jóváhagyó elutasította
- Szám visszatartás bejelentés automatikus jóváhagyása
- Hibás szám visszatartás bejelentés törlés
- Szám visszatartás bejelentés törölve
- Hibás visszahordozás és hely szerinti hordozás bejelentés

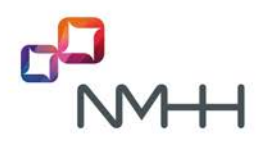

- Hibás visszahordozás és hely szerinti hordozás jóváhagyás válasz
- Visszahordozás és hely szerinti hordozás bejelentést a jóváhagyó elfogadta
- Visszahordozás és hely szerinti hordozás bejelentést a jóváhagyó elutasította
- Visszahordozás és hely szerinti hordozás bejelentés automatikus jóváhagyása
- Hibás visszahordozás és hely szerinti hordozás bejelentés törlés
- Visszahordozás és hely szerinti hordozás bejelentés törölve
- Hordozottság megtartás bejelentés regisztrálva
- Hordozottság megtartás bejelentés törölve
- Hibás hordozottság megtartás bejelentés
- Hibás hordozottság megtartás bejelentés törlés
- Irányítási adatok letölthetők
- Hibás irányítási adat letöltés kérés
- Új szolgáltató regisztrálva
- Szolgáltató törölve
- Számmező átadás bejelentés értesítés
- Számmező átadás módosítás értesítés
- Számmező átadás törlés értesítés

A <u>4. Hordozás</u> és <u>5. Jóváhagyás</u> fejezetekben az egyes tranzakciók leírásánál feltüntettük a lehetséges KRA válaszüzeneteket is.

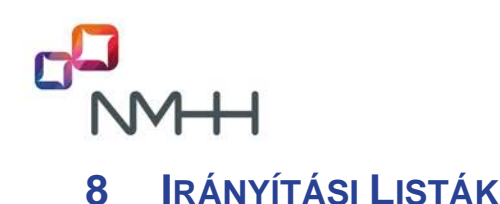

#### 8.1 Irányítási listák letöltése menüből

A KRA weboldalán az "Irányítási listák" menüpont használatával érhetők el a hordozási információkat tartalmazó irányítási listák

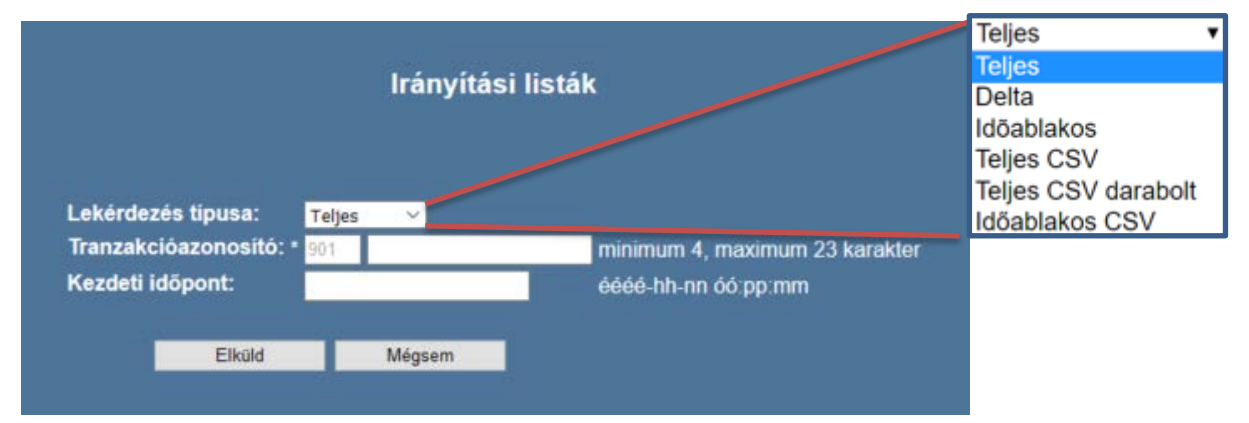

A lekérdezés típusa a legördülő listából választható. A megszokott XML formátumú listák mellett új CSV formátumú listák is lekérhetők. A listákat a <u>KRA Általános ismertető</u> dokumentum ismerteti.

Az űrlap kitöltése során a lekérdezés típusán kívül meg kell adni, a tranzakció azonosítóját, valamint ha a lekérdezés típusa delta, akkor a delta időszak kezdetét is (időablakos lista esetében megadható időablak időpont, teljes lista esetében a KRA ezt a mezőt nem veszi figyelembe), végül az "Elküld" gombbal kell elküldeni a tranzakció adatait. Ezt a tranzakciót nem kell elektronikus aláírással ellátni.

Figyelem! Nem minden lista áll mindig rendelkezésre röviddel a lekérését követően.

A következő időablakos lista kérése időpont megadása nélkül a lekérdezés időpontját követő legközelebbi időablakra vonatkozik, amely az elkészülésétől, azaz a tranzakciózárástól az időablak kezdetéig, tehát munkanapokon 12 órától 20 óráig érhető el.

Egy korábbi, 30 napnál nem régebbi időablakos lista is lekérhető, megadva a "kezdeti időpont" mezőben a kért időablak kezdő időpontját. Szem előtt kell azonban tartani, hogy ha a megadott időpont nem egy időablak kezdete, akkor a rendszer az időpontot nem veszi figyelembe és a tranzakciót hibaüzenet nélkül a legfrissebb lista kérésének értelmezi. 30 napnál régebbi időablakos lista kérhető ugyan, de a lista nem lesz letölthető.

Amennyiben a szolgáltató 30 napig nem kért le semmilyen irányítási listát, akkor a KRA-tól először egy teljes listát kell lekérni, csak ezután kérhető időablakos lista, ezzel emlékeztetve a szolgáltatót arra, hogy ellenőrizze üzemi adatbázisának naprakészségét.

#### A lehetséges válaszok

Megfelelő kérés esetén, amennyiben van letölthető lista, a kezdeményező szolgáltató részére készül egy "Irányítási adatok letölthetők" üzenet. Az irányítási lista az üzenetben szereplő URL-ről tölthető le.

Amennyiben nincs letölthethető időablakos lista vagy delta listát kértek, a KRA "A lekérdezés előállítása folyamatban" képernyő üzenettel válaszol. Amint a kért irányítási lista elkészül, az üzenetek között megjelenik egy "Irányítási adatok letölthető" üzenet is. (Az üzenetek a 7. pontban leírtak szerint tekinthetők meg.)

Amennyiben hibásan kitöltött űrlap került elküldésre, a szolgáltató üzenetei között meg kell jelennie egy "Hibás irányítási adat letöltés kérés" üzenetnek.

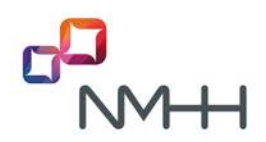

#### 8.2 Irányítási listák letöltése a lista könyvtárból

Az irányítási listák és egyéb letölthető dokumentumok a

#### https://kra.nmhh.hu/lists

helyen találhatók, melyet a KRA felhasználók is elérhetnek. A menüből történt listalekérés eredményeként az üzenetben található URL is ennek a könyvtárnak egy elemére mutat.

Ebből a könyvtárból az utolsó 30 nap irányítási listái közvetlenül is letölthetők.

Ebben a könyvtárban a listák abc sorrendben vannak.

A kiválasztott file nevére jobb egér gombbal kattintva a "link mentése másként" lehetőséget választva a lista letölthető.

XML lista esetén a letöltött fájl típusa egyes böngészőknél .dat lesz, amelyet .xml-re kell átnevezni.

A letöltött XML irányítási listák kibontását az M1 melléklet ismerteti.

A letöltött ASiCe konténert jelentő fájl (\*.asice) egy megfelelő alkalmazással megnyitható és az aláírása ellenőrizhető. A fájl az aláírás ellenőrzése nélkül is megnyitható, egyszerűen át kell nevezni "\*.zip" kiterjesztésűre, de pl. az MS Internet Explorer a konténert közvetlenül .zip kiterjesztésű fájlként menti el, így ebben az esetben nincs is szükség átnevezésre. A konténer tartalma a Windows™ fájlkezelőjével közvetlenül megtekinthető és az abban található irányítási lista kitömöríthető, ugyanez megtehető más zip tömörítést kezelő alkalmazással is.

Felhívjuk a figyelmet arra, hogy a teljes XML és teljes CSV lista megnyitása a nagy mérete miatt egyes alkalmazásoknál gondot okozhat (csonkolás, lefagyás), azonban egy kitömörített lista pl. az MS Access programba adat importálással beolvasható, majd egyszerűen szűrhető, feldolgozható. (A teljes listában a rekordok száma meghaladja a 3 milliót.)

Az időablakos CSV és XML lista és a feldarabolt teljes CSV lista fájlok legfeljebb 1 millió sort (rekordot) tartalmaznak, így pl. MS Excel-lel is megnyithatók.

#### 8.3 Állandó elnevezésű irányítási listák

A menüpontból tranzakcióval letölthető listák neveiben a megfelelő időablak kezdő időpontja is szerepel. A lista könyvtárban megtalálható azonban a CSV listák dátum nélküli, állandó elnevezésű fájl változatai is, amelyek az adott CSV lista legutolsó változatát tartalmazzák, azaz a fájl nevétől eltekintve teljesen megegyeznek. Előnye, hogy mivel a listák neve és elérhetősége mindig ugyanaz, a tartalma pedig minden tranzakció zárást követően frissül, az automata letöltésük egyszerűen programozható az alábbi web-címekkel:

https://kra.nmhh.hu/lists/next.asice

https://kra.nmhh.hu/lists/full.asice

https://kra.nmhh.hu/lists/pack.asice

Emlékeztetőül: Az egyes listák fejlécében az érvényességre vonatkozó időablak időpontja megtalálható.

#### 8.4 Havi egy feldarabolt teljes CSV listacsomag archiválása

A listacsomag havi archiválásának célja az, hogy megkönnyítse a szolgáltatók részére az azonosító számlában megadott behordozott és elhordozott számok *darabszámához* a hordozott számok *listájának* kigyűjtését, amely a "Számlarészletezés" kimutatás megszüntetése miatt nem áll a szolgáltatók rendelkezésére (ld. <u>9.3 pont</u>).

A havi azonosító használati díjak megállapítása a hónap első napján 0 órakor szolgáltató használatában lévő számok száma alapján történik, figyelembe véve a szolgáltatótól elhordozott és a szolgáltatóhoz behordozott számok számát is.

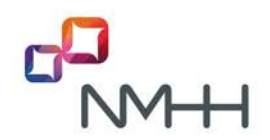

Az SK-tól elhordozott számok és az SK-hoz behordozott számok listája adott hónapra kiszűrhető lesz a hónap első napján 0 órai állapotot tartalmazó listacsomagból, a saját SK-ra szűréssel a *block\_provider* illetve az *actual\_provider* mezőben (oszlopban). A listacsomagok egy KRA weboldali könyvtárból tölthetők le:

#### https://kra.nmhh.hu/lists/archivum/havi\_kra\_lista

A listacsomag konténerneve a számlázási hónapot jelzi:

#### bill\_list\_YYYY-MM.asice

Tartalma megegyezik az előző hónap utolsó időablakához tartozó darabolt teljes lista tartalmával. Például a *bill\_list\_2019-04.asice* konténer tartalma a *pack\_2019-03-29\_20-00.asice* konténer tartalmával egyezik meg, a CSV listafájlok fejlécében ennek az időablaknak az időpontja szerepel.

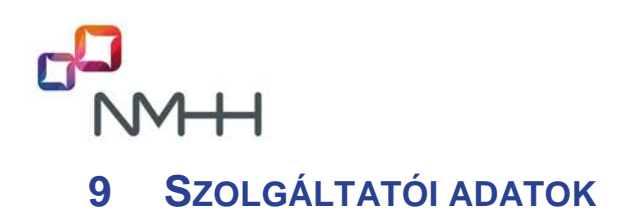

Az NMHH lehetővé teszi a szolgáltatók számára, hogy bizonyos szolgáltatói adatokhoz, kimutatásokhoz hozzáférjenek a KRA felületén keresztül.

Ezen kimutatások a következők:

| Nemzeti Média- és Hírközlési Hatóság | Rozponti Referencia Adatbazis                                          |
|--------------------------------------|------------------------------------------------------------------------|
| Kezdőoldal                           | Szolgáltató: NMHH-V (900)                                              |
| Hordozás                             | Szolgáltatói adatok                                                    |
| Jóváhagyás                           |                                                                        |
| Üzenetek                             | Szolgáltatói adatok és hordozási információk<br>Számtörténet           |
| Irányítási listák                    | Szolgáltatói hordozás történet<br>Összesített hordozott szám kimutatás |
| Szolgáltatói adatok                  | Felhasználói tevékenységek<br>Felhasználók listája                     |
| Súgó                                 | Felhasználói adatok megtekintése<br>Szolgáltatói adatok megtekintése   |
|                                      | Elektronikus aláíró tanúsítvány konfiguráció                           |

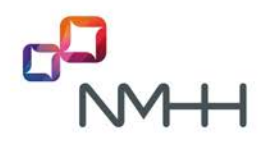

#### 9.1 Számtörténet

A Számtörténet kimutatás megmutatja, hogy egy megadott számmal egy megadott időszakban milyen hordozási műveletek történtek.

A "Számtörténet" menüpontban kötelező megadni a telefonszámot, amelynek előéletére kiváncsiak vagyunk, valamint az időintervallumot, amelynek kiválasztásában a felület egy dátumválasztóval nyújt segítséget. A Számtörténet kimutatást megnyitva, az időszak automatikusan kitöltésre kerül a magyarországi számhordozás kezdetének (2004-01-01) és a lekérdezés napjának idejével. Az időszak tetszőlegesen megváltoztatható, de szűkítve azt, a megjelenő csonkolt kimutatásból téves következtetésre lehet jutni a szám pillanatnyi állapotára vonatkozóan!

Az eredményben megjelenik az adott számmal a lekérdezés napjának végéig végrehajtott minden tranzakciónak a kérési ideje (Dátum oszlop) és a tranzakció minden egyéb adata, ahogyan az az alábbi példában is látható.

A 2019 évi fejlesztéssel a Számtörténet kimutatásnál új opciót vezettünk be. Kiválasztható, hogy csak a hibátlan és nem törölt műveleteket mutassa a webfelületen, vagy az összes tranzakciót, a hibás műveletekkel együtt. Ezzel a módosítással jobban áttekinthető kimutatást kapunk, mert az érdektelen műveletek elrejtésre kerülhetnek.

A kimutatás képernyő listára vagy excel fájlba kérhető. Az excel fájl tetszőlegesen megnyitható vagy le is menthető, de a mentése ajánlott. Mentéskor a rendszer automatikusan hozzárendel egy nevet is, amely tartalmazza a használt rendszert (teszt/KRA), a kimutatás nevét (esetünkben: "Számtörténet kimutatás"), az adott számot, melyre a kimutatást kértük, valamint a lekérdezési időintervallumot. Ezen a néven a felhasználó változtathat.

Amennyiben a *Lista* gombbal a Számtörténetet a képernyőre kértük, akkor táblázat címsora alatt új kapcsoló elem található, melynek szövege:

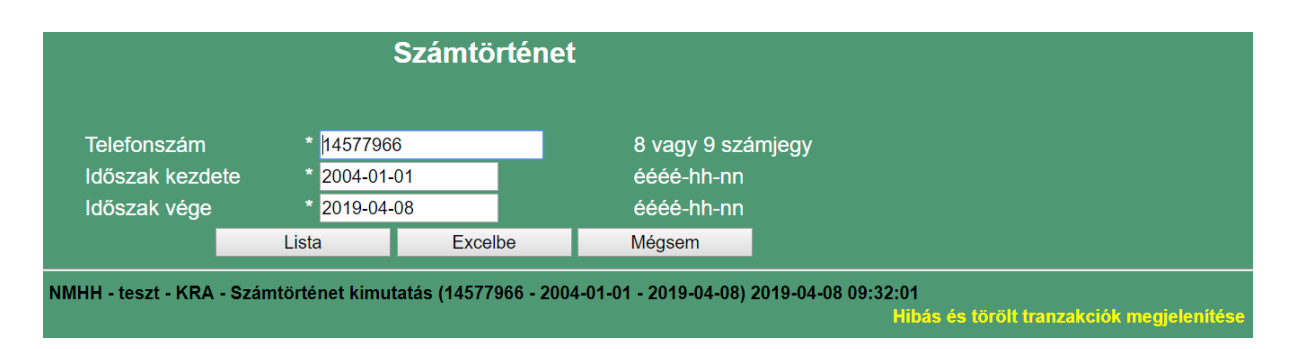

Hibás és törölt tranzakciók megjelenítése vagy Hibás és törölt tranzakciók elrejtése

**Excel** fájlba kérve a Számtörténet táblázata egy új oszloppal bővült ki, az utolsó oszlop: "Hibás vagy törölt tranzakció", melynek értéke: igen/nem. Az Excel program szűrő funkciójával kiszűrhetők például az ebben az oszlopban "nem" értékkel jelzett, érdemi műveleteket tartalmazó sorok.

|            | NMHH - teszt - KRA - Számtörténet kimutatás (14577966 - 2004-01-01 - 2019-04-08) - 2019-04-08 09:34:54 |                                         |             |            |                    |              |              |              |             |            |  |  |  |
|------------|----------------------------------------------------------------------------------------------------|-----------------------------------------|-------------|------------|--------------------|--------------|--------------|--------------|-------------|------------|--|--|--|
| Dátum      | Tranzakció                                                                                             | Tranzakció típus                        | Felhasználó | Berendezés | tés Feladó Címzett |              | Átadó Átvevő |              | Érvényesség | Hibás vagy |  |  |  |
|            | azonosító                                                                                              |                                         |             | kód        |                    |              |              |              | kezdete     | törölt     |  |  |  |
|            |                                                                                                    |                                         |             |            |                    |              |              |              |             | tranzakció |  |  |  |
| 2019-03-04 |                                                                                                    |                                         |             |            |                    |              |              |              | 2019-03-04  |            |  |  |  |
| 09:26:34.0 | 900190304me01                                                                                          | Hibás hely szerinti hordozás bejelentés | RENDSZER    | 111        | RENDSZER           | NMHH-V (900) |              | NMHH-V (900) | 12:00:00    | Igen       |  |  |  |

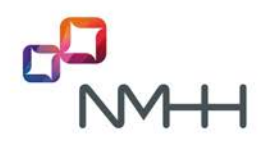

#### 9.2 Szolgáltatói hordozás történet

A szolgáltatói hordozás történet kimutatás részletes listát készít arról, hogy egy adott időszakban a szolgáltató (SK) milyen hordozási műveleteket végzett a KRA-ban, illetve milyen rá vonatkozó hordozási műveleteket végeztek más szolgáltatók.

A 2019 évi fejlesztéssel a táblázat kiegészült az adott tranzakcióhoz tartozó beküldött XML üzenet és a KRA-ból küldött válasz XML üzenet megjelenítésével, ugyanis a web felületen beküldött adatokból a KRA weboldal is egy XML üzenetet készít, melyre egy XML válaszüzenetet kap. Ez a kiegészítés lehetővé teszi, hogy a felhasználó megtekinthesse és elmenthesse a beküldött és válaszul kapott elektronikusan aláírt XML üzenetet, amelyre a webfelület használata esetén eddig nem volt lehetőség. (Emellett ez a SOAP fejlesztőknek is segítséget jelenthet, mert itt látható, hogy a web felületen bevitt adatokból milyen XML üzenet készült, azaz a fejlesztőnek is egy ilyen üzenet előállítására kell törekednie.)

A "Szolgáltatói hordozás történet" menüpontban meg kell adni az időintervallumot, amelynek kiválasztásában a felület egy dátumválasztóval nyújt segítséget.

Az kapott eredmény megtekintésére 2 lehetőségünk van:

- kilistázhatjuk a felületre a "Lista" gomb megnyomásával, vagy
- excel állományba is lementhetjük, az "Excel" gomb megnyomásával.

Ez az excel állomány megnyitható vagy lementhető, de a mentése ajánlott. Mentéskor a rendszer automatikusan hozzárendel egy nevet is amely tartalmazza a használt rendszert (teszt/KRA), a kimutatás nevét (esetünkben: "Szolgáltatói hordozás történet"), valamint a lekérdezési időintervallumot. Ezen a néven a felhasználó változtathat.

Szolgáltatói hordozás történet kimutatás a Lista gombbal a képernyőn kilistázva:

|                          | Ninnin - teszt - KRA - szolgaitatol nordozas tomenet (Ninnin-V (sou) - zors-oz-or ou:ou:ou - zors-oz-or ou:ou:ou) |                                                |                 |                 |                  |                   |                      |                   |                  |                          |                                 |                                       |                                                                           |                            |
|--------------------------|----------------------------------------------------------------------------------------------------|------------------------------------------------|-----------------|-----------------|------------------|-------------------|----------------------|-------------------|------------------|--------------------------|---------------------------------|---------------------------------------|---------------------------------------------------------------------------|----------------------------|
| Dátum                    | Tranzakció azonositó                                                                                              | Tranzakció tipus                               | Feladó          | Cimzett         | Átvevő           | Átadó             | Tartomány<br>kezdete | Tartomány<br>vége | Berendezé<br>kód | s Érvényesség<br>kezdete | Felhasználó                     | Referencia<br>tranzakció<br>azonositó | Státusz                                                                   | SOAP<br>kérés és<br>válasz |
| 2019-03-04<br>09:26:34.0 | 900190304me01                                                                                                    | Hibás hely szerinti hordozás<br>bejelentés     | RENDSZER        | NMHH-V<br>(900) | NMHH-<br>V (900) |                   | 14577966             | 14577966          | 111              | 2019-03-04<br>12:00:00   | RENDSZER                        |                                       | A megadott tartományban más<br>szolgáltatóhoz tartozó szám is<br>szerepel | Keriis<br>Välase           |
| 2019-02-26 19:50 11.0    | 900190226me03                                                                                                    | Hordozás bejelentés<br>automatikus jóváhagyása | RENDSZER        | NMHH-V<br>(900) | NMHH-<br>V (900) | EXTERNET<br>(946) | 17702100             | 17702199          |                  | 2019-02-26<br>20:00:00   | RENDSZER                        |                                       | Nem érkezett válasz,<br>automatikusan elfogadva                           |                            |
| 2019-02-26 19:50.11.0    | 900190226me02                                                                                                    | Hordozás bejelentés<br>automatikus jóváhagyása | RENDSZER        | NMHH-V<br>(900) | NMHH-<br>V (900) | EXTERNET<br>(946) | 17701100             | 17701199          |                  | 2019-02-26 20:00:00      | RENDSZER                        |                                       | Nem érkezett válasz,<br>automatikusan elfogadva                           |                            |
| 2019-02-26<br>13:54:40.0 | 900190226me03                                                                                                    | Hordozās bejelentēs                            | NMHH-V<br>(900) | RENDSZER        | NMHH-<br>V (900) | EXTERNET<br>(946) | 17702100             | 17702199          | 277              | 2019-02-26<br>20:00:00   | NMHH(901)-<br>KRA-<br>MADARASZ1 |                                       | Nem érkezett válasz,<br>automatikusan elfogadva                           | Kérés<br>Válasz            |
| 2019-02-26<br>13:53:12:0 | 900190226me02                                                                                                    | Hordozás bejelentés                            | NMHH-V<br>(900) | RENDSZER        | NMHH<br>V (900)  | EXTERNET<br>(946) | 17701100             | 17701199          | 077              | 2019-02-26<br>20:00:00   | NMHH(901)-<br>KRA-<br>MADARASZ1 |                                       | Nem érkezett válasz,<br>automatikusan elfogadva                           | Kérés<br>Válasz            |

A táblázat új, utolsó oszlopa két hivatkozást tartalmaz azokban a sorokban, ahol a felhasználó üzenetet küldött a KRA-ba. A SOAP üzenetek a *Kérés* vagy *Válasz* szavakra kattintással a munkamenet idején belül megnyithatók a böngészőben egy új lapon, vagy jobb gombbal kattintva a mentés is választható (.xml kiterjesztéssel).

Az **Excelbe** gombra kattintva a letölthető kimutatás Excel táblázatában a SOAP kérés és a SOAP válasz XML üzenetek a két utolsó oszlopban találhatók:

| 11. A.     |                         |                                          | www.     | NA            | AHH - teszt  | - KRA | - Szolgálta          | tói hordozá       | s történe             | t NMHH-V (S            | 900) - 2019-0 | 2-01 00:00:00                         | - 2019-03-1                                                                        | 1 00:00:00 - 2019-04-08 10:08:48                                                                                                    | attempts to 1                                                                                                    |
|------------|-------------------------|------------------------------------------|----------|---------------|--------------|-------|----------------------|-------------------|-----------------------|------------------------|---------------|---------------------------------------|------------------------------------------------------------------------------------|----------------------------------------------------------------------------------------------------|----------------------------------------------------------------------------------------------------|
| Dátum      | Tranzakció<br>azonositó | Tranzakció<br>tipus                      | Feladó   | Cimzett       | Átvevő       | Átadó | Tartomány<br>kezdete | Tartomány<br>vége | Berend<br>ezés<br>kód | Érvényesség<br>kezdete | Felhasználó   | Referencia<br>tranzakció<br>azonositó | Stätusz                                                                            | SOAP kéres                                                                                                    | SOAP válasz                                                                                                    |
| 2019-03-04 | 900190304me01           | Hēlās hely szervī<br>hordozās kejelentis | RENCEZER | NARKK-V (800) | NURH-V (900) |       | 14577996             | 1 14577984        | 511                   | 2019-03-04<br>12:00:00 | RENCSZER      |                                       | A megadott<br>tartornáryban<br>más<br>szolgátatóhoz<br>tartozó szám<br>is szerepel | Lapp, mr. Thready a mile step.<br>mr. Thready a mile school of provided methods of seaso-<br>mr. The advance school of provided methods of seaso-<br>mr. The advance school of the advance school of the advance school of the<br>department mile advance school of the advance school of the<br>department mile advance advance school of the advance school of the<br>advance school of the advance school of the advance school of the<br>department mile advance school of the advance school of the<br>department mile advance school of the advance school of the<br>department mile advance school of the advance school of the<br>advance school of the advance school of the advance school of the<br>department mile advance school of the advance school of the<br>department mile advance school of the advance school of the<br>department mile advance school of the advance school of the<br>department mile advance school of the advance school of the<br>department mile advance school of the advance school of the<br>department mile advance school of the advance school of the<br>department mile advance school of the advance school of the<br>department mile advance school of the advance school of the<br>department mile advance school of the advance school of the advance school of the<br>department mile advance school of the advance school of the advance school of the<br>department mile advance school of the advance school of the advance | - two research 1 & including-VID-FTA<br>- Capacita strike - Taylow and a gr2000500 widelygP-<br>- Capacita the - Taylow and a gr2000500 widelygP-<br>- Capacita Taylow and a gr2010200 MEC castel Life.<br>2000101-Y-Capacita Jaylow and ang 2000500 widelygPas.<br>A grantem Taylow and ang 2000500 widelygPas.<br>A grantem Taylow and ang 2000500 widelygPas.<br>A grantem Taylow and a gr2000500 widelygPas.<br>A grantem Taylow and a gr2000500 widelygPas.<br>A grantem Taylow and a gr2000500 widelygPas.<br>A grantem Taylow and a gr2000500 widelygPas.<br>A grantem Taylow and a gr2000500 widelygPas.<br>A grantem Taylow and a gr2000500 widelygPas.<br>A grantem Taylow and a gr2000500 widelygPas.<br>A grantem Taylow and a gr20005000000000000000000000000000000000 |

A SOAP üzenetek elmentésére a következő módszer alkalmazható:

- a cella tartalmának másolása a szerkesztőlécből (nem a cellából!),
- üres text fájl megnyitása (pl. Notepad-del vagy Wordpad-del),
- a cella tartalmának beillesztése,
- a fájl elmentése **.xml** kiterjesztéssel.

Az elmentett XML fájl megnyitható böngészőből, vagy átalakítható táblázattá pl. Excel vagy Access programmal. Az XML üzenet a megnyitott Excel programban a külső adatok átvétele, XML-

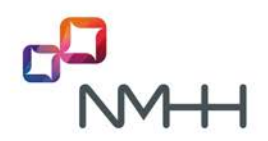

adatimportálás funkcióval alakítható át táblázattá. A táblázatos forma különösen listákat visszaadó válaszok, pl. az üzenetek lekérése esetén javasolható.

#### 9.3 Összesített hordozott szám kimutatás – Számlarészletezés helyett

Az azonosító kijelölések alapján megállapított azonosító használati díjakat az NMHH a szolgáltatóhoz behordozott és a szolgáltatótól elhordozott számok számával korrigálja.

A korábban lekérhető "Számlarészletezés" kimutatás, amely a szolgáltató azonosító használati díj számlájának egyik mellékletét képezhette, a szolgáltatóhoz illetve a szolgáltató adott SK-jához tartozó hordozott számok számát és listáját tartalmazta. A "Számlarészletezés" kimutatás nagy mennyiségű hordozott szám esetén nem készült el a munkameneten belül, ráadásul a KRA működését feleslegesen terhelte, lassította, ezért ez a kimutatás a továbbiakban nem érhető el.

Az azonosítító használati díj számlában szereplő, a behordozott és elhordozott számok számát számtípusonként összesítő havi adatokat a szolgáltatók ezentúl az "Összesített hordozott szám kimutatás" adott hónap első napján 00:00 órára történő lekérésével kaphatják meg, már az NMHH hivatalos számlájának megérkezése előtt, a hordozott számok felsorolása nélkül. (A hordozott számok felsorolásához a 8.3 pontban ismertetett archivált havi irányítási listák használhatók fel.)

Példa az Excel táblázatba letöltött kimutatásra:

|                  | NMHH   | - teszt | - KRA - | Összesi | tett hor | dozott s | zám kin | nutatás | 2019  | -04-08 | 10:00 - 2 | 2019-04- | 08 10:20 | 0:13 |          |
|------------------|--------|---------|---------|---------|----------|----------|---------|---------|-------|--------|-----------|----------|----------|------|----------|
| a an environment | Földra | jzi     | Mobil   |         | SHS=2    | 1        | SHS=8   | 0       | SHS=4 | 0      | SHS=9     | 0        | SHS=9    | 1    | Hely     |
| Szolgáltató      | +      | -       | +       | -       | +        | -        | +       | -       | +     | -      | +         |          | +        | -    | szerinti |
| NMHH-V (900)     | 1      | 0 2     | 34      | 2 0     | (        | ) 0      | 0       | 0       | ) (   | ) (    | ) (       | 0 0      | 0 0      | (    | 6        |

Az új kimutatás további előnye, hogy **tetszőleges időpontra lekérhető**, így például szolgáltatás átadásnál vagy cégátalakulásnál is nyomon követhető a hordozások alakulása.

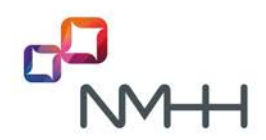

#### 9.4 Felhasználói tevékenység

Ezzel a funkcióval adott felhasználónak lehetősége van lekérdezni visszamenőleg a KRA rá vonatkozó naplóbejegyzéseit: milyen műveleteket, aktivitásokat végzett.

A "Felhasználói aktivitás" menüpontban meg kell adni az időintervallumot, amelynek kiválasztásában a felület egy dátumválasztóval nyújt segítséget. A tevékenység alkategória legördülő menüben megadható, hogy minden tevékenységet, vagy csak egy kiválasztott tevékenységet kérünk kilistázni.

A kapott eredmény megtekintésére 2 lehetőségünk van:

- kilistázhatjuk a felületre a "Lista" gomb megnyomásával, vagy
- excel állományba is lementhetjük, az "Excel" gomb megnyomásával.

Ez az excel állomány tetszőlegesen csak megnyitható vagy le is menthető, de a mentése ajánlott. Mentéskor a rendszer automatikusan hozzárendel egy nevet is amely tartalmazza a használt rendszert (teszt/KRA), a kimutatás nevét (esetünkben: "Felhasználói aktivitás"), a felhasználó nevét, valamint az lekérdezési időintervallumot. Ezen a néven a felhasználó változtathat.

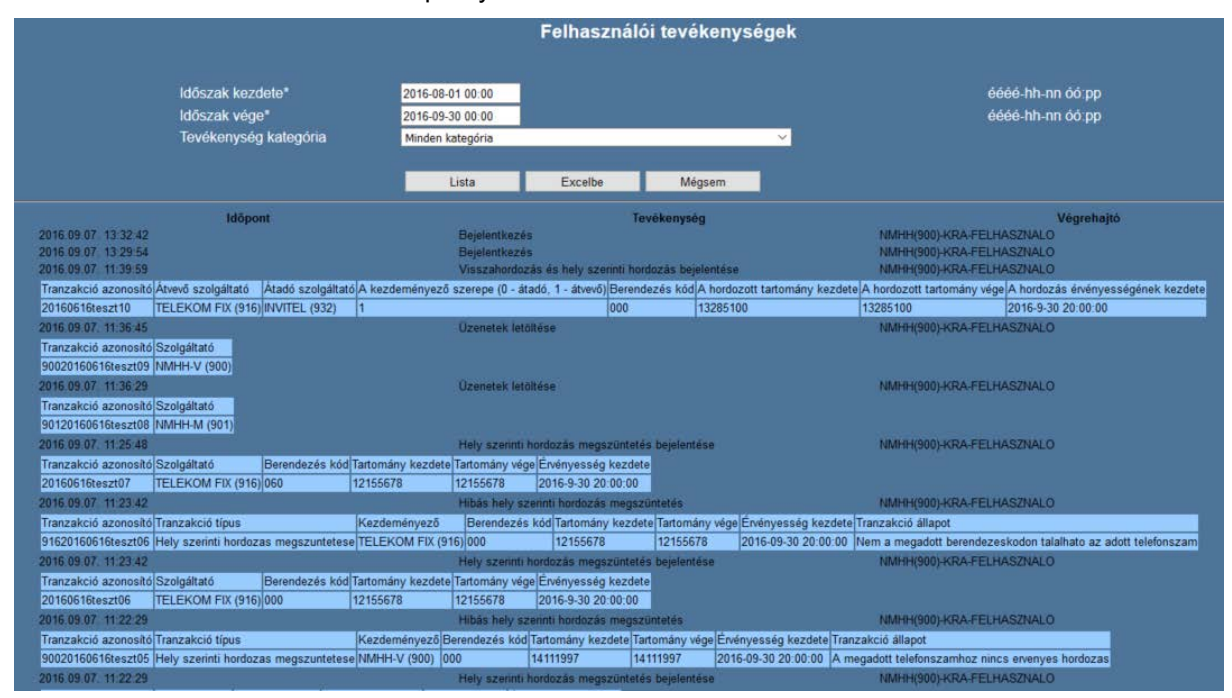

#### Felhasználói aktivitás kimutatás képernyőn kilistázva:

Felhasználói aktivitás kimutatás Excel fájlba elmentve:

|   | 1 |                      |                      |                                |                         |                       |                       |
|---|---|----------------------|----------------------|--------------------------------|-------------------------|-----------------------|-----------------------|
|   |   |                      | ŀ                    | (RA - Felhasználói tevékenység | 2016-09-07 00:00        | - 2016-09-07 22:00 -  | 2016-09-07 22:11:14   |
|   |   | ldőpont              | Tevékenység          | Végrehajtó                     |                         |                       |                       |
|   |   |                      |                      |                                |                         |                       |                       |
|   | 1 | 2016.09.07. 14:19:18 | Hordozás bejelentése | NMHH(900)-KRA-FELHASZNALO      |                         |                       |                       |
|   |   |                      |                      |                                |                         |                       |                       |
|   |   |                      |                      |                                | A kezdeményezo szerepe  |                       | A hordozott tartomány |
|   |   | Tranzakció azonosító | Átvevő szolgáltató   | Átadó szolgáltató              | (0 - átadó, 1 - átvevo) | Berendezés kód        | kezdete               |
|   |   | 20160502vp01         | NMHH-V (900)         | NMHH-V (900)                   | 1                       | 000                   | 304749334             |
|   | 2 | 2016.09.07. 13:46:00 | Hordozás bejelentése | OPERATOR-KRA-MEHESA            |                         |                       |                       |
|   |   |                      |                      |                                |                         |                       |                       |
|   |   |                      |                      |                                |                         | A hordozott tartomány | A hordozott tartomány |
| I |   | Tranzakció azonosító | Átvevő szolgáltató   | Átadó szolgáltató              | Berendezés kód          | kezdete               | vége                  |
|   |   | NMHHma16090604       | NMHH-V (900)         | VODAFONE (926)                 | 000                     | 303838747             | 303838747             |

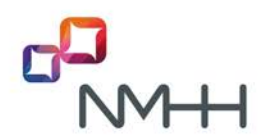

#### 9.5 Felhasználók listája

Ebben a menüpontban megtekinthetők azoknak a felhasználóknak az adatai, amelyek:

- a felhasználó bejelentkezett SK-jához tartoznak
- több SK-hoz is hozzáférő felhasználó többi SK-jához tartoznak
- az SK-khoz tartozó partner szolgáltatók többi SK-jához tartoznak

A táblázat az aktív és a felfüggesztett felhasználók adatait is tartalmazza.

Felhasználók listája képernyőn kilistázva:

|                               | Februarniki Sinta |           |                           |                 |                                       |                                     |       |                         |                                             |                           |                          |                           |                                                 |         |                                                                                                    |                                                                                                    |                                  |                                                 |                                              |                                |
|-------------------------------|-------------------|-----------|---------------------------|-----------------|---------------------------------------|-------------------------------------|-------|-------------------------|---------------------------------------------|---------------------------|--------------------------|---------------------------|-------------------------------------------------|---------|----------------------------------------------------------------------------------------------------|----------------------------------------------------------------------------------------------------|----------------------------------|-------------------------------------------------|----------------------------------------------|--------------------------------|
|                               |                   |           |                           |                 |                                       |                                     |       |                         |                                             |                           |                          |                           |                                                 |         | ona Lagan                                                                                                    |                                                                                                    |                                  |                                                 |                                              |                                |
| Patracanation                 | venters           | -         | Kalagona                  | torread         | om                                    | Twator                              | 14    | bracitor e mai um       | the grap care                               | Jogenuticky               | Pathacanan<br>Najadhinan | Tellecardo<br>Tellecardos | Hopperformed<br>Bengachterup<br>Broderty-Hopper | Laparat | Autor Benatively Lagranese                                                                                                    | Alter Security Vocality                                                                                  | Alert brochdry<br>dente sportnak | Altere langeliken<br>Bridingersing<br>Kesslelar | Altero<br>Becachiany<br>Broking waaking only | Altere languth any spreadsakma |
| and the second                | Bacut             | Mariant   | Invational<br>Invational  | NU-1444         | -214 Australia<br>Deltam vite 20      | 1127                                | 1     | under an and the second | ananany<br>ast                              | 12122                     | 2004 28 28.              | 2012.10.21.               |                                                 |         | US-C-00003 Block-CORESE-Lange ratio derivation Disconcerent August David                                                                                                    | DIWRINGN, DUWRIN, DWR, DWR                                                                               | BHATHEREA                        | 2006 01.12<br>13-51-56                          | 2007 CB 31.<br>78-10-52                      | 11107000469-000500003-000408   |
| XIIIKIT.                      | -                 | -         | Lange into                | ARRIVAL (       | CH HEL                                | 1140.00                             | -     |                         | 2012-08-31 88.<br>18-30-814<br>18-30-814    | -sparse                   | 2008-29-13               | 1012-021                  |                                                 |         | UNITARY DATA CONTRACTOR AND A CONTRACTOR OF A CONTRACTOR OF A CONTRACTOR OF A CONTRACTOR OF A CONTRACTOR OF A CONTRACTOR A CONTRACTOR A | Divertitie Co. Co. and M. Const. Const.                                                                  | BARMONDA -                       | 2008.04 (M.                                     | BORNER P.                                    |                                |
| TARABANA AND                  | Vocema            | 874       | Responses.                | NABARESI<br>NCT | Carona 22-                            | 1047                                |       | -mieres@ritt.hu         | 20-0-05-01 88%                              | -COLUMN<br>Agreement      | 2034.07.20               | 20-2-031                  |                                                 |         | BUNA ADDRESS-Instance@mitting_DisAntLock Test Addressing, Durn Orn Line RTen.                                                                                                    | EnroyACCRESS-integration to Division Team<br>Own T2 D4 OurTenant Brynesis, DriveLast 45,<br>Advance Card | BHADBHIRADA                      | 2210.06.20                                      | 2182                                         | 4442304094                     |
| Non-Line and Non-Line         | -                 | -         | Template<br>Transfer      | Million I       |                                       |                                     |       | under st                | 2012-08-01 RML<br>MALEXING<br>MALEXING      | -                         | 2014/24/21               | 2012.02.00                |                                                 |         | Network one revealer, DDOC ACHERT (2114) 2102218-073<br>Biol. ACCREDING Street Street, On-Fair India Actin Str. Co-Actin Street Street<br>Developed ratio in a relation results (2016). Co-C                                                                                                    | Divertingen Text City, Gloverskyre City, Delitioner<br>Lity, Letterster, Deriv                           | Describerta                      | Titles and                                      | apica in                                     | 812*028-312#9812884CB          |
|                               | -                 | -         | larigiteti<br>Vreseki     | MARTIN (RCI)    | HAT BUILDER                           | 111 488<br>83608, 0301<br>#TH 82214 | 10.00 |                         | 0012-00-01 886.<br>101007-011/              |                           | 2004.04.27               | 20+3.48.3H                |                                                 |         | ouroider                                                                                                    | Di-Interija alar                                                                                         | NER-HIRA                         | 2304.54.5*.<br>11.40.38                         | Strate St.                                   | -                              |
| Annese Kan<br>Zirvin          | Dates             | -         | Tangahara<br>Tertesariki  | (801            | Transmitter                           | 122.00                              | -     |                         | 2012-06-31 888,<br>(mice/th/fy)<br>(million | -                         | 2008 EF C                | 202.1231                  |                                                 |         |                                                                                                    |                                                                                                    |                                  |                                                 |                                              |                                |
| Addate SET-48A                | Sec.              | transm.   | tergatakti<br>renakarikti | MARINE<br>SCT)  | Oliginal 22-<br>December 22-<br>21    | 1 487 7963<br>20 834 738            |       | anige ranansferrin is   | 28, 94185.81y<br>881 10-00-00               | - Apener                  | 2012.05.24               | 2016-07-00.               |                                                 |         |                                                                                                    |                                                                                                    |                                  |                                                 |                                              |                                |
| PLAN STINK                    | Falle             | Case of C | and the second            | 1001            | Derama dir<br>De                      | in the life                         | -     | Statemeter Barrans      | ER WORDS                                    | Capitor .                 |                          | -                         |                                                 |         |                                                                                                    |                                                                                                    |                                  |                                                 |                                              |                                |
| MARK SCHOOL                   | -                 | 814       | langerant<br>terresortet  | NASHING (       | -133 Buildiest<br>Ubegrief a<br>-28   | 1 ME CENE<br>21 439 458             |       | matariaka@nntn.hu       | SEL BRIANSY<br>KAY (200-2)                  | HORICANN<br>Agentier      | 0010.08.04               | area e se                 |                                                 |         |                                                                                                    |                                                                                                    |                                  |                                                 |                                              |                                |
| Marrison and                  | -                 | -         | Incohone .                | -               | Internation in the second second      | 10 30 215                           |       | medicative .            | Mar and a                                   |                           | 2012/01/24               | 2042738                   |                                                 |         |                                                                                                    |                                                                                                    |                                  |                                                 |                                              |                                |
| PLOOP N                       | Bear.             | timizen - | Exception<br>Territorite  | MARANT<br>(NP)  | 0 I honest<br>Denes 25-<br>26         | N JUT TUSS<br>SO NON TUSS           |       | anter maranderen nu     |                                             | -Aparter                  | 20122                    |                           | 10000.00 47<br>18 46 00                         |         |                                                                                                    |                                                                                                    |                                  |                                                 |                                              |                                |
| ALLEYS BURNE                  | FUER              | laner     | Longstone .               | (MEX)           | CONTRACTOR AND                        | HU28                                |       |                         |                                             | Tapanar .                 | -                        |                           |                                                 |         |                                                                                                    |                                                                                                    |                                  |                                                 |                                              |                                |
| Mana (Cristian<br>Indi Westig | historias         | -         |                           | NAMES OF        | 123 Buckeyes<br>Visege Bill of<br>128 | 1 465 0126<br>21 145 458            |       | nelweek@nmth.hu         |                                             | -type of                  | 2018.08.27               |                           | 274.54.75<br>188.74                             |         | Publick BRACKOBER 1111 PED12 B W. BALADOBELING expense.<br>BURKING, Underhalter D. DOWNLAFFERS, DW. Winderhalter Reis,<br>Due Benninnente Begenn, 0021A FW/Min/DBBell/144, Determine M.<br>Bull                                                                                                    | Dive days feel OAD OLAR Bays CA, Dalibuter,<br>Ltd., Leikabate, Danis                                    | B-+CHL+D-RE4                     | 2716-28-21<br>911-18-28                         | 2016-08-24<br>11:10:20                       | 21471230-0204049464            |
| INTERNAL CONTRACT             | -                 | -         | Langement -               | CHO'S           | The second second                     | A STATE                             |       | netergente tu           |                                             |                           | B14.86.07                |                           | 21010                                           |         |                                                                                                    |                                                                                                    |                                  |                                                 |                                              |                                |
| NYALA                         | how               | -040      | No.                       | 150°)           | Original 22-<br>24                    | 1 AUT 1948                          |       |                         |                                             | -torstative<br>-topstitut | 2018-08-27               |                           | N                                               |         |                                                                                                    |                                                                                                    |                                  |                                                 |                                              | 1                              |
|                               |                   |           |                           |                 |                                       |                                     |       |                         |                                             |                           |                          |                           |                                                 |         |                                                                                                    |                                                                                                    |                                  |                                                 |                                              |                                |

Felhasználók listája Excel fájlba elmentve:

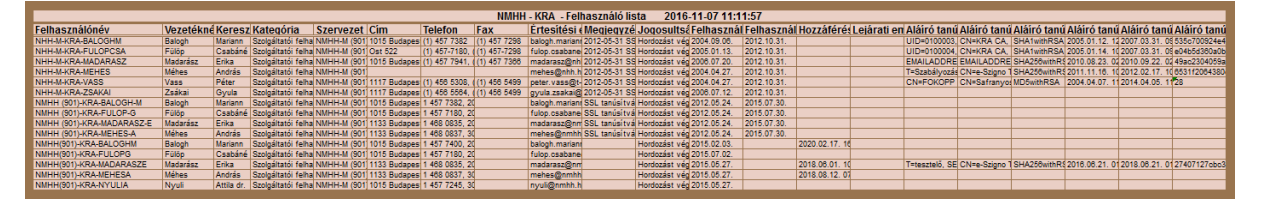

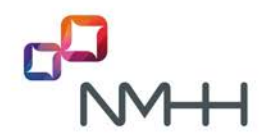

#### 9.6 Felhasználói adatok megtekintése

A bejelentkezett felhasználó megtekintheti a KRA által tárolt adatait, de nem módosíthat rajtuk. Az adatok módosítását a szolgáltató kapcsolattartója kezdeményezheti, célszerűen a "<u>Felhasználói adatok</u> <u>módosítása</u>" űrlap segítségével.

A menüpontra kattintva a képernyőn láthatók adatok:

|                                            | Felhasználói adatok megtekintése                                                                                                    |
|--------------------------------------------|----------------------------------------------------------------------------------------------------|
|                                            |                                                                                                    |
|                                            |                                                                                                    |
| Felhasználó neve                           | NMHH(901)-KRA-MADARASZE                                                                                                    |
| Szoigáitató                                | NMHH-M (901)                                                                                                    |
| Statuez                                    | AKTV                                                                                                    |
| Vezetéknév                                 | Madarász                                                                                                    |
| Keresztnév                                 | Erika                                                                                                    |
| Cimtári cime *                             | UID=9010012, EMAILADDRESS=madarasz@nmhh.hu, CN=NMHH(901)-KRA-MADARASZE, OU=KRA, O=Nemzeti Media- es Hirkozlesi Hatosag, C=HU                                                                                                    |
| Hozzáférési tanúsítvány                    | 2019 08 01 40-25-19                                                                                                    |
| érvényesség vége                           | 2018/00/01. 10/20.18                                                                                                    |
| Lejarati emiekeztető                       |                                                                                                    |
| Cim                                        | 1133 Budapest, Visegradi u. 106.                                                                                                    |
|                                            | 1 468 0835, 20 489 4088                                                                                                    |
| Fax                                        |                                                                                                    |
| Entesitesi e-maii cim                      | madarasz@nmnh.hu                                                                                                    |
| Megjegyzes                                 |                                                                                                    |
| Jogosuiteag                                | Hordozast vegezhet                                                                                                    |
| Ervenyesseg kezdete                        | 2015.05.27.                                                                                                    |
| (PEM)                                      | Tanushvány                                                                                                    |
|                                            | BEGIN CERTIFICATE                                                                                                    |
|                                            | MIIH-jCCB-egA+IBAgINJOB-20872/007/ECjANBgkqhkLG9-0BAQ6FABGMQ0e<br>CONTRIDONG-ITITEEDUN BOILTEE-ITIOLUVIN-LO-LE-AITEMUNE AUNTINVI III - 2014                                                                                                    |
|                                            | LExo2C4xFDASBgWBAAKC2UtUSp222+TENBMAGAK1WWQQDBF1LWASAW4aby8U                                                                                                    |
|                                            | ZXNOTENERK: A BY 40-KY J ZMY E-MYTEME: J BY 40-XOUZ 2MY E-MYTEME: J BHYTEME: J BHYTE |
|                                            | cnQuMRwwsGyTDVQRhDBNWQVRIVSGyM±U4NDQSNy0yLTQxMS4wLAYDVQQLDCVLLVN6                                                                                                    |
|                                            | aWdawy1Wg5G102Ws1c80fcMb0pcyBTam9s280hbHRhdW0-HSO+KSVFUYQQDDCRp2mou<br>ElshawRes0fcMyUG2102Nh6dfuxaZzGWHDoddYva2UsETzBB0WYECAUCEDDdCH1                                                                                                    |
|                                            | cmtlMSQwIgYDVQQEDBtpImcwIEIpbsWRc8OtdCVOdCl0IXXN6dGVswIExHsAdBgkq                                                                                                    |
|                                            | hk169+0BC(DWBC1uZm3A251+emintmBu=BU=xTA)BGWVBAUTBDEuby42LjBuNC4×<br>Lj1=khT4LjIutk145034W1Ex2FAQBdWVBAWCHCRLc3pOWFIXFTCCCA3FxQ0VFKcZI                                                                                                    |
|                                            | hweNAQEBBQADggEPADCCAQoCggEBAMfwQCL4IweBQawXHKTFKR/93adQyxmdOXHA                                                                                                    |
|                                            | u/aUMmrry205132444JdKddfwwtLx8CeMDtC051260UF+6EREMOC1Um9U&17c<br>MYJoakrADRX20f-eyrDIG15tT0c51fTY-00Kmurs805500H14(TKREHey/DBRMU)                                                                                                    |
|                                            | AShVd+RULPIlueIm0yGgFF0pSOnHPARM/jul8efPaqp2016F1mkl+LalP5J3hr                                                                                                    |
|                                            | gbyttsluv/ADARoutCVV6/stublixIDK03/KDAYGM/50/IF2/NUMOSIXV405Ite<br>1a2KNYCMYSAD3YKBUIIs9702233NNC34295UDQV401pa1/28UCA#BA20CA8a                                                                                                    |
|                                            | ggOLMA4CA104T-EB/~D2BAIODDCCA3gGAIDdIASCA84=ggCBMIBL*MMK+TBBAGB                                                                                                    |
|                                            | gbgLadeJHLIBATAADBggHBgLFBQCCARIDBHRUCLOVLJJBGVILANBBHRUDDVDGBSU<br>STI-MIIBAVIKYBBGUBAJFBgTRADIALBHRUDLANBBBRJAZØBBAVAL-GPBLCAA                                                                                                    |
|                                            | Y+DpAC-AcgEBALCALA=#pACF2223B=ABQA43AgAFQAFQBTAFCAVAAgAHQAYQB=AF0A                                                                                                    |
|                                            | CWULANUANGUNAANANAANUANAANUUNAANUAUUD KADAADUNAANUUDAADDINAANA<br>TAB-KADEKALBI XANAANSA KADEKALBA KAINAY DI KADAADUNAANUUDAADDINAANA<br>TAB-KADEKALBI XANAANSA KADEKALBA KAINAY KANAANUU KADADINAANUU KADADINAANA                                                                                                    |
|                                            | IBE-AOELogB-AEQa&GB-AEQAIIBEAHAAIIBEACOAU-BEAGKAZ-BAAPMAIIBEIACKA                                                                                                    |
|                                            | LIGS-LEVENUGERIONLOGIANGLANDER LADELANDER LEVENUGERING AL UDVIETNILLEVENUE<br>DQB-LIGENBESKUTUNGAGAQAYIZ QB-LIGUNDEFENHAL-NDPAGENZQB12CDA                                                                                                    |
|                                            | IABZAOERAARAANBOCAIUdogWBBRhawIII:XyaW4jDolda6000gB9Af<br>Banwursuwchilaraanii:CaiudogWBBRhawIII:XyaW4jDolda600gB9Af                                                                                                    |
|                                            | GUTCS3pp225-Jmh1oBxGCCsGAQUFB+gBoA0+C+YJXxYBBAGBqBgCMDIGALUdB+Q=                                                                                                    |
|                                            | MCKwJ6AloCOZIWNOdHAEJy90ZXN6dC9LLXN6ZMduby5od99U0DELEMNyDDB+Bgg=<br>Breferonselnetwc=wytrz-wereinnencyctronautest-uparzendanistandense                                                                                                    |
|                                            | ds901XN072Eh2N+cDAtBgg=BgEFB0c+A0YhaHR0cDo+L3R1c3p0LmDtc3pp225+                                                                                                    |
|                                            | ImhllHDgTwrY3J0WIG-BgreBgEFBGcBA=BBojCBnzhIBgYEAISGADB=FQYCBACO<br>RacCMarDADWRaIBADHIBF\LBoYLEISGADWCAO-CAYCBACOREENFASBADA)AYKB                                                                                                    |
|                                            | BTBCMCEWC2h0dHBr018+Y3Au251remlnbm8trHU+cwNwcxMCRU4+IRYbaHR0cHM6                                                                                                    |
|                                            | Ly 3j cC31LXN6=M6ubylod59x738:20-JTVTATEGTEAI5GAQV+CQYHBACONGECATAN<br>Bykahkic59+05AQ6FANCCAQEJ-XVIAM05Cx95EIfya3BmFP0FIEAB1H2C1xx1BacM2yh                                                                                                    |
|                                            | G212P0rbJUMjLo72U5XAXMLV1gwpM7Lp7pDDCYCryA34eQ/UJByvU7fEnKWaVp5                                                                                                    |
|                                            | olzujine (ojarikonono)rgarikikultukantana)nilaolagiang ogun bala<br>Stv5f3f7/ygnamstilatirktg5f2/kl/antaring moByMKDaWkJCl/btinkEnzilai                                                                                                    |
|                                            | a/uma6qADvnE32K-vy6czyADIGR+cdDoVCnbRc11K61P9gF13mD4201G3q6MT+CwCQ<br>bAchbTh-2FTUTUTIOR9#c4117201MUTWACDT:thu-Dur31gr-au-                                                                                                    |
|                                            | END CERTIFICATE                                                                                                    |
| Aláiró tanúsitvány tulajdonosa             | T=tesztelő, SERIALNUMBER=1.3.6.1.4.1.21528.2.2.99.761, EMAILADDRESS=info@e-szigno.hu, SURNAME=ifj. Minősített-tesztelő, GIVENNAME=Péterk                                                                                                    |
|                                            | OID 2:5.4.97=VATHU-23584497-2-41, O=Microsec zrt., L=Budapest, C=HU                                                                                                    |
| Aláiró tanúsitvány kibocsátó               | CN=e-Szigno Test CA3, OU=e-Szigno CA, O=Microsec Ltd., L=Budapest, C=HU                                                                                                    |
| Aláiró tanúsitvány aláirási<br>sloortimuss | SHA256withRSA                                                                                                    |
| Aláiró tanúsítvány érvényesség             |                                                                                                    |
| kezdete                                    | 2010.00.21. 13:10:32                                                                                                    |
| Aláiró tanúsitvány érvényesség<br>vége     | 2018.06.21, 13:10:32                                                                                                    |
| Aláiró tanúsitvány sorozafazáma            | 27407127chc3/33d90454fr40a                                                                                                    |
| Aláiró tanúsitvány státusza                | Megfeleið                                                                                                    |
|                                            |                                                                                                    |
|                                            | Bezar Bezar                                                                                                    |
|                                            |                                                                                                    |
|                                            |                                                                                                    |
|                                            |                                                                                                    |
|                                            | <ul> <li>A cimtári ním a helvszűke miatt van esetten mentőnye valójáhan nem tartalmaz sovemelést</li> </ul>                                                                                                    |
|                                            |                                                                                                    |
|                                            |                                                                                                    |

A tanusítvány gombra kattintva megtekinthetők az aláíró tanúsítvány részletes adatai.

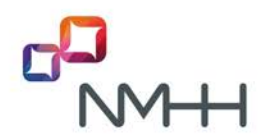

#### 9.7 Szolgáltatói adatok megtekintése

A bejelentkezett felhasználó megtekintheti a bejelentkezett SK-jához tartozó, KRA által tárolt adatokat, de nem módosíthat rajtuk. Az adatok módosítását a szolgáltató kapcsolattartója kezdeményezheti, célszerűen a "Szolgáltatói adatok módosítása" űrlap segítségével.

A szolgáltatói adatok megjelenítése a képernyőn:

|                                   | Szolgáltatói adatok megtekintése                                                                                                    |
|-----------------------------------|----------------------------------------------------------------------------------------------------|
| Partner rövid neve                | мннм                                                                                                    |
| Partner teljes neve               | Nemzeti Média- és Hírközlési Hatóság                                                                                                    |
| Adószám                           | 15597755-2-41                                                                                                    |
| Székhely cim                      |                                                                                                    |
| Posta cim                         |                                                                                                    |
| Szolgáltatások                    | Helyhez kötött telefon                                                                                                    |
| KRA név                           | NMHH-M                                                                                                    |
| SK                                | 901                                                                                                    |
| Státusz                           | AKTÍV                                                                                                    |
| Érvényesség<br>kezdete            | 2004.04.27.                                                                                                    |
| Kapcsolattartó                    | Méhes András, 1133 Budapest, Visegrádi utca 106., tel.: (1) 468 0837, fax.: (1) 468 0690, email:<br>mehes@nmhh.hu                                                                                                    |
| Kapcsolattartói<br>e-mail cím     | dummy@dummy.hu                                                                                                    |
| Szolgáltatói e-mail<br>csoportcim |                                                                                                    |
| IP cimek                          |                                                                                                    |
| Ertesitési e-mail<br>cim          | madarasz@nmhh.hu                                                                                                    |
| Értesités tipusa                  | Részletes                                                                                                    |
| Hiväsiränyitäs<br>szolgáltatója   |                                                                                                    |
| Tarifatájékoztatás                |                                                                                                    |
| Kapcsolattartás                   | KRA ügyfélszolgálat: 1133 Budapest, Visegrádi utca 106., Telefon: (1) 457 7966, 30 382 8736, Fax: (1) 468<br>0690. E-mail: kra-uszű@nmhh.hu, Nyiva tartás munkanapokon: hétőtöl csütörtéküg: 8:00-16:30 pénteken: 8:00-<br>14:00; KRA hibabejelentő Telefon: 30 971 3388, (1) 457 7322, Fax: (1) 457 7958, E-mail: kra-hiba@nmhh.hu,<br>Hibabejelentések fogadása folyamatosan (7×24 óra), KRA web oldal;<br>http://mhh.hu/atr/index/380/Szamhodozas |
| Megjegyzés                        |                                                                                                    |
|                                   | Bezár                                                                                                    |

#### 9.8 Aláíró tanúsítvány konfiguráció

A felhasználó első bejelentkezésénél nincs eltárolva az aláíró tanúsítvány konfiguráció. A felhasználó az első aláíráskor a szokásos módon kiválasztja a tanúsítvány helyét és a tanúsítványt. Sikeres aláírás esetén a konfigurációt a rendszer eltárolja és a konfiguráció törléséig az *Aláír és elküld* megnyomásánál a megadott tanúsítvánnyal végzi el az aláírást (ld. 2.4 pont)

A menüpontban megtekinthető az eltárolt konfiguráció. Az Alaphelyzetbe állítás gombbal a tárolt konfiguráció törölhető, pl. aláíró tanúsítvány csere esetén, vagy ha más eszközről kell az aláíró tanúsítványt kiválasztani.

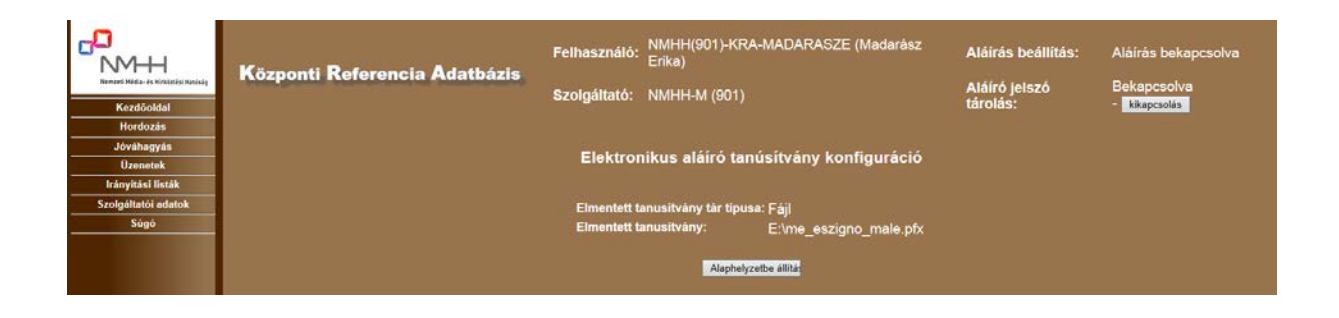

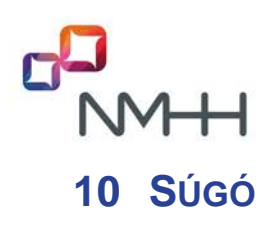

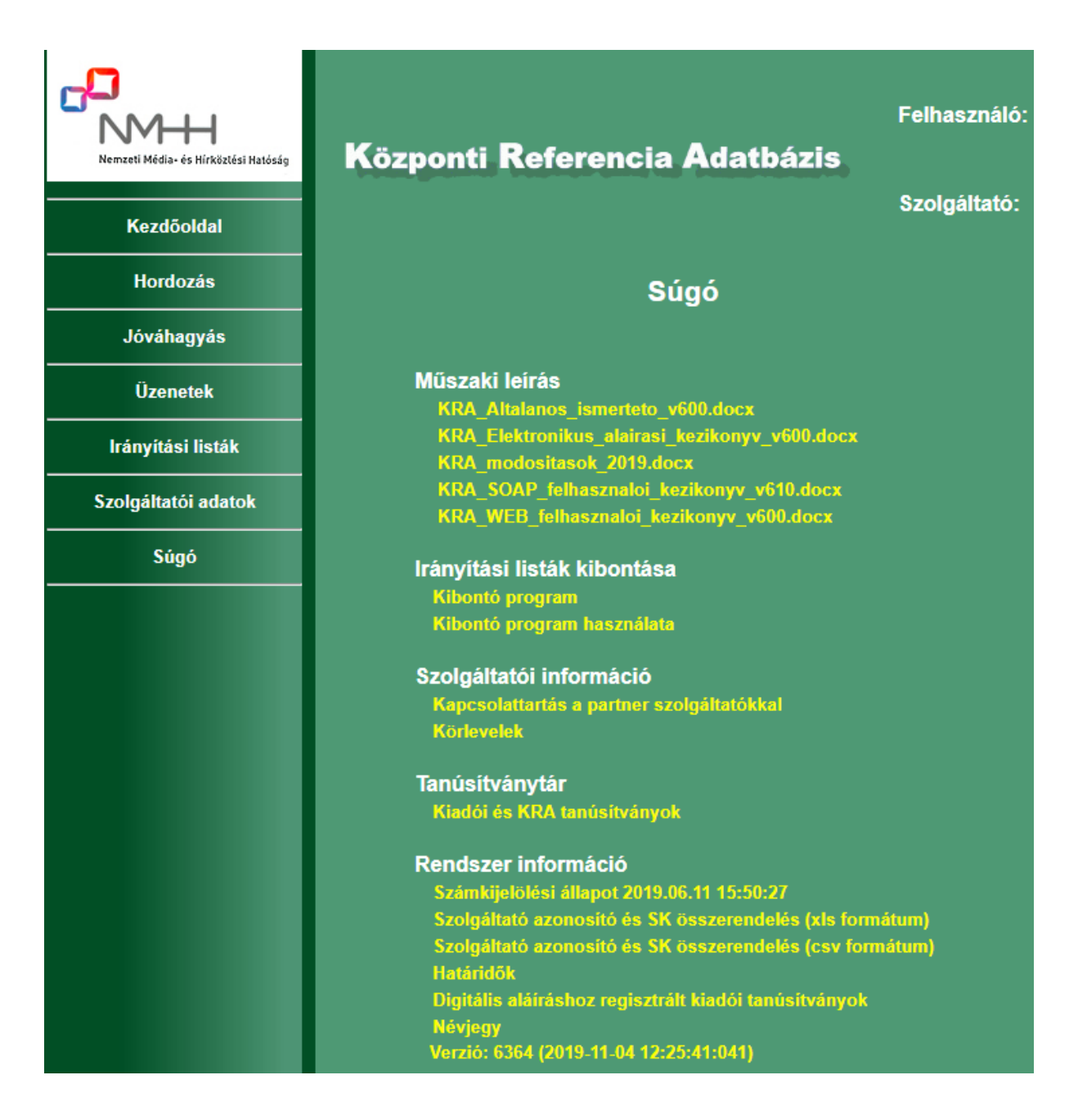

#### 10.1 Műszaki leírások

Az aktuális dokumentumok letöltését teszi lehetővé.

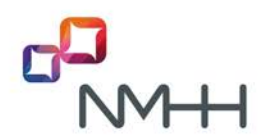

#### 10.2 Irányítási listák kibontása

Itt található a tömörített irányítási listák kibontását végző program és a program használatának leírása.

#### 10.3 Kapcsolattartás a partner szolgáltatókkal

A szolgáltatók a Szolgáltató regisztráció adatlapon megadják azokat a kapcsolattartási adatokat, amelyekhez a társszolgáltatók a számhordozás szolgáltatók közötti egyeztetésénél és a KRA-val kapcsolatos kérdésekben fordulhatnak.

A táblázat minden SK-ra tartalmazza ezeket az adatokat.

#### 10.4 Körlevelek

A menüpontból egy mappa érhető el, ahonnan a szolgáltatók címére kiküldött körlevelek tölthetők le.

#### 10.5 Tanúsítványtár

A Kiadói és KRA tanúsítványtár a felhasználó számítógépére telepítendő tanúsítványokat tartalmazza.

A tanúsítványok a futtató környezet beállításához, az elektronikus aláírással hitelesített Java kisalkalmazás telepítéséhez, a hitelesítés szolgáltatótól vásárolt aláíró tanúsítványok ellenőrzéséhez, továbbá a számhordozási rendszerek által kibocsátott listák és üzenetek aláírásának ellenőrzéséhez szükségesek.

A tanúsítványokról további információk a KRA Elektronikus aláírási kézikönyvben találhatók.

#### 10.6 Számkijelölési állapot

Az excelbe letölthető táblázat a hordozható számtípusokra az összes kijelölt számmezőt és a számmező szolgáltatóját tartalmazza. Az adatokat az NMHH azonosítógazdálkodási nyilvántartása naprakészen frissíti. Az azonosítógazdálkodási nyilvántartás és az ebből képzett KRA számkijelölési állapot naponta 05:00 órát követően kerül szinkronizálásra. Számmező átadás az időablak kezdő időpontjában, 20:00 órakor lép érvénybe.

Nem hordozott számok esetén hordozás bejelentéskor a KRA azt ellenőrzi, hogy a megadott átadó szolgáltató megfelel-e a számmező szolgáltatónak. Ha a számmező szolgáltatóhoz több SK tartozik, a hordozás bejelentésben a szolgáltató bármelyik SK-ja megadható, ezért különösen fontos ennek egyeztetése a szolgáltatók között a bejelentés előtt!

#### 10.7 Szolgáltató azonosító és SK összerendelés

Az azonosítógazdálkodási nyilvántartás, amelyben az összes kijelölt azonosító szerepel, az NMHH honlapjáról XML formában letölthető. A nyilvántartásban a szolgáltató rövid neve szerepel, amely gépi feldolgozás esetén az előforduló kisebb névváltozások miatt nem egyértelmű azonosító. Emiatt az XML listát kiegészítettük egy egyértelmű azonosítóval, az un. partner kóddal, amely a hatósági nyilvántartásokban a szolgáltató belső azonosítója. Ez az azonosító a név változása esetén nem változik. A szolgáltató azonosítókról további részletek a <u>3.4 pontban</u>találhatók.

A partner kódok és az SK kódok összerendelését tartalmazó lista egyszerű, táblázatos formában letölthető a Súgó menüből xls és csv formátumban is.

Ezek a listák a letöltés pillanatában frissülnek.

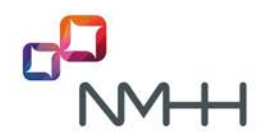

A partner kód és SK kód összerendelés csak abban az esetben egyértelmű, ha a szolgáltatónak egyetlen SK-ja van. Ha egy partner kódhoz több SK tartozik, akkor a kijelölt számmezőkhöz és a nem hordozott számokhoz csak a partner kód van hozzárendelve, az SK nincs. A hordozott számok azonban minden esetben egy adott SK-hoz tartoznak.

#### 10.8 Határidők

A KRA rendszer és a teszt rendszer Súgó menüjében az éppen aktuálisan érvényes határidők szerepelnek percben megadva.

A KRA-ban alkalmazott határidőket jogszabály rögzíti, ezek csak jogszabály változás esetén módosulnak.

A teszt rendszerben a folyamatok lerövidítése érdekében jóval rövidebb határidőket alkalmazunk. Ezeket az időket a szolgáltatók indokolt kérésére a KRA ügyfélszolgálat megváltoztathatja.

A felhasználói teszt feladatok megoldásához a teszt rendszerben beállított határidők ismerete különösen fontos.

#### 10.9 Elektronikus aláíráshoz regisztrált kiadói tanúsítványok

A menüpont a KRA-ban regisztrált legfelső szintű és közbenső szintű hitelesítés szolgáltatói tanúsítványok listáját tartalmazza. A KRA-ban csak a regisztrált kiadóktól származó tanúsítványok használhatóak.

A tanúsítványokról további információk a KRA Elektronikus aláírási kézikönyvben találhatók.

#### 10.10 Névjegy

Információk a KRA szoftver verzióról és a kapcsolattartásról.

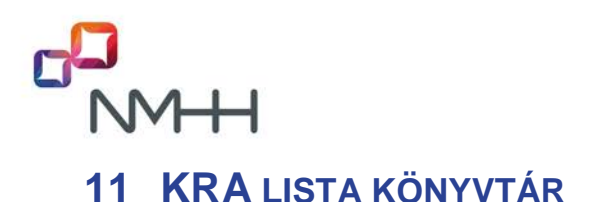

A KRA lista könyvtár a weboldalakról érhető el a következő címeken:

KRA (éles) rendszer: https://kra.nmhh.hu/lists

Teszt rendszer: https://kra-test.nmhh.hu/lists

A könyvtár alapvető célja az irányítási listák elhelyezése a letöltéshez.

A könyvtár gyökérében találhatók a KRA illetve a teszt rendszer által az utolsó 30 napban készített irányítási listák. Az irányítási adatok letöltésére adott KRA válaszban megadott URL ezekre a file-okra mutat. Az irányítási listákról részletek a <u>8.2 pontban</u>.

A könyvtár gyökerében található <u>archivum</u> mappában a Súgóból elérhető dokumentumokat, tanúsítványokat és segédprogramokat helyeztük el.

Az archivum/muszaki\_specifikacio mappában a KRA specifikációs dokumentumait helyeztük el.

Az <u>archivum/iranyitasi\_lista\_kibontas</u> mappában a kibontó program és a program használatának ismertetője található.

Az archivum/korlevel mappa a KRA körleveleket tartalmazza.

Az <u>archivum/havi\_kra\_lista</u> mappa minden hónapra tartalmazza a hónap első napján 0 órakor érvényes hordozott számok listáját teljes darabolt CSV lista formájában.

Az <u>archivum/kiadoi tanusitvanytar</u> mappában a hozzáférési tanúsítványok kiadói tanúsítványai találhatók.

Az archivum/szamkijelolesi\_allapot mappa a számmező listát talmazza.

Az archivum/nevjegy mappa a KRA névjegyét tartalmazza.

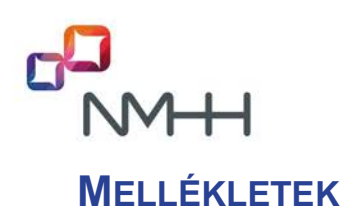

#### M1 A tömörített XML irányítási listák kibontása

A hordozott számok számának növekedése az irányítási listák méretének olyan növekedését eredményezte, amely a lista aláírását és az internetes letöltését is ellehetetlenítette. Ezért a KRA rendszer, a hálózati és hash-képzési teljesítmény megfontolásokból, az irányítási listákat (teljes lista, a következő időablaktól érvényes hordozások listája, delta lista) tömörítve állítja elő.

A tömörítési eljárás lényege, hogy a nagyméretű XML-lista ne XML-ként, hanem bináris adatfolyamként értelmezve essen át az aláírási (ill. ellenőrzési) eljáráson, betartva az XML-Signature szabvány kereteit.

Mindez úgy valósul meg, hogy az XML-lista ZLIB (Rfc 1950) tömörítésen esik át, majd az így kapott bináris adattartalom base64-algoritmus révén (base64 encode) szövegesen reprezentálható formába kerül, amely egy formális XML-taggal ellátva már áteshet az eredeti aláíráson.

Az irányítási listák állapotváltozásait a KRA SOAP felhasználói kézikönyv szemlélteti.

A felhasználóknak a letöltött tömörített listákat a *KRA és teszt rendszer Súgó oldaláról* letölthető kibontó program alkalmazásával kell kibontani.

## A Központi Referencia Adatbázis tömörített irányítási listáit kibontó program használata

1. Töltsünk le egy tömörített irányítási listát a megszokott módon, és tároljuk le számítógépünkön.

Példa a fájl teljes elérési útvonalával:

d:\iranyitasi\_listak\next\_timeframe\_2012-07-18\_18-00.xml.

Történelmi okokból az üzenetekben látható, a listákra mutató URL-ek, vagy közvetlenül a listakönyvtárakban látható fájlnevek kiterjesztése dat, de a tartalmuk valójában xml, és a letöltés során ezek már xml kiterjesztéssel kerülnek letárolásra MS Internet Explorer esetén. Mozilla Firefox böngészőt használva a letöltésre, ajánlott a dat kiterjesztést xml-re átírni.

A továbbiakban a Windows operációs rendszerekben követendő eljárást mutatjuk be. Más környezetben a lényeget tekintve hasonlóan kell eljárni.

2. Töltsük le a Súgó dokumentumaiból a convert.zip fájlt, majd bontsuk ki számítógépünkre!

Példa a fájl teljes elérési útvonalával: d:\convert.jar

3. Indítsuk el a Windows Parancssor ablakát:

Kattintsunk a Start gombra. A keresőmezőbe írjuk be a parancssor vagy cmd szót, majd az eredménylistában kattintsunk a Parancssor vagy cmd.exe elemre!

Bontsuk ki a tömörített irányítási listát: java -jar convert.jar input\_file output\_file Azaz a java parancs begépelését követően egy szóköz kihagyásával gépeljük be: kötőjel jar egy szóköz kihagyásával convert.jar egy szóköz kihagyásával be kell gépelnünk a tömörített listát tartalmazó fájl nevét (teljes elérési útvonalával), majd egy szóköz kihagyásával annak a fájlnak a nevét (teljes elérési útvonalával), melybe a kitömörített listát várjuk (Ezt a fájlt a kibontó program fogja létrehozni, az általunk megadott néven).

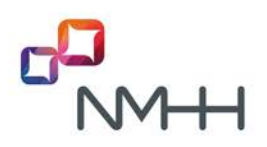

Például legyen a kitömörített fájl teljes elérési útvonalával<sup>f</sup> a következő:

d:\iranyitasi\_listak\next\_timeframe\_2012-07-18\_18-00\_kibontott.xml

melyet majd a konverter program hoz létre.

Ezzel, valamint az előzőekben említett tömörített irányítási listával a parancssor a következő:

java -jar convert.jar d:\iranyitasi\_listak\next\_timeframe\_2012-07-18\_18-00.xml d:\iranyitasi\_listak\next\_timeframe\_2012-07-18\_18-00\_kibontott.xml)

- 4. A teljes irányítási lista és a kibővített teljes irányítási lista nagy mérete miatt a kibontáshoz tárterületet kell lefoglalni a parancssor következő kiegészítésével: java -Xmx1024M -jar convert.jar input\_file output\_file
- 5. A hibátlanul kiadott parancs hatására a megadott helyen a fájl létrejön, benne az irányítási listával, valamint válaszüzenetként az alábbihoz hasonló üzenetet kapunk:

Compressed input file: d:\iranyitasi\_listak\next\_timeframe\_2012-07-18\_18-00.xml

Decompressed output file: d:\iranyitasi\_listak\next\_timeframe\_2012-07-18\_18-00\_kibontott.xml

Convert process finished successfully, it took 0 seconds.

Megjegyzések:

- a. A convert.jar program működéséhez szükséges, hogy a futtatást végző számítógépen telepítve legyen a 6.21+ java futtatókörnyezet, és a futtatás során is ez működjék.
- b. A convert.jar program nem végzi el az aláírás ellenőrzését, azt máshogyan, például <u>külső aláírás</u> <u>ellenőrző program</u> segítségével minden esetben meg kell tenni a hitelesség ellenőrzése érdekében!
- c. A kitömörített fájlban csak az irányítási lista rekordjai szerepelnek.
- d. A parancsértelmező program használatakor a vágólapműveletek használata úgy lehetséges, ha az egér jobb gombjával kattintunk, majd a legördülő menüből a megfelelő műveletet választjuk.
- e. Figyeljünk rá, hogy a parancssor szerkesztésekor a felfelé nyílnak a megszokottól eltérő a hatása: az előzőleg begépelt szöveget illeszti be!
- f. Ha a convert.jar program és a forrás illetve a cél fájl egy mappában vannak, és ennek teljes elérési útvonalát megadtuk (Például: d:\iranyitasi\_listak), akkor a 3. lépésben elég csak a fájl neveket megadni, az elérési útvonalak nélkül. A megadható fájlnevek nem tartalmazhatnak bizonyos karaktereket, így szóközt sem!

Alapértelmezésben általában a böngészőprogram nyitja meg az xml fájlokat, azonban a böngésző programok xml kezelési tulajdonságai korlátozottak. Általában egy következő időablakos irányítási lista megnyitása nem okoz gondot, de egy teljes lista több száz megabájtnyi méretével a böngésző nem boldogul, "Az alkalmazás nem válaszol" állapotba kerül. A kitömörített irányítási listákat javasoljuk pl. az MS Access alkalmazással megnyitni (...Külső adatok > XML-fájl...), de a következő időablakos listákkal az MS Excel alkalmazás is boldogul (...Adatok > Egyéb adatforrásból > XML-adatimportálásból...).

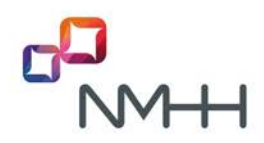

#### M2 Internet hivatkozások gyűjteménye

#### Számhordozási rendszerek

KRA rendszer: <u>https://kra.nmhh.hu/</u> KRA listakönyvtár: <u>https://kra.nmhh.hu/lists/</u> teszt rendszer: <u>https://kra-test.nmhh.hu/</u> teszt rendszer listakönyvtár: <u>https://kra-test.nmhh.hu/lists/</u>

#### NMHH weboldalai http://nmhh.hu

Azonosítógazdálkodás

Azonosítógazdálkodási nyilvántartás

Számhordozás

KRA műszaki leírások

KRA Általános ismertető

KRA WEB felhasználói kézikönyv

KRA SOAP felhasználói kézikönyv

KRA Elektronikus aláírási kézikönyv

KRA ügyfélszolgálati eljárások

Szolgáltató kódok listája (XLSX) (CSV)

<u>Időablakok</u>

Számmezőátadás lista

KRA továbbfejlesztés

Számhordozottság tudakozó

Tájékoztató a számmezőátadás műszaki megvalósításáról

#### KRA-ban használható aláírás kibocsátó szolgáltatók

Microsec e-Szignó

Netlock

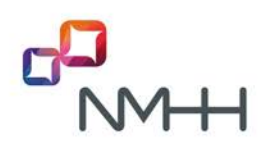

### VÁLTOZTATÁSOK ÖSSZEFOGLALÁSA

| Változat<br>száma: | Kiadás<br>időpontja: | Változtató:       | Változtatás:                                                                                                    |
|--------------------|----------------------|-------------------|----------------------------------------------------------------------------------------------------|
| 1.0                | 2006. július 12.     | NHH<br>T-Systems  | KRA továbbfejlesztés – Alapdokumentum<br>kiadása                                                                                                    |
| 2.0                | 2007. november 12.   | NHH<br>T-Systems  | KRA továbbfejlesztés 4. fázis módosításainak<br>beépítése:<br>3-jegyű SK-BK, SHS=21 számhordozhatóság,<br>számtípusok létrehozása, egy szolgáltatónak<br>több SK, szolgáltató kezelés változása                                                                                                    |
| 3.0                | 2009. november 12.   | NHH<br>IQSYS      | KRA továbbfejlesztés 5. fázis módosításainak<br>beépítése: Visszahordozás és hely szerinti<br>hordozás új funkció, Elektronikus aláírás és<br>futtató környezet változás<br>A dokumentum szerkezetének illesztése a<br>képernyő menüstruktúrához<br>A dokumentum tartalmának kiegészítése a web<br>felületen elérhető további információk leírásával |
| 3.01               | 2010. július 12.     | NHH<br>IQSYS      | KRA továbbfejlesztés 5. fázis módosításainak<br>véglegesítése                                                                                                    |
| 3.02               | 2011. május 23.      | NMHH              | Pontosítások                                                                                                    |
| 4.00               | 2012. augusztus 1.   | NMHH              | Jogszabályi háttér változása, a tranzakció<br>határidők csökkentése, a hordozás visszavonás,<br>időpont módosítás és hálózat átrendezés<br>funkciók megszüntetése.                                                                                                    |
| 4.01               | 2012. szeptember 24. | NMHH              | 7.1 Irányítási adatok letöltése bekezdés<br>pontosítása.                                                                                                    |
| 5.00               | 2017. február 16.    | NMHH<br>T-Systems | Kiegészítés a 2016 évi fejlesztésekkel<br>(felhasználók kezelése, aláírások kezelése,<br>tömeges hordozási műveletek).<br>A műszaki leírások szerkezetének átrendezése.                                                                                                    |
| 5.01               | 2017. február 21.    | NMHH              | A 2.1 fejezet pontosítása                                                                                                    |
| 5.01               | 2018. február 9.     | NMHH              | NMHH honlap változások, jogszabályváltozások                                                                                                    |
| 6.00               | 2019. október 1.     | NMHH              | Kiegészítés a 2019 évi fejlesztésekkel.                                                                                                    |
| 6.01               | 2019. december 2.    | NMHH              | A 8. fejezet pontosítása                                                                                                    |

A specifikáció készítői mindent megtesznek annak érdekében, hogy a dokumentumban található adatok a lehető legpontosabbak legyenek, de az esetleg mégis előforduló hibákból eredő következményekért felelősséget nem vállalnak.

Kérjük, hogy a dokumentummal kapcsolatos észrevételeit küldje el a NMHH KRA ügyfészolgálata részére, a <u>kra-uszi@nmhh.hu</u> email címre! Ezzel kapcsolatos fáradozásait előre is köszönjük.